DVALOC

Olhão 2022

# Deploying Services

Brian Becker

Morten Kromberg

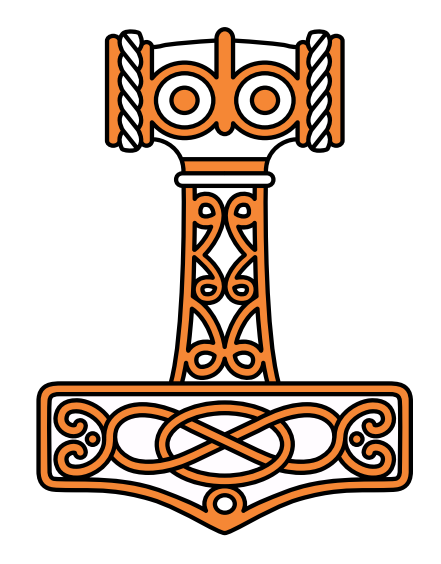

### Goals

Give a quick introduction to:

- Jarvis Dyalog's Web Service Framework to expose APL functions as services
- Docker: to create lightweight Virtual Machines known as "Containers"
- Docker Compose: to launch and manage multiple inter-connected containers
- Amazon Web Services "Elastic Container Service": to allow Docker Compose to launch containers directly to the cloud (so-called "serverless" deployment)
- How to scale the system by running multiple copies of selected services
- How to assign your own domain name and a certificate to your service

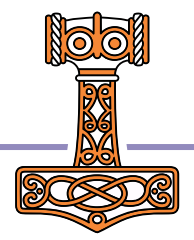

## Disclaimer

- This workshop covers a lot of material with which we expect most of you will be somewhat unfamiliar. (we learned **a lot** ourselves in preparing the material (2))
- Our intent is to show what is possible and roughly how complicated it is.
- Work together through the exercises and don't be afraid to ask questions.
- The workshop materials contain a working system which you can continue to work with when you get home.
- We plan to follow up with a series of webcasts that will present the material in more "bite-sized" chunks.
- We expect the examples and configuration files will continue to evolve and updates will be available on GitHub.
- You are welcome to contact us after Dyalog'22 for some free assistance.

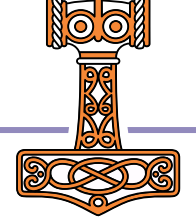

## The Plan

#### 14:00-15:00 Setting the Scene

- Introduction to Jarvis, Docker and the "Phonebook Service"
- Limbering up: running and calling the Service from APL
- Building and launching a local Docker container

#### 15:15-16:15 Cloud Storage

- Creating a two-tier application in preparation for scaling the system
- Introduction to "docker compose"
- Building, launching and debugging the two-tier solution
- 16:30-17:30 Scalable Execution on the Cloud
- Installing the Amazon Command Line Interface (CLI)
- Launching the application on "Serverless" Amazon Fargate
- Wrap up: Using your own domain, and adding a certificate (or not)

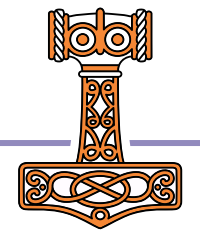

### The Plan Visualized...

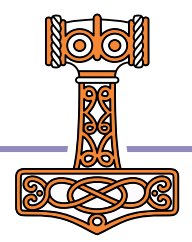

### The Plan Visualized...

In the beginning, there was an Application...

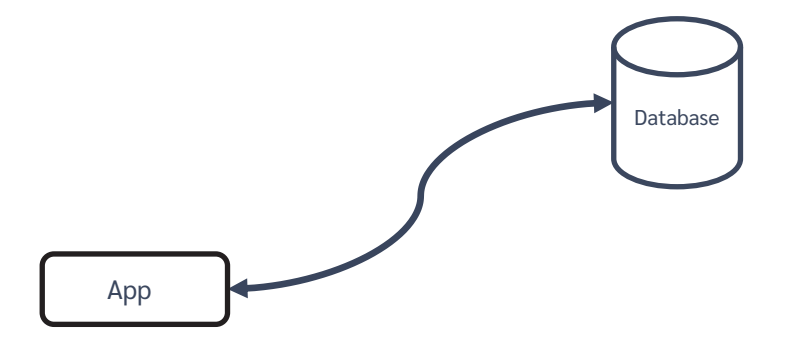

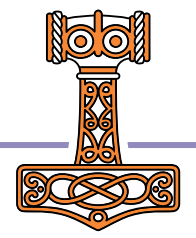

## Run the app as a service

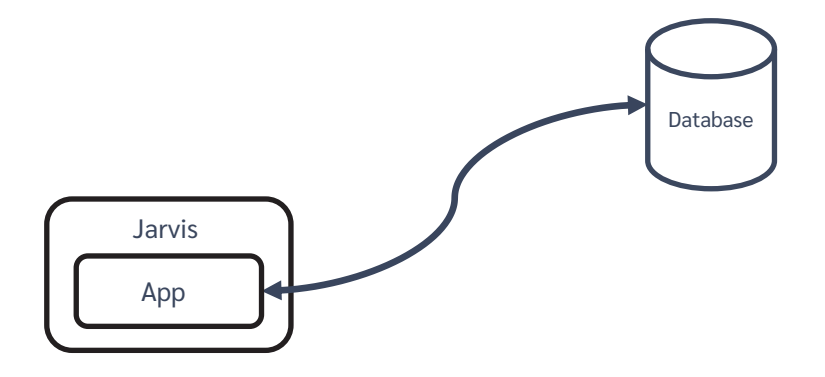

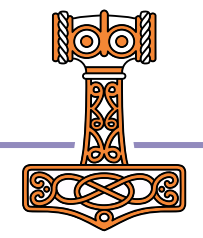

### Run it in a container

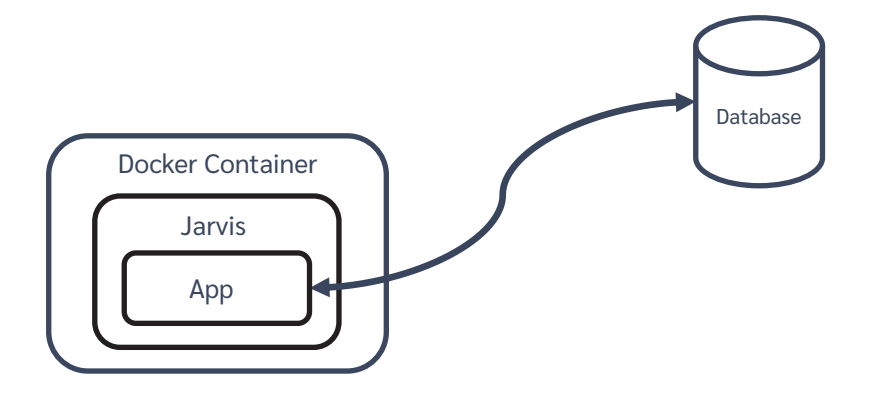

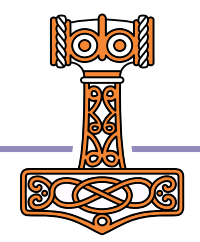

## Split into Front and Back Ends

We'll call this "Two-Tier"

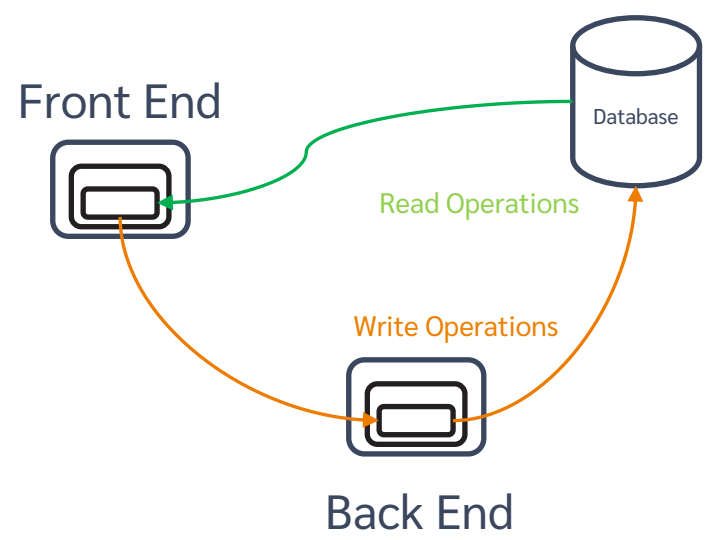

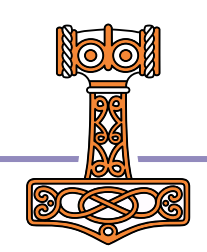

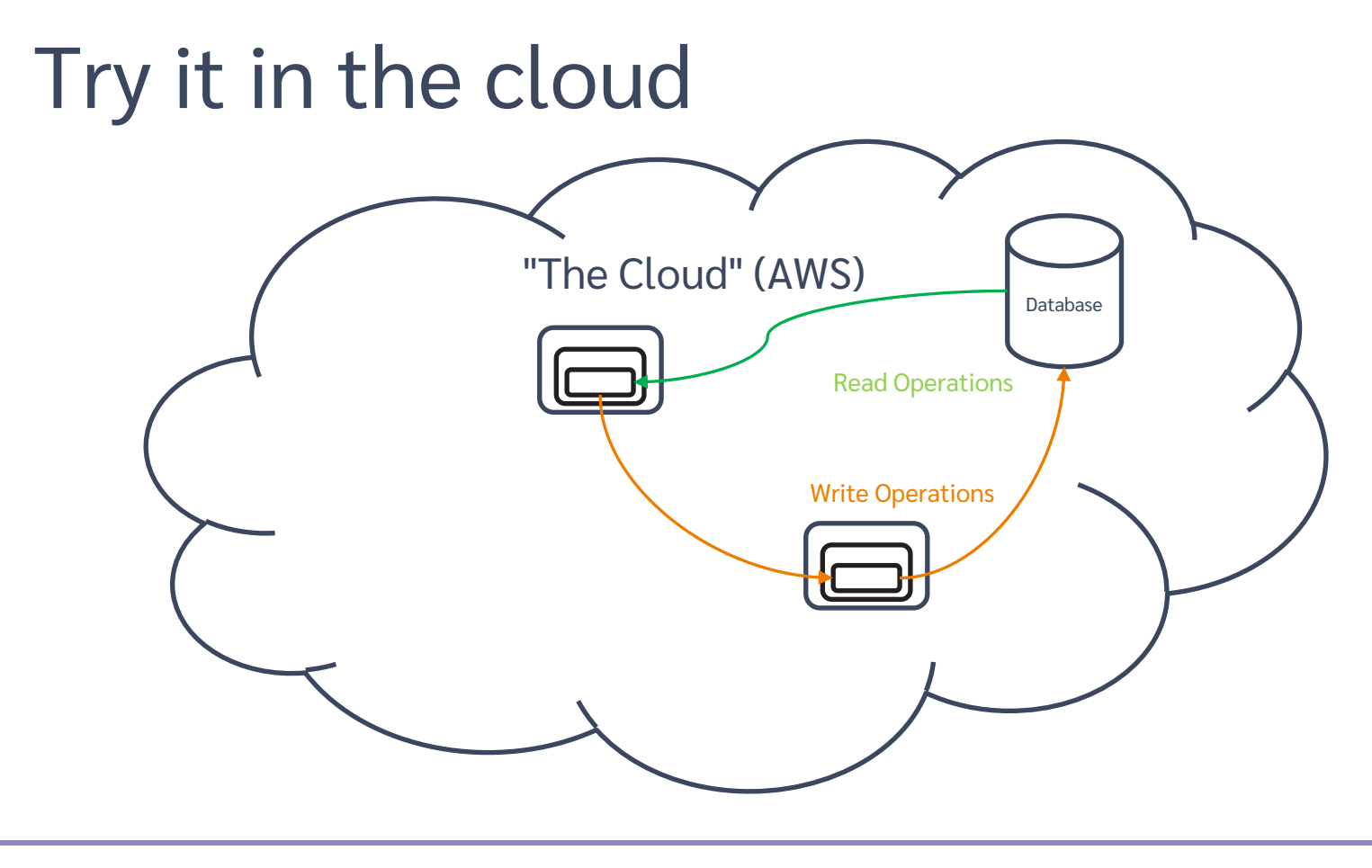

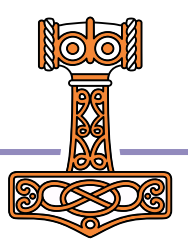

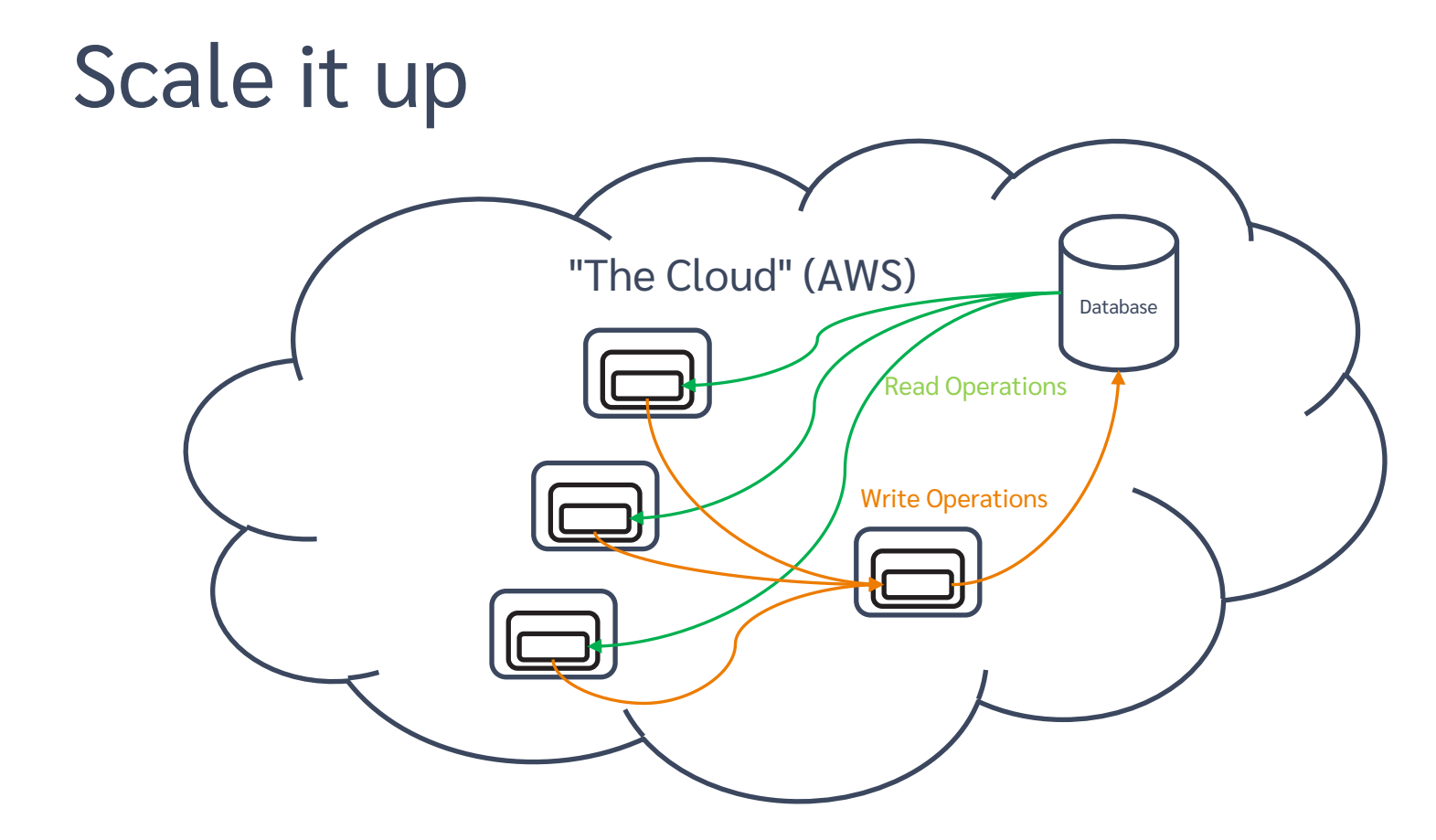

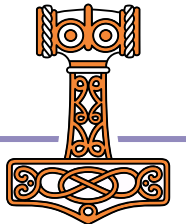

## Load balance it "The Cloud" (AWS) Database Read Operations Balancer Write Operations Load

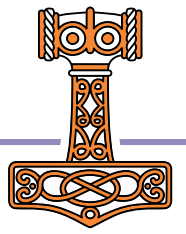

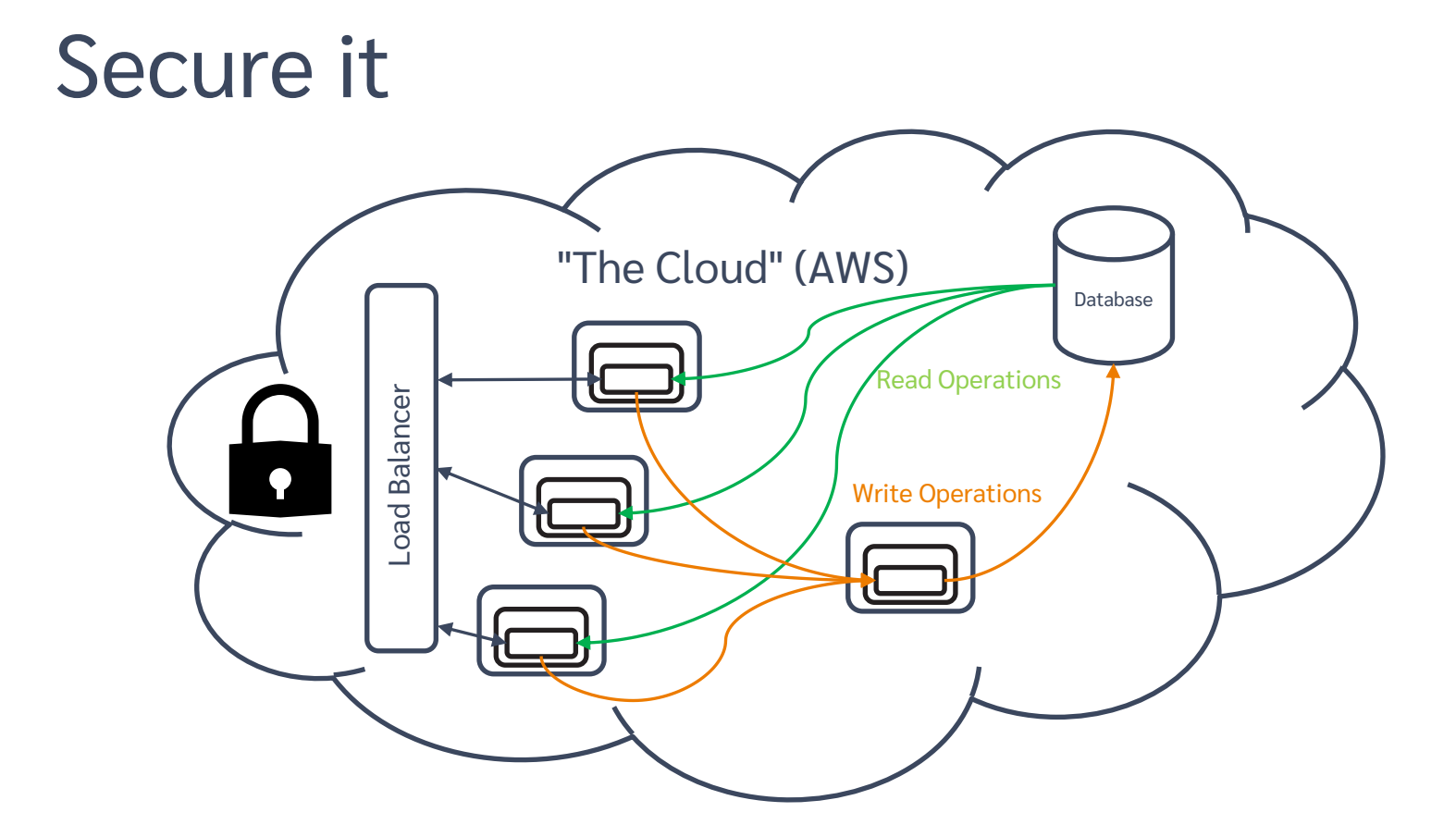

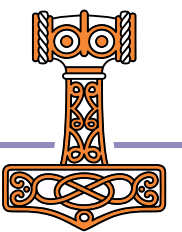

## Check List – Have You...

- Installed Docker?
- Installed Jarvis?
- Downloaded Workshop Materials?
- Signed up for an AWS account?
  - It should cost less than one \$/€ to do all the exercises
  - Around \$20 / month if you leave it running
- Installed & Configured the AWS Command Line Interface?
- How many of you have a domain under your control?
- How many of you are on a non-Windows platform?
  - Apologies, all our automation uses .BAT files
  - (But real hackers like adapting and running scripts ©)

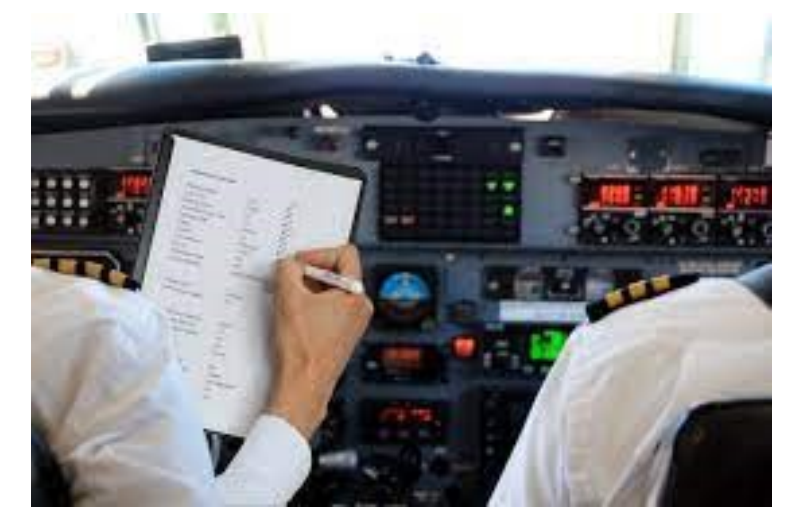

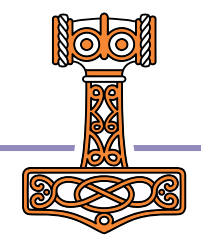

| 🥚 Cost Management 🗙 🕇                                 |                                                              |                                       |                      |                                                      | $\sim$   | -        |          | ×          |
|-------------------------------------------------------|--------------------------------------------------------------|---------------------------------------|----------------------|------------------------------------------------------|----------|----------|----------|------------|
| ← → C 🔒 us-east-1.console.aws                         | .amazon.com/cost-management/home?region=eu-west-3#/dashboard |                                       |                      | Ŕ                                                    | ☆ 💷      | *        |          | : (        |
| 🗰 Apps 📃 Link 🔜 APL 🔜 Flying &                        | Sailing 🦲 Car 📕 Dyalog 🔜 Cloud 🛄 SBO 🛄 Travel 🛄 Linux        | 📙 Sport 🔜 Productivity 📃 Git 📃        | Covid 📙 Ferie 2022   |                                                      |          |          |          |            |
| aws Services Q Search for                             | services, features, blogs, docs, and more [Alt+S]            |                                       |                      | 🗘 👩 Globa                                            | al 🔻   1 | Morten I | Kromber  | g <b>T</b> |
| AWS Cost ×                                            | AWS Cost Management > Home                                   |                                       |                      |                                                      |          |          | <b>A</b> | ٩          |
|                                                       | Home Info                                                    |                                       |                      |                                                      |          |          |          |            |
| Reports                                               | Cost summary                                                 |                                       |                      | October trends Info                                  |          |          |          |            |
| Budgets                                               | Current month costs info                                     | Forecasted month and costs line       |                      | Account usage                                        |          |          |          |            |
| Cost Anomaly Detection<br>Rightsizing recommendations | \$3.82                                                       | \$14.09                               |                      | Morten Kromberg (352645159704) costs are up<br>(19%) | \$0.50   |          |          |            |
| Savings Plans                                         | Down 48% over last month                                     | Down 41% over last month              |                      |                                                      |          | _        |          |            |
| Overview                                              |                                                              |                                       |                      | More resources [7                                    |          |          |          |            |
| Inventory                                             | Daily unblended costs                                        | V                                     | iew in Cost Explorer |                                                      |          |          |          |            |
| Recommendations                                       |                                                              |                                       |                      | What is AWS Billing and Cost Management?             |          |          |          |            |
| Utilization report                                    | Cost (\$)                                                    |                                       |                      | Documentation                                        |          |          |          |            |
| Coverage report                                       | 8                                                            |                                       |                      |                                                      |          |          |          |            |
| Cart 0                                                |                                                              |                                       |                      |                                                      |          |          |          |            |
| Reservations                                          | 6                                                            |                                       |                      |                                                      |          |          |          |            |
| Overview                                              |                                                              |                                       |                      |                                                      |          |          |          |            |
| Recommendations                                       | 4                                                            |                                       |                      |                                                      |          |          |          |            |
| Utilization report                                    |                                                              |                                       |                      |                                                      |          |          |          |            |
| Coverage report                                       | 2                                                            |                                       |                      |                                                      |          |          |          |            |
| Preferences                                           |                                                              |                                       |                      |                                                      |          |          |          |            |
| Billing Console 🗹                                     | Sep 01 Sep 04 Sep 07 Sep 10 Sep 13 Sep                       | p 16 Sep 19 Sep 22 Sep 25 S           | ep 28 Oct 01 Oct 04  |                                                      |          |          |          |            |
| Documentation 🗹                                       |                                                              | · · · · · · · · · · · · · · · · · · · |                      |                                                      |          |          |          |            |

## Introducing Jarvis

- APL-based web service framework (<u>JSON and REST Service</u>)
- Today we'll be using the JSON paradigm
  - Service "endpoints" are result-returning monadic or dyadic APL functions
  - All requests are HTTP POST, all payloads are JSON
  - Jarvis handles the conversion between JSON to APL and back again

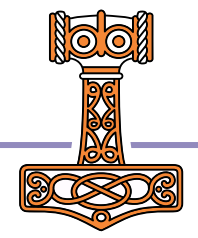

### Exercise 0 A Web Service in 5 Minutes

A Hint: Try [1,2,3,4,5] as input data

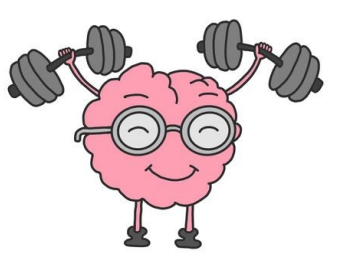

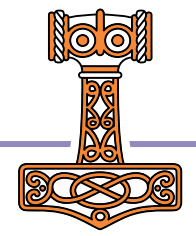

## The Phonebook Application

### The database

- Two tables users and phonebook
- Stored in .json files (a real app would likely use a DBMS)
- Users can edit both tables
- Phonebook entry "owners" can edit their own entry
- Anyone can read entries

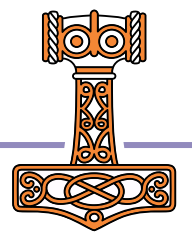

## Run the app as a service

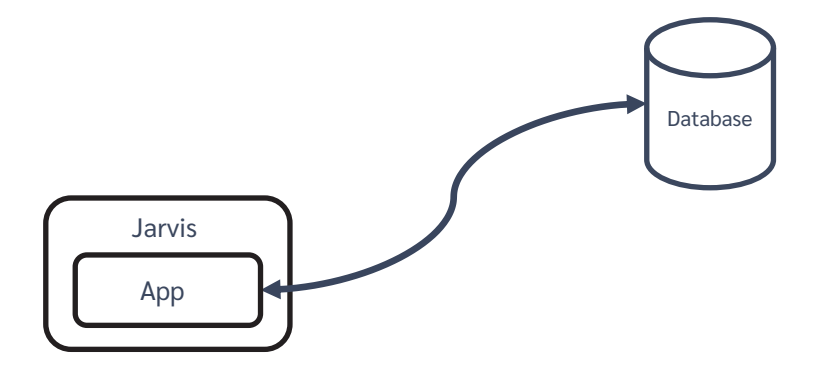

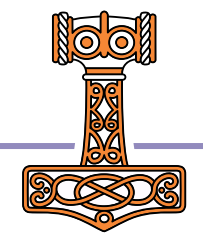

### Exercise 1 Test the Phonebook Application

A [SP2] is the folder with the SP2 workshop materials

```
A Start a Dyalog session
]load [SP2]/Jarvis
Server←Jarvis.New '[SP2]/single-tier/app/jarvis.json'
Server.Start
```

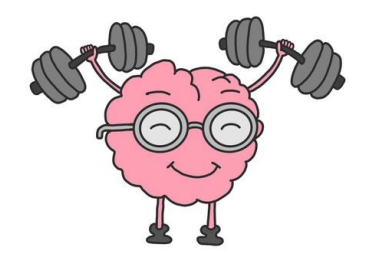

```
A Start another Dyalog

]load [SP2]/single-tier/HttpCommand

HttpCommand.Version A should be 5.1.5 or later

cmd←HttpCommand.New 'post' 'localhost:8080/GetUsers' '""'

cmd.Show

resp←cmd.Run

resp.Data

resp←HttpCommand.GetJSON 'post' 'localhost:8080/GetUsers' ''

[JSON resp.Data.payload

]open http://localhost:8080
```

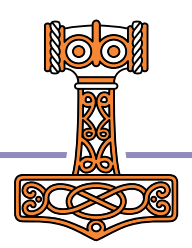

## Introduction to Docker

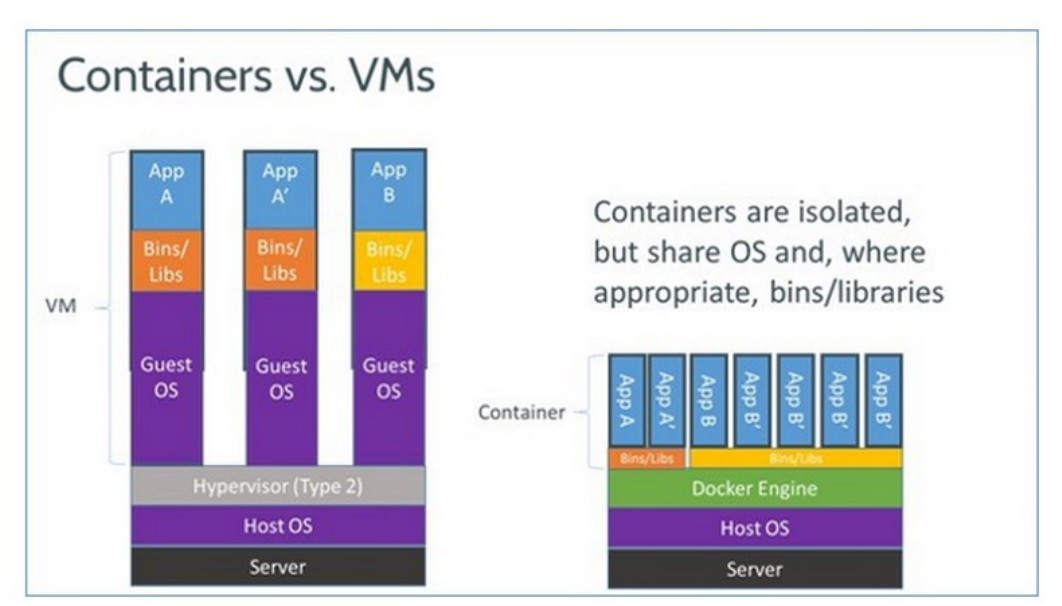

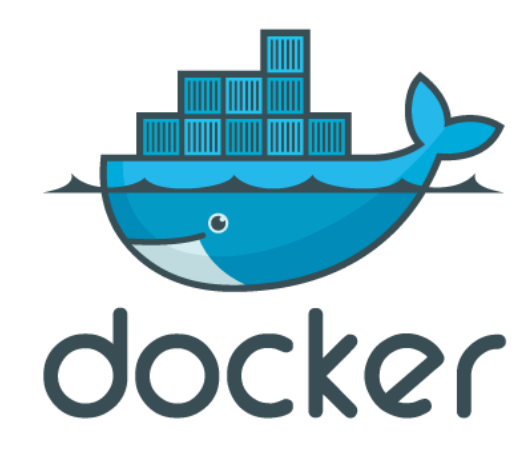

#### From:

http://www.zdnet.com/article/what-is-docker-and-why-is-it-so-darn-popular/

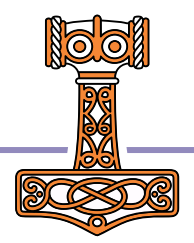

## Efficient and Simple

The really stunning thing is that Docker Containers have a

- very simple
- text based
- description of the contents of a container

... and they start in seconds (at least if they are Linux-based)

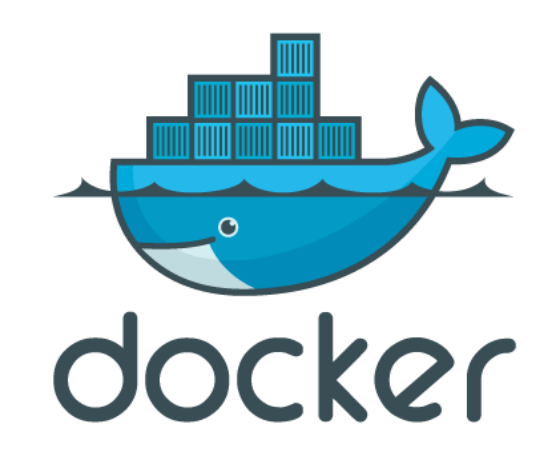

### A "Dockerfile" describes the Container

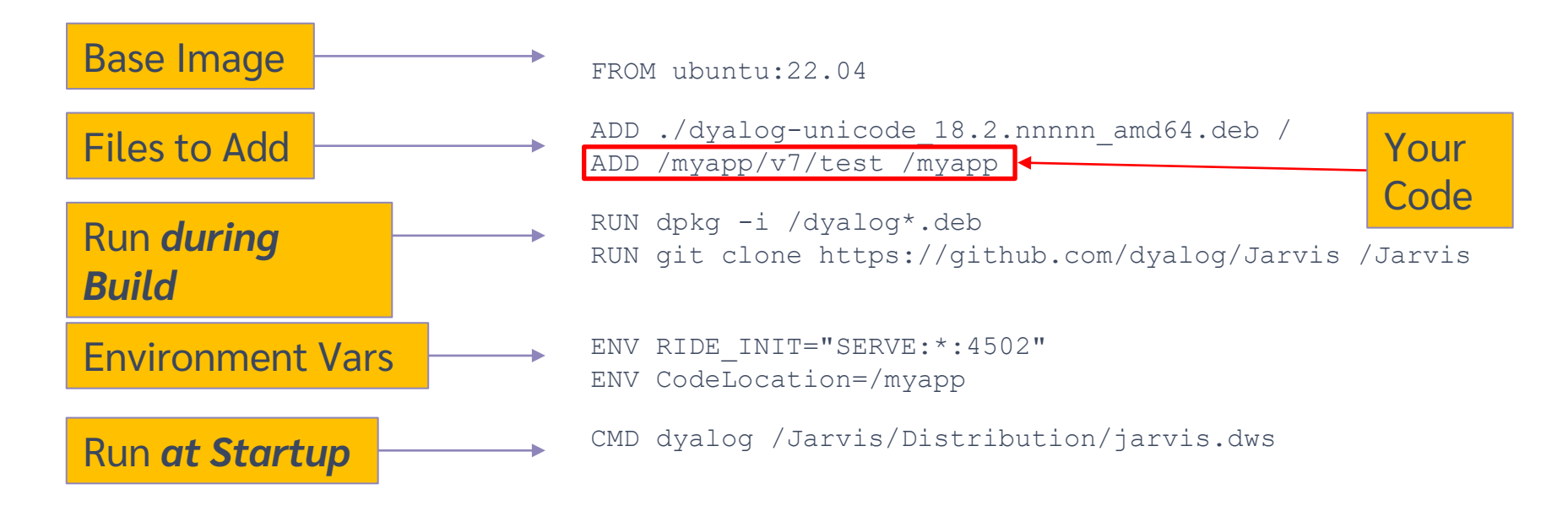

This "Dockerfile" completely describes a machine which will run "myapp".

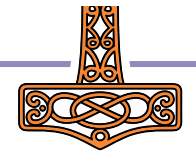

### Building and Running the Docker Image

#### Dockerfile

FROM ubuntu:22.04

ADD ./dyalog-unicode\_18.2.nnnnn\_amd64.deb / ADD /myapp/v7/test /myapp

RUN dpkg -i /dyalog\*.deb RUN git clone https://github.com/dyalog/Jarvis /Jarvis

ENV RIDE\_INIT="SERVE:\*:4502" ENV CodeLocation=/myapp

CMD dyalog /Jarvis/Distribution/jarvis.dws

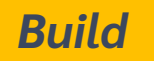

docker build -t myco/myapp-test .

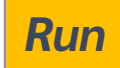

docker run -p 8081:8080 -v /somefolder:/data -e DEBUG=1 myco/myapp-test

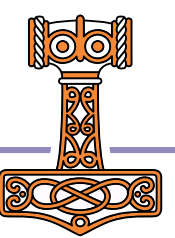

### docker run syntax & common switches

docker run [OPTIONS] IMAGE [COMMAND] [ARG...]

docker run -p 8081:8080 -v /somefolder:/data -e DEBUG=1 myco/myapp-test

| Switch               | Description                                                                                                    |  |  |  |
|----------------------|----------------------------------------------------------------------------------------------------|--|--|--|
| -p hhhh:cccc         | Make TCP port cccc in container visible on the host as hhhh                                                                      |  |  |  |
| -e name=value        | Set environment variable inside the container                                                                                    |  |  |  |
| -v /hfolder:/cfolder | Mount /hfolder in container as /cfolder<br>NB Under Windows, /hfolder must be a full<br>pathname using Windows conventions (C:\) |  |  |  |
| rm                   | Discard changes when container terminates                                                                                        |  |  |  |
|                      | Deploying Services                                                                                                    |  |  |  |

## **Container Distribution**

- DockerHub is to Docker as GitHub is to Git
- A public repository of container images
  - Unlimited public images for free
  - You can store one free private image
  - You can install private servers "in house"
- Today, we will use Amazon Elastic Container Registry
  - ECR is a repository integrated with Amazon Web Services

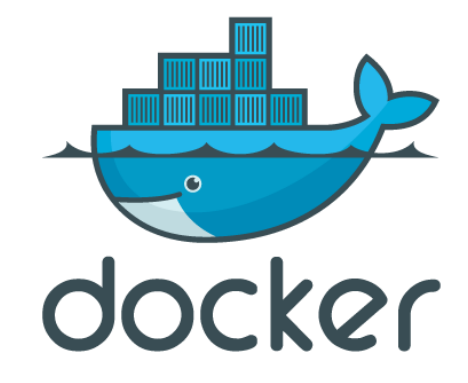

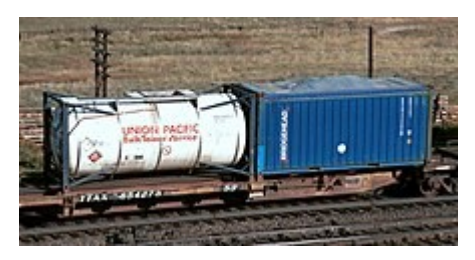

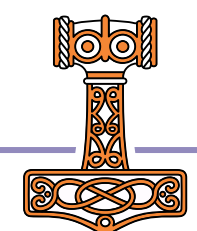

### Distributing the Image via DockerHub

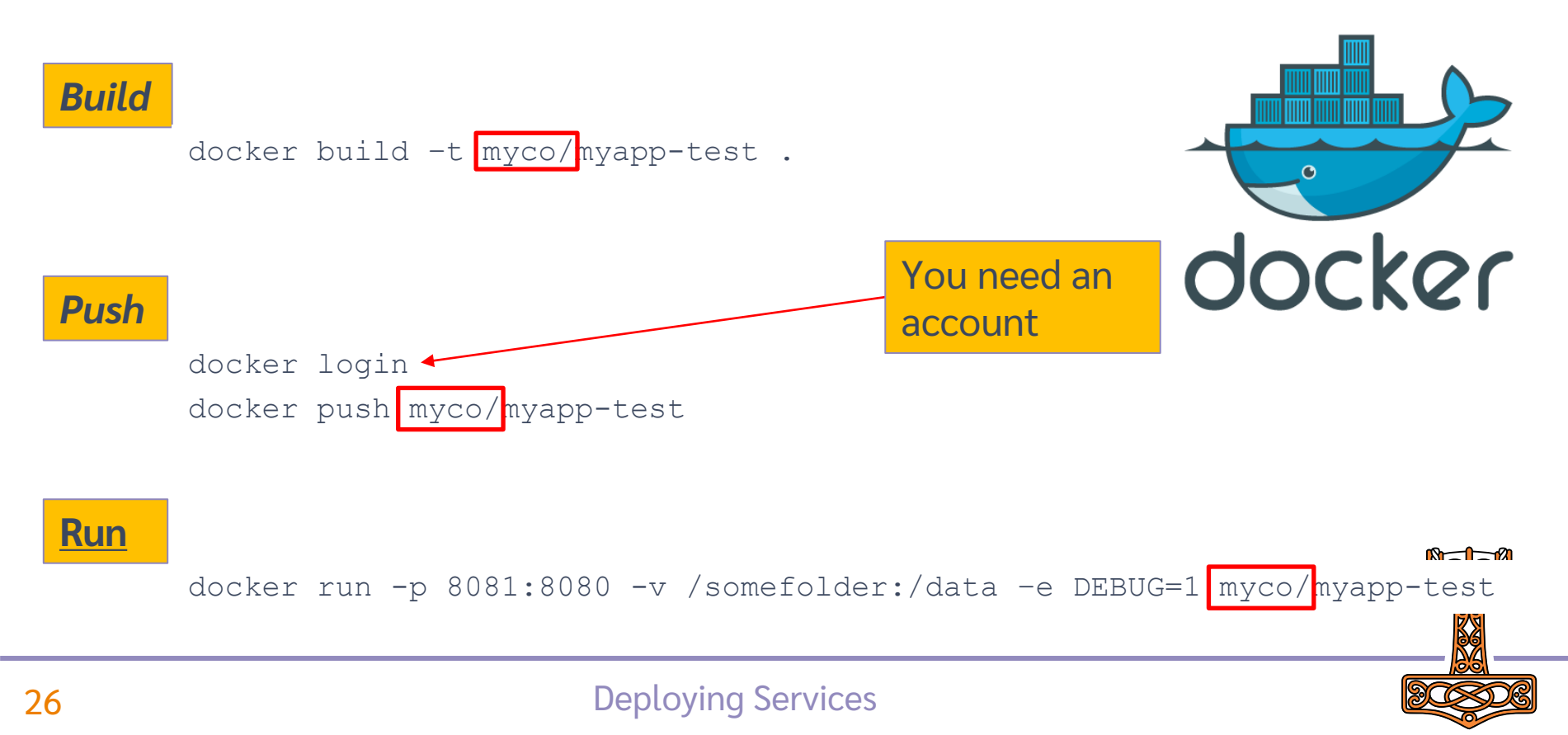

## **Public Dyalog Images**

| Image           | Description                             |
|-----------------|-----------------------------------------|
| dyalog/dyalog   | Just Dyalog APL                         |
| dyalog/jarvis   | Dyalog APL + Jarvis                     |
| dyalog/miserver | Dyalog APL + MiServer                   |
| dyalog/jupyter  | Dyalog APL + Jupyter Notebook framework |

NB all public images assume/provide you have a basic Dyalog licence.

docker run -p 8081:8080 -v /my/web/service:/app dyalog/jarvis

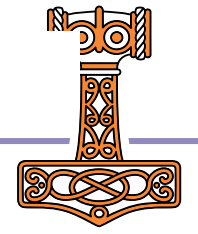

| <ul> <li>              → C</li></ul> | +<br>dyalog                                                                                     | L. L. L. L. L. L. L. L. L. L. L. L. L. L |      |
|--------------------------------------|-------------------------------------------------------------------------------------------------|------------------------------------------|------|
| Apps 🛄 Link 🛄 APL 🛄 Flying           | & Salling 📴 Car 🛄 Dyalog 🛄 Cloud 🛄 SBO 🛄 Travel 📃 Linux 🛄 Sport 🛄 Productivity 🛄                | Git 🛄 Covid 🛄 Ferie 2022                 |      |
| 🖐 docker hub                         | Q Search for great content (e.g., mysql)                                                        | Explore Pricing Sign In Regi             | ster |
|                                      | dyalog       ▲ Community Organization III Dyalog Ltd       ● Bramley, UK       ★ https://www.dy | ralog.com 🚫 Joined January 5, 2018       |      |
|                                      | Repositories                                                                                    |                                          |      |
|                                      | Displaying 7 of 7 repositories                                                                  |                                          |      |
|                                      | dyalog/jarvis<br>By <u>dyalog</u> · Updated 7 hours ago<br>Image                                | 1.3K 0<br>Downloads Stars                |      |
|                                      | dyalog/jupyter<br>By <u>dyalog</u> • Updated 23 days ago<br>Image                               | 135 0<br>Downloads Stars                 |      |
|                                      | dyalog/dyalog<br>By <u>dyalog</u> • Updated 23 days ago<br>Image                                | <b>3.8K 1</b><br>Downloads Star          |      |
|                                      | dyalog/miserver<br>By <u>dyalog</u> • Updated a month ago                                       | 2.9K 0<br>Downloads Stars                |      |

M

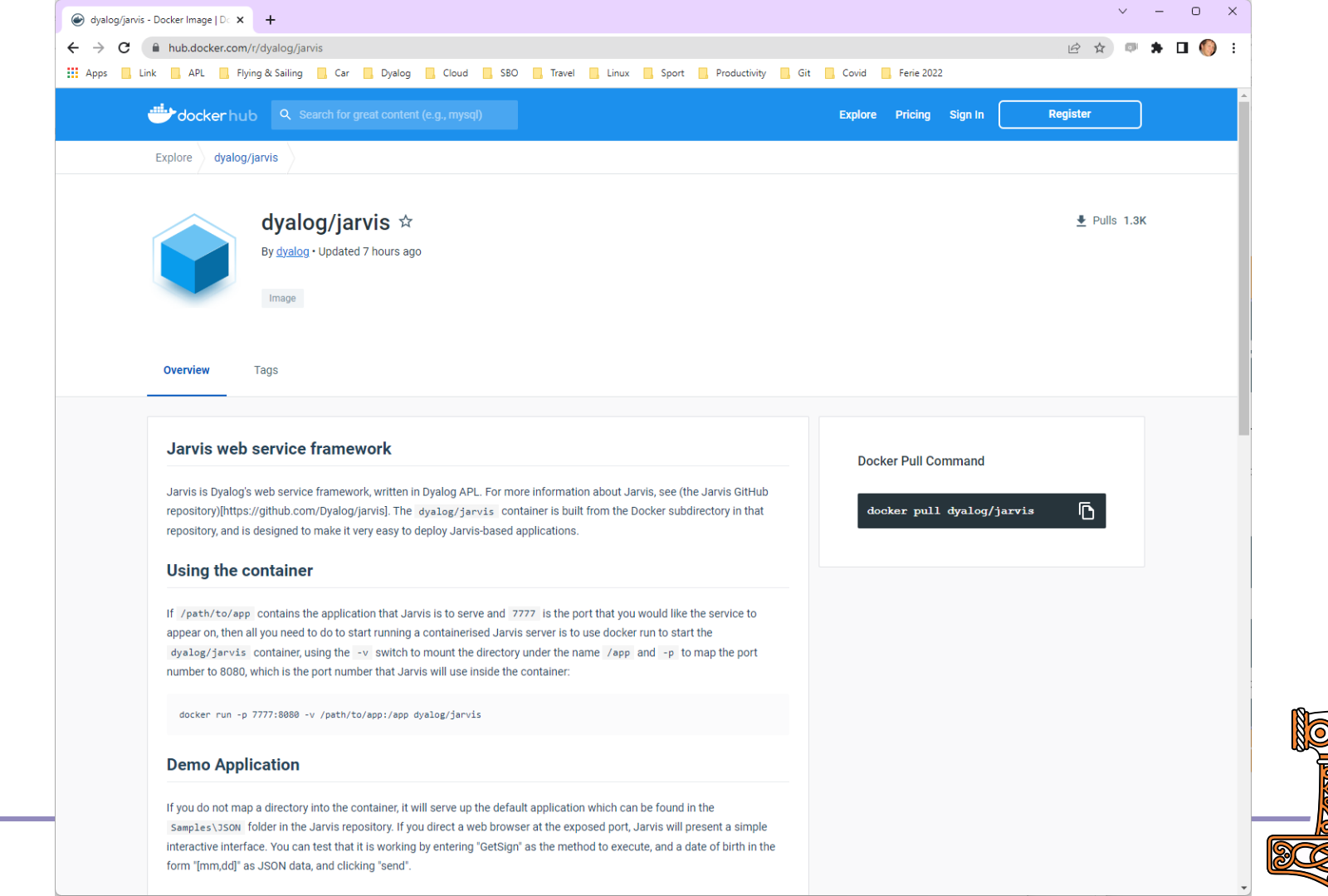

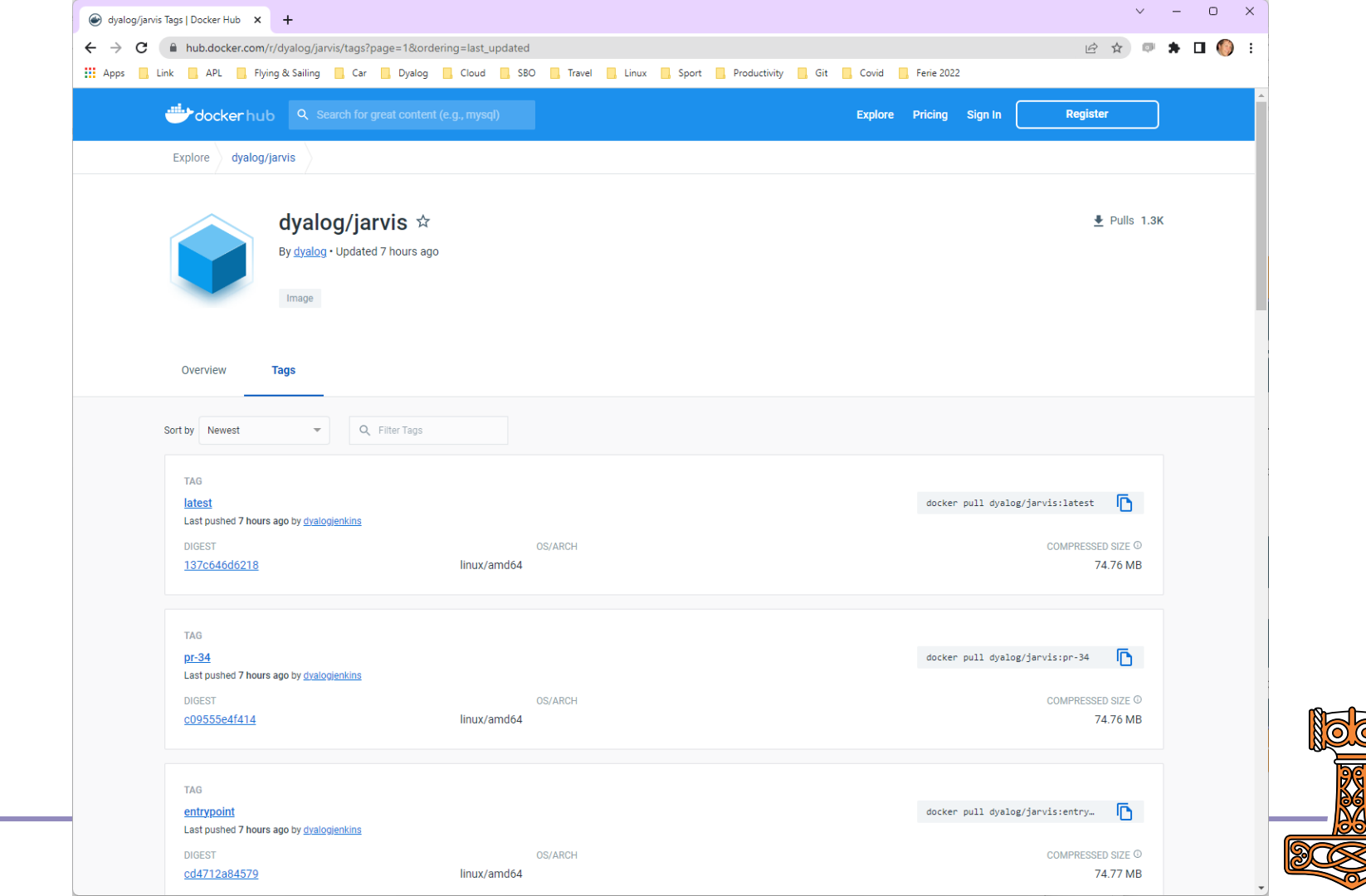

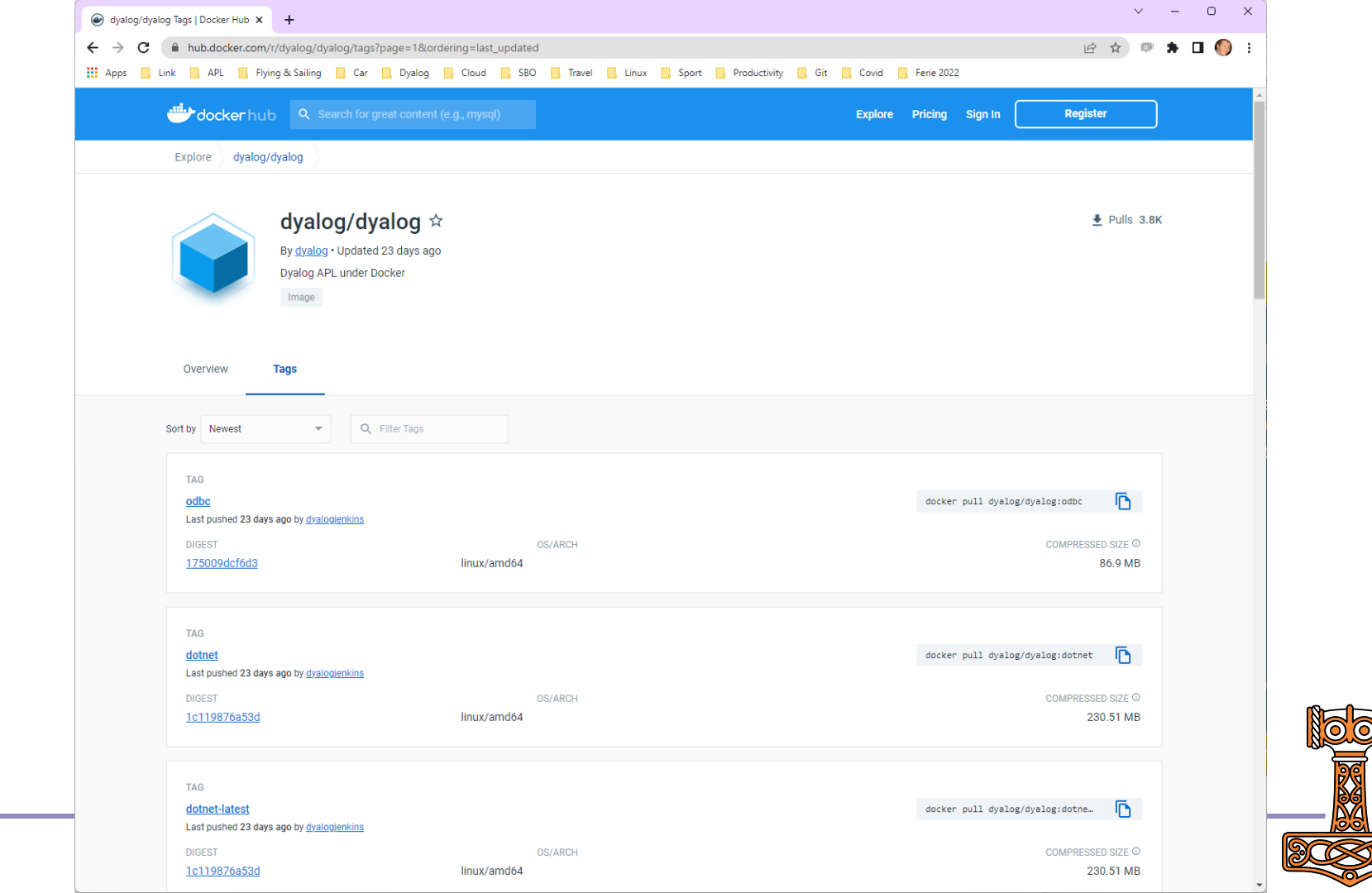

## Typical Switches settings when using public Dyalog Images

| Switch                   | Description                                    |  |  |  |
|--------------------------|------------------------------------------------|--|--|--|
| -p 80:8080               | Expose default Jarvis/MiServer port as port 80 |  |  |  |
| -e RIDE_INIT=HTTP:*:8088 | Enable "Zero Footprint" RIDE on port 8088      |  |  |  |
| -p 8088:8088             | Expose port 8088 to the outside world          |  |  |  |
| -v /my/web/service:/app  | Mount /my/web/service in container as /app     |  |  |  |

docker run -p 8081:8080 -v /somefolder:/app dyalog/jarvis:latest

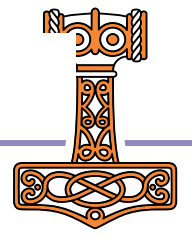

### **Benefits of Public Containers**

Without Public Containers

```
FROM ubuntu:22.04
ADD ./dyalog-unicode_18.2.nnnn_amd64.deb /
RUN dpkg -i /dyalog*.deb
RUN git clone https://github.com/dyalog/Jarvis /Jarvis
ADD /myapp/v7/test /app
CMD dyalog /Jarvis/Distribution/jarvis.dws
```

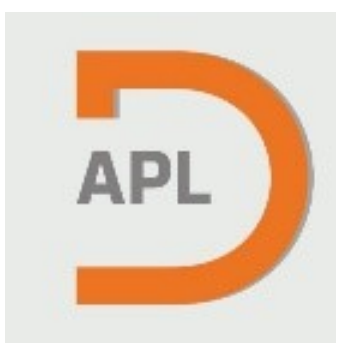

With Public Containers

FROM dyalog/jarvis
ADD /myapp/v7/test /app

Or without building a container at all

docker run -p 8080:8080 -v /myapp/v7/test:/app dyalog/jarvis

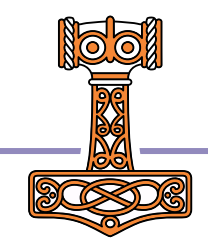

## Warning: Public Containers

- The public containers are for experimentation and prototyping
- For production use, you should build your own container
  - Otherwise, the version of the interpreter or Jarvis might change under your feet

|   | CA |   |   |
|---|----|---|---|
|   |    |   |   |
|   |    |   |   |
| 9 | L  | • | 6 |

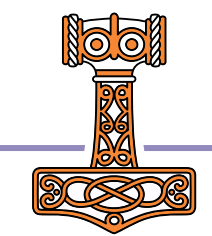

### Run it in a container

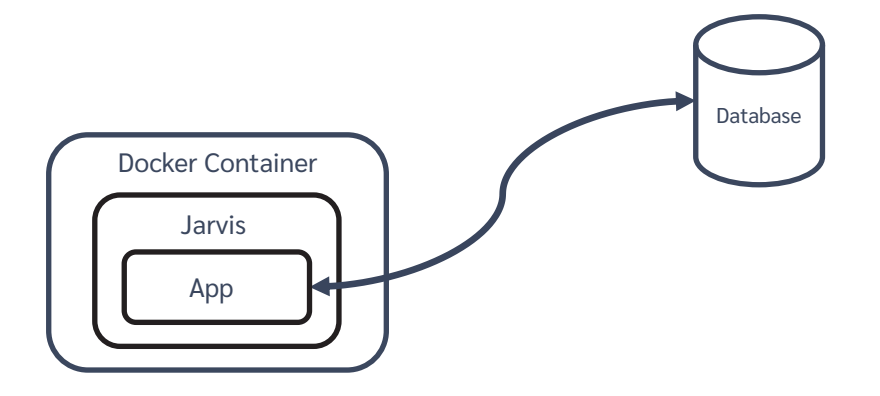

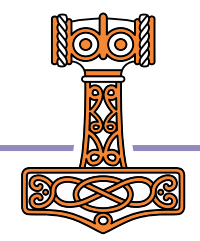
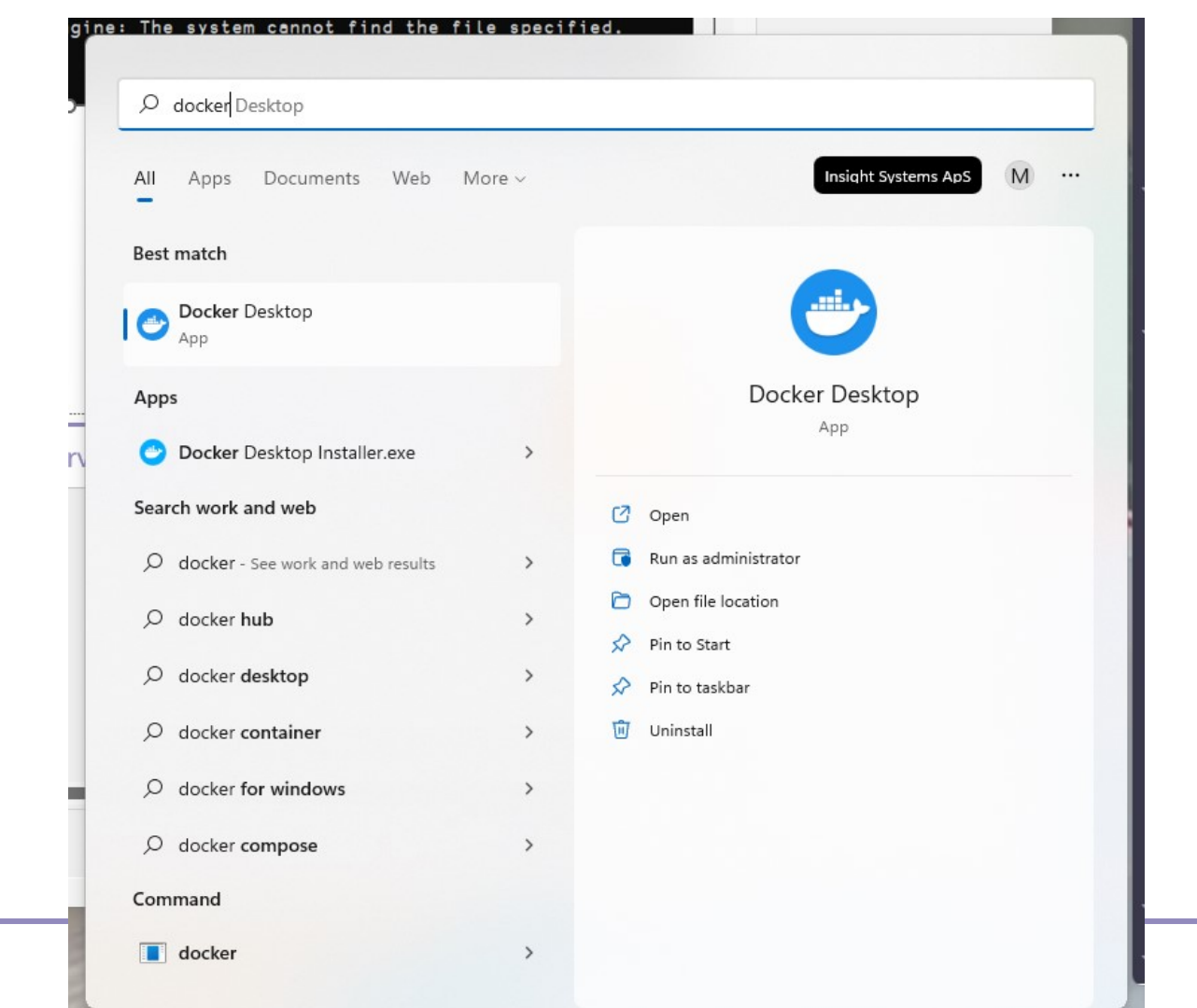

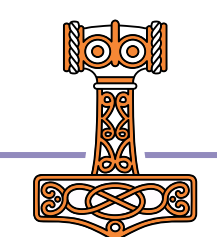

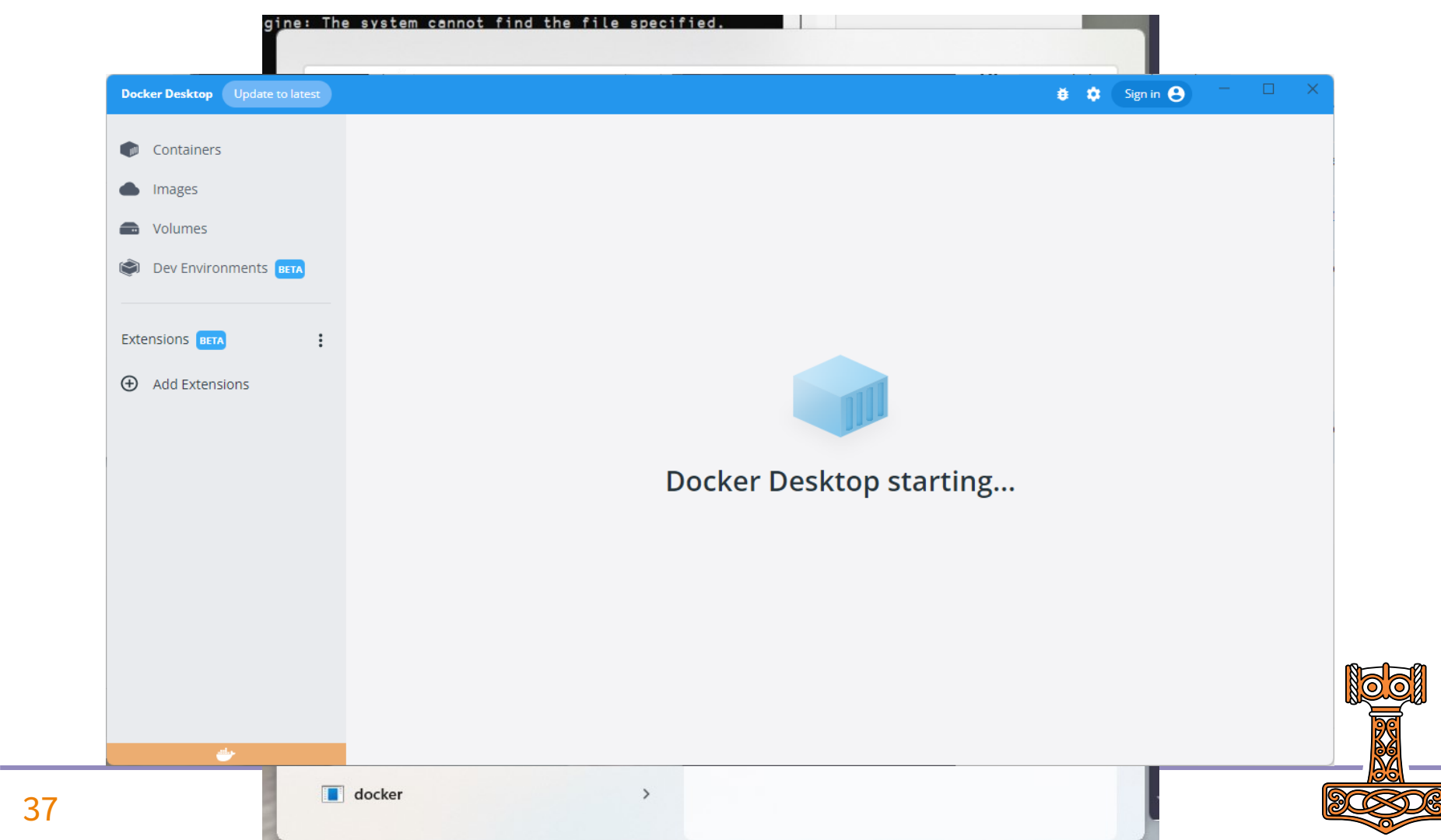

# Exercise 2 Running Phonebook in Docker

- Start Docker / Docker Desktop
- Build & start docker container
- Make a request
- Debug with RIDE

Hint: See build.bat and start-local.bat
in the single-tier folder

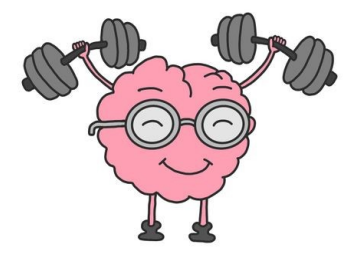

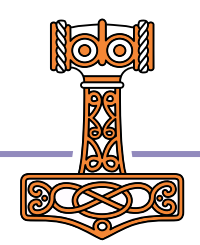

## Putting a stop to things using Docker Desktop

| Docker Desktop Upgrade plan                 |                                                                                                    | 👙 🌼 bpb                    | eck 😑 🚽 🗆 🗙 |
|---------------------------------------------|----------------------------------------------------------------------------------------------------|----------------------------|-------------|
| <ul><li>Containers</li><li>Images</li></ul> | Containers Give Feedback 🖳<br>A container packages up code and its dependencies so the application runs quickly and reliably from one computing environment to | another. <u>Learn more</u> |             |
| Volumes                                     | Showing 1 items                                                                                                    | Q Search                   | :           |
|                                             | NAME IMAGE STATUS PORT(S)                                                                                                    | STARTED                    | ACTIONS     |
| Extensions BETA                             | blissful_mayer<br>9d6010c150e9 the phonebook:latest Running 8080,8088                                                                                          | 4 minutes ago              | • : •       |
|                                             |                                                                                                    |                            |             |
| <b>*</b>                                    | RAM 1.63GB CPU 1.72% 🛛 👹 Connected to Hub                                                                                                    |                            | v4.12.0 Q*  |

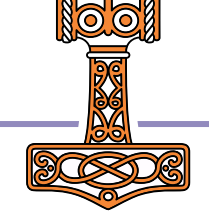

| Docker Desktop Upgrade plan                                |                                                                                                    |                                      | 🗯 💠 🛛 bpbeck \varTheta —     |                       |
|------------------------------------------------------------|----------------------------------------------------------------------------------------------------|--------------------------------------|------------------------------|-----------------------|
| <ul><li>Containers</li><li>Images</li></ul>                | Containers Give Feedback 및<br>A container packages up code and its dependencies so the application runs quickly and reliab | oly from one computing environment t | o another. <u>Learn more</u> |                       |
| <ul> <li>Volumes</li> <li>Dev Environments BETA</li> </ul> | Showing 1 items                                                                                                    |                                      | <b>Q</b> Search              |                       |
|                                                            | NAME IMAGE                                                                                                    | STATUS PORT(S)                       | STARTED ACTIONS              |                       |
| Extensions EETA :                                          | Image: Dissful_mayer       9d6010c150e9 ™         Phonebook:latest                                                         | Running 8080,8088                    | 4 minutes ago                | Ĩ                     |
|                                                            | RAM 1 63GB CPU 1 72% 🗰 Connected to Hub                                                                                    |                                      |                              | v412.0 O <sup>t</sup> |

M

| Docker Desktop Upgrade plan                 |                                                                                                    | 🛎 🌣 bpb                      | eck 😫 — 🗆 🔅 | ×   |
|---------------------------------------------|----------------------------------------------------------------------------------------------------|------------------------------|-------------|-----|
| <ul><li>Containers</li><li>Images</li></ul> | Containers Give Feedback 📮<br>A container packages up code and its dependencies so the application runs quickly and reliably from one computing environment to | o another. <u>Learn more</u> |             |     |
| Volumes     Dev Environments BETA           | Showing 1 items                                                                                                    | <b>Q</b> Search              | :           |     |
|                                             | Image     Image     Image     Port(s)                                                                                                    | STARTED                      | ACTIONS     |     |
| Extensions ETA :                            | Image: blissful_mayer gd6010c150e9 in phonebook:latest       Exited (137)       8080,8088                                                                      |                              | ▶ : 1       |     |
| <i>a</i> y                                  | RAM 1.68GB CPU 1.23% 🕴 Connected to Hub                                                                                                    |                              | v4.12.0     | O*. |

M

| Command Prompt - start-local                                                                                                    | -     |        | ×                |
|----------------------------------------------------------------------------------------------------|-------|--------|------------------|
| C:\devt\2022-SP2\single-tier><br>C:\devt\2022-SP2\single-tier><br>C:\devt\2022-SP2\single-tier>build                                                                                                    |       |        |                  |
| C:\devt\2022-SP2\single-tier>docker context use default<br>default                                                                                                    |       |        |                  |
| C:\devt\2022-SP2\single-tier>docker build -t "phonebook" .<br>[+] Building 0.1s (8/8) FINISHED                                                                                                    |       |        |                  |
| <pre>-&gt; [internal] load build definition from Dockerfile<br/>=&gt; =&gt; transferring dockerfile: 31B<br/>=&gt; [internal] load .dockerignore<br/>=&gt; =&gt; transferring context: 2B<br/>=&gt; [internal] load metedate for docker in(dvalog/iervic)]etect</pre> |       |        | 5<br>5<br>5<br>5 |
|                                                                                                    |       |        | 5                |
|                                                                                                    |       |        | 6<br>6<br>5<br>5 |
| => => naming to docker.io/library/phonebook Use 'docker scan' to run Snyk tests against images to find vulnerabilities and learn how to fix them                                                                                                    | 1     |        | 5                |
| C:\devt\2022-SP2\single-tier>start-local                                                                                                    |       |        |                  |
| C:\devt\2022-SP2\single-tier>docker context use default<br>default                                                                                                    |       |        |                  |
| C:\devt\2022-SP2\single-tier>SET DATA=C:\devt\2022-SP2\single-tier\\phonebook-data:/phonebook                                                                                                    |       |        |                  |
| C:\devt\2022-SP2\single-tier>SET RIDE=RIDE_INIT=HTTP:*:8088                                                                                                    |       |        |                  |
| C:\devt\2022-SP2\single-tier>SET JT=DYALOG_JARVIS_THREAD=DEBUG                                                                                                    |       |        |                  |
| C:\devt\2022-SP2\single-tier>docker run -v C:\devt\2022-SP2\single-tier\\phonebook-data:/phonebook -<br>0 -p 8088:8088 -e RIDE_INIT=HTTP:*:8088 -e DYALOG_JARVIS_THREAD=DEBUG phonebook                                                                               | ·p 80 | 080:80 | 08               |
|                                                                                                    |       |        |                  |

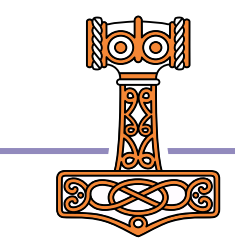

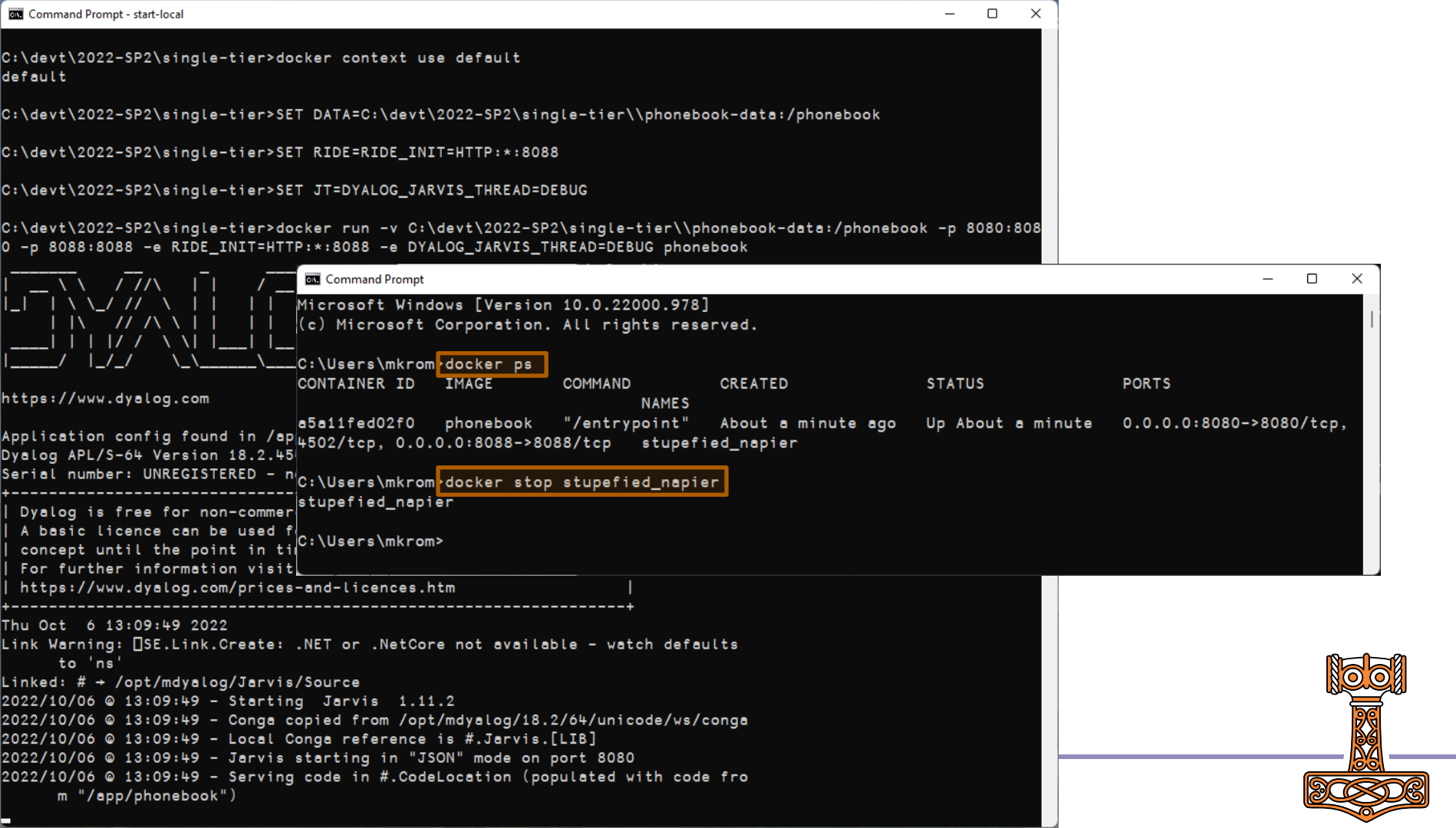

## Split into Front and Back Ends

We'll call this "Two-Tier"

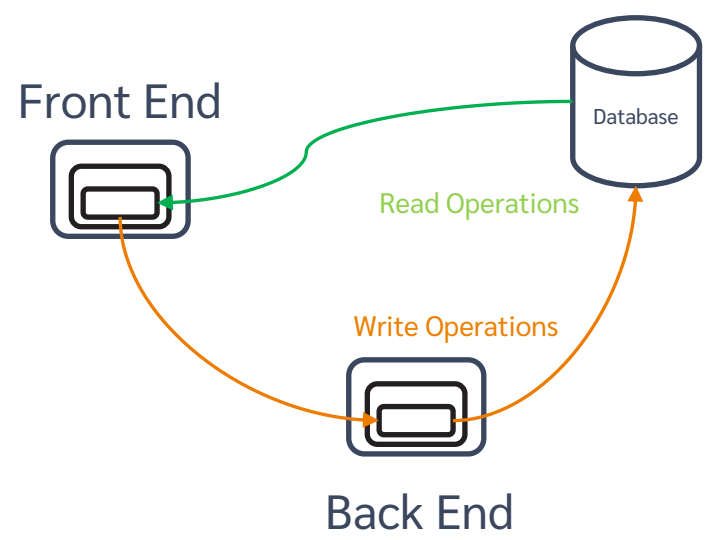

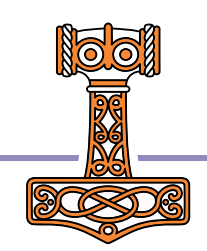

## Two-Tier Phonebook

- Front-End
  - Read-only endpoints read directly from database
  - Requests for endpoints that write to the database are relayed to the Back-End
  - All authentication and validation of payloads is done in the front end
- Back-End
  - Endpoints do no authentication or payload validation
- All endpoints return an namespace with
  - rc return code: 0 means "no error"
  - msg informational message if applicable
  - payload response payload, if any

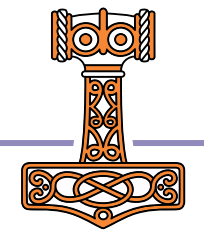

```
[1]
[2]
[3]
[4]
[5]
[6]
[7]
[8]
[9]
[10]
[11]
[12]
[13]
[14]
[15]
[16]
[17]
[18]
[19]
[20]
```

```
∇ resp←req AddUser ns;user;rc;msq;users
       →endp~0≠(resp←ns utils.checkPayload'"login' '"password').rc
       resp←utils.initializeResponse
       :Hold 'database'
           :If 0≠⊃(rc msg users)←dbapi.readUsers
               →end⊣resp.(rc msg)←rc msg
           :EndIf
           :If O≠users.login utils.indexOf⊆,ns.login
                →fail→resp.(rc msg)+400('user ',ns.login,' already exists')
           :EndIf
           ns.password+utils.hashPassword ns.password
           ns.updatedAt←utils.now
          users,←ns
           →endp~0≠(resp+dbapi.writeUsers users).rc
                                                                      Single-Tier
           resp.(rc msg)+0('user ',ns.login,' added')
       :EndHold
      →0
[21]
      end:
[22]
       :If O≠resp.rc ◇ req.Fail resp.rc ◇ :EndIf
     \nabla
```

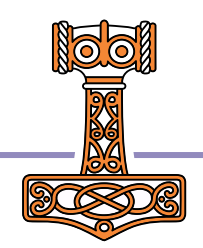

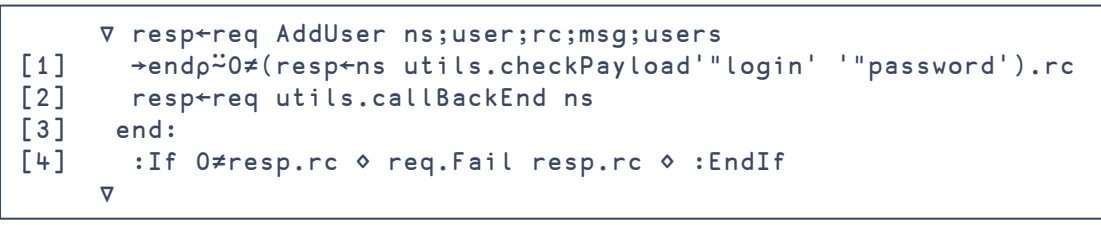

Two-Tier

### Front End

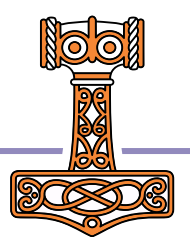

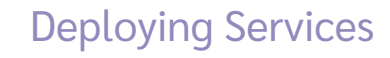

### Front End

```
▼ resp←req callBackEnd ns;r
[1]
      A sends a call to the backend endpoint
[2]
       :Trap 0
[3]
           r+HttpCommand.GetJSON'post'('backend:8081',reg.Endpoint)ns
[4]
           :If r.rc=0
[5]
           :AndIf r.HttpStatus=200
[6]
               resp←r.Data
[7]
               →0
[8]
           :EndIf
[9]
       :EndTrap
[10]
       resp←initializeResponse
[11]
       resp.(rc msg)+500('back end call failed')
[12]
       req.Fail 500
\nabla
```

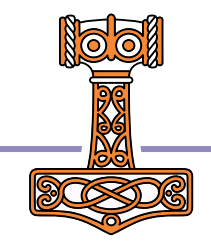

Two-Tier

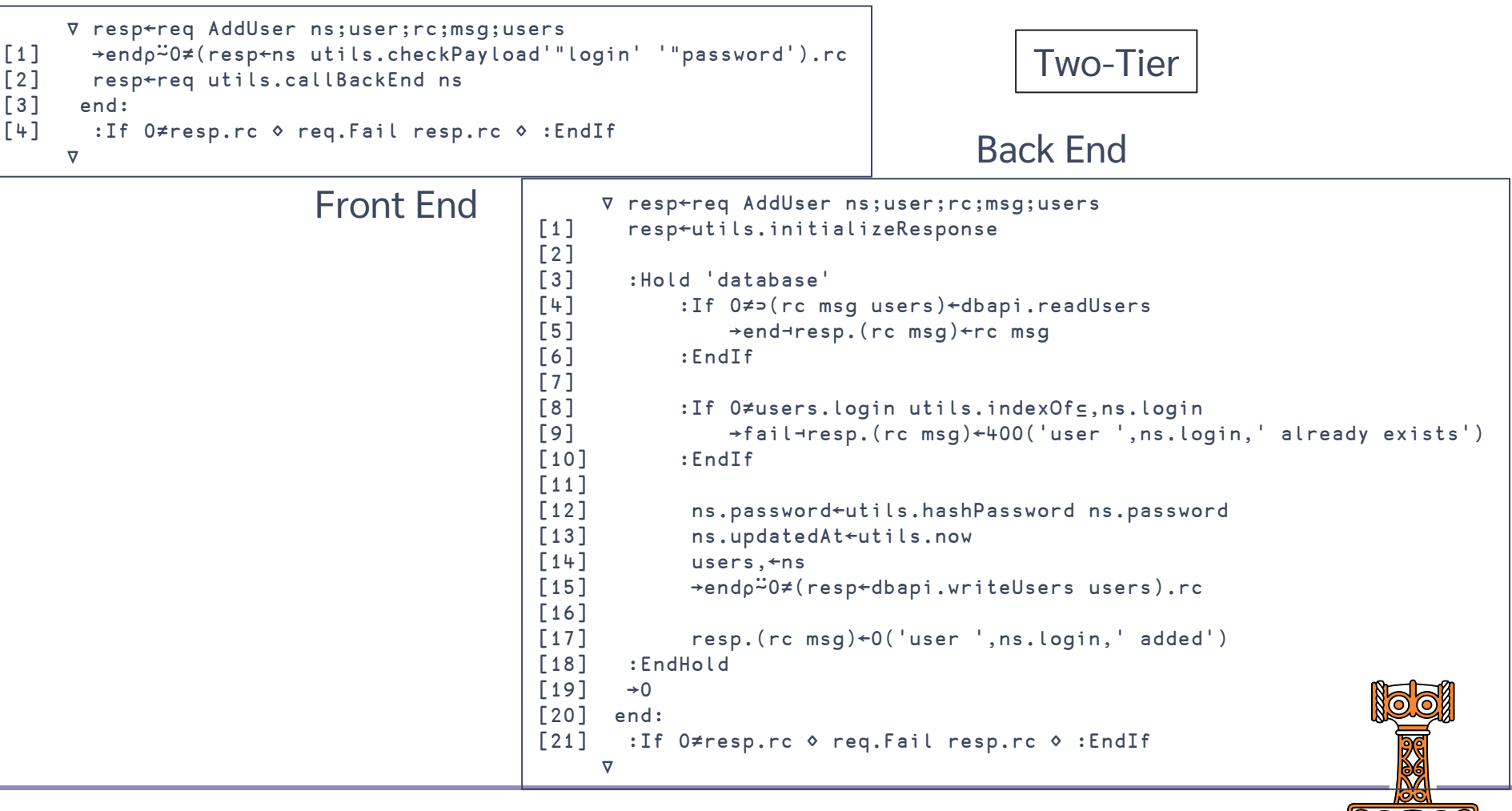

## Introduction to Docker Compose

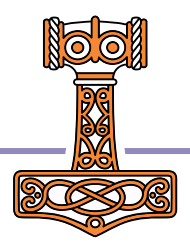

# Collaborating Containers with Docker-Compose

- Docker-Compose is a tool for orchestrating container images that need to work together.
- It creates a Virtual IP network that connects related images together so they can refer to each other by name.
  - In our case, "frontend" and "backend"
- It also supports replication of images and load balancing
  - We will wait with that until we deploy to the cloud

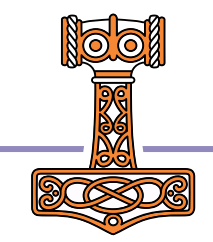

| >          | <u>F</u> ile <u>E</u> dit <u>S</u> election <u>V</u> iew <u>G</u> o <u>R</u> un <u>T</u> e                       | rminal <u>H</u> e                 | $lp \qquad \overleftarrow{\leftarrow} \rightarrow$              | <u>ہ</u> 202                                                                 | 22-SP2                             | ✓ ■            |              |                                                                                                    | × |
|------------|----------------------------------------------------------------------------------------------------|-----------------------------------|-----------------------------------------------------------------|------------------------------------------------------------------------------|------------------------------------|----------------|--------------|----------------------------------------------------------------------------------------------------|---|
| Cŋ         | EXPLORER ····                                                                                                    | 븆 docke                           | r-compose-local.yml ×                                           |                                                                              |                                    |                | <o> ()</o>   | D 🛛 ·                                                                                                    |   |
|            | ∨ 2022-SP2                                                                                                    | two-tier                          | > 🗇 docker-compose-loc                                          | cal.yml                                                                      |                                    |                |              |                                                                                                    |   |
| Р          | ∨ single-tier<br>> app                                                                                           |                                   | Brian Becker, 15 hours ago<br>version: '3.1'                    | 2 authors (You and others)                                                   |                                    |                |              | The second second secon |   |
| 200        | > phonebook-data                                                                                                 | 2<br>3<br>4<br>5                  | services:<br>frontend:<br>image: phonebo                        | ook 🗕                                                                        |                                    |                |              |                                                                                                    |   |
| ±,         | ■ HttpCommand.dyalog                                                                                             | 6                                 | volumes:                                                        |                                                                              |                                    |                |              |                                                                                                    |   |
| ß          | <ul> <li>■ start-local.bat</li> <li>&gt; tmp</li> <li>&gt; two-tier</li> <li>&gt; app</li> </ul>                 | 7<br>8<br>9<br>10                 | /phonebo<br>ports:<br>- 8080:8080<br>- 8088:8088                | ook-data:/phonebook                                                          |                                    | Share<br>Dock  | er Imag      | е                                                                                                    |   |
|            | <ul> <li>app</li> <li>phonebook-data</li> <li>build.bat</li> <li>docker-compose-aws.yml</li> </ul>               | 11<br>12<br>13<br>14              | environment:<br>- JarvisCon<br>- DYALOG_JAN<br>- RIDE_INIT:     | fig=/app/frontend.jsc<br>RVIS_THREAD=DEBUG<br>=HTTP:*:8088                   | on                                 |                |              |                                                                                                    | Т |
|            | <ul> <li>docker-compose-local.yml</li> <li>docker-compose-prod.yml</li> <li>docker-compose-secure.yml</li> </ul> | 15<br>16<br>17<br>18              | backend:<br>image: <u>phonebo</u><br>restart: alway<br>volumes: | ook<br>ys                                                                    |                                    |                |              |                                                                                                    |   |
|            | ✓ OUTLINE<br>No symbols found in document<br>'docker-compose-local.yml'                                          | 19<br>20<br>21<br>22              | /phonebo<br>ports:<br>- 8089:8089                               | ook-data:/phonebook                                                          |                                    |                |              |                                                                                                    |   |
| 833<br>833 | > TIMELINE                                                                                                    | 22<br>23<br><b>24</b><br>25<br>26 | - JarvisCont<br>- DYALOG_JAN<br>- DYALOG_JAN<br>- RIDE_INIT     | fig=/app/backend.jsor<br>RVIS_THREAD=DEBUG<br>RVIS_PORT=8081<br>=HTTP:*:8089 | n<br>You, 5 days ago ●             |                |              |                                                                                                    |   |
| *          | ይ <sup></sup><br>ይmain ↔ ይ⊗0≰0                                                                                   |                                   |                                                                 | <b>¢</b> You, 5                                                              | 5 days ago En 24, Col <u>35</u> Sp | paces: 2 UTF-8 | CRLF Compose | ନ<br>ନ                                                                                                    | Û |

| >              | <u>F</u> ile <u>E</u> dit <u>S</u> election <u>V</u> iew <u>G</u> o <u>R</u> un                                  | <u>T</u> erminal <u>H</u> elp <del>(</del>   | - →                                                                                                    | 22-SP2                            |                        | o x                                                                                          |
|----------------|----------------------------------------------------------------------------------------------------|----------------------------------------------|----------------------------------------------------------------------------------------------------|-----------------------------------|------------------------|----------------------------------------------------------------------------------------------|
| Cŋ             | EXPLORER                                                                                                    | • 🔶 docker-compose-lo                        | ocal.yml ×                                                                                                    |                                   | ↔ ↔                    | □ …                                                                                          |
|                | ∨ 2022-SP2                                                                                                    | two-tier > 🗇 docker                          | -compose-local.yml                                                                                              |                                   |                        |                                                                                              |
| Q              | ∨ single-tier<br>> app                                                                                           | Brian Becker,<br>1 version:                  | 15 hours ago   2 authors (You and others)<br>'3.1'                                                              |                                   |                        | nn<br>19<br>19<br>20<br>20<br>20<br>20<br>20<br>20<br>20<br>20<br>20<br>20<br>20<br>20<br>20 |
| မို့ဝ          | > phonebook-data<br>build.bat                                                                                    | 2<br>3 services<br>4 fronter                 | :<br>nd:                                                                                                    |                                   |                        |                                                                                              |
| æ              | ➡ HttpCommand.dyalog                                                                                             | 5 image<br>6 volur                           | e: <u>phonebook</u><br>mes:                                                                                     |                                   |                        |                                                                                              |
| ₿              | <pre>start-local.bat &gt; tmp &gt; two-tier</pre>                                                                | 7 –<br>8 ports<br>9 –                        | ./phonebook-data:/phonebook<br>s:<br>8080:8080                                                                  |                                   |                        | _                                                                                            |
| Ē              | > app<br>> phonebook-data                                                                                        | 10 – 8<br>11 envi<br>12 –                    | 8088:8088<br>ronment:<br>JarvisConfig=/app/frontend.js                                                          | on                                | Shared Data            |                                                                                              |
| $(\mathbf{b})$ | <ul> <li>build.bat</li> <li>docker-compose-aws.yml</li> </ul>                                                    | 13 - C<br>14 - C                             | DYALOG_JARVIS_THREAD=DEBUG<br>RIDE_INIT=HTTP:*:8088                                                             |                                   |                        |                                                                                              |
| <b>*</b>       | <ul> <li>docker-compose-local.yml</li> <li>docker-compose-prod.yml</li> <li>docker-compose-secure.yml</li> </ul> | 15 backend<br>16 image<br>17 rest<br>18 volu | d:<br>e: <u>phonebook</u><br>art: always<br>mes:                                                                |                                   |                        |                                                                                              |
|                | No symbols found in document<br>'docker-compose-local.yml'                                                       | 19 -<br>20 port:<br>21 -<br>22 envi          | ./phonebook-data:/phonebook<br>s:<br>8089:8089<br>ronment:                                                      |                                   |                        |                                                                                              |
| 833<br>833     |                                                                                                    | 23 - 3<br>24 - 1<br>25 - 1<br>26 - 1         | JarvisConfig=/app/backend.jso<br>DYALOG_JARVIS_THREAD=DEBUG<br>DYALOG_JARVIS_PORT=8081<br>RIDE_INIT=HTTP:*:8089 | <b>n</b><br>You, 5 days ago ● Moi |                        |                                                                                              |
| ×              | لا main ↔ لا ⊗ 0 ∆ 0                                                                                             |                                              | 🔶 You,                                                                                                    | 5 days ago Ln 24, Col 35 Spaces:  | : 2 UTF-8 CRLF Compose | ል ሌ                                                                                          |

| × <u>I</u> | <u>F</u> ile <u>E</u> dit <u>S</u> election <u>V</u> iew <u>G</u> o <u>R</u> un                                  | <u>T</u> erminal <u>H</u> elp $\leftarrow$ $\rightarrow$ | <u>ب</u> 20                                                                             | 22-SP2                         |                          | o x     |
|------------|----------------------------------------------------------------------------------------------------|----------------------------------------------------------|-----------------------------------------------------------------------------------------|--------------------------------|--------------------------|---------|
| Cŋ         | EXPLORER                                                                                                    | • 🔶 docker-compose-local                                 | .yml ×                                                                                  |                                | € -⊖- ⊙+ (È              | ) [[] … |
|            | ∨ 2022-SP2                                                                                                    | two-tier > 🗇 docker-cor                                  | npose-local.yml                                                                         |                                |                          |         |
| ρ          | ∨ single-tier<br>> app                                                                                           | Brian Becker, 15 h<br>1 version: '3                      | ours ago   2 authors (You and others)<br>. 1                                            |                                |                          |         |
| မှုစ       | > phonebook-data<br>build.bat                                                                                    | 2<br>3 services:<br>4 frontend:                          |                                                                                         |                                |                          |         |
| å          | <ul> <li>➡ Dockerfile</li> <li>➡ HttpCommand.dyalog</li> </ul>                                                   | 5 image:<br>6 volumes                                    | phonebook<br>:                                                                          |                                |                          |         |
| ß          | <ul> <li>start-local.bat</li> <li>tmp</li> <li>two-tier</li> </ul>                                               | 7/<br>8 ports:<br>9 - 808<br>10 - 808                    | phonebook-data:/phonebook<br>0:8080<br>8:8088                                           |                                |                          |         |
|            | > app<br>> phonebook-data<br>■ build.bat                                                                         | 11 environ<br>12 - Jar<br>13 - DYA                       | ment:<br>visConfig=/app/frontend.jsc<br>.LOG_JARVIS_THREAD=DEBUG                        | on 🗸                           |                          | Т       |
|            | <ul> <li>docker-compose-aws.yml</li> <li>docker.compose-local.yml</li> </ul>                                     | 14 - RID<br>15 backend:                                  | E_INIT=HTTP:*:8088                                                                      |                                | Different                |         |
|            | <ul> <li>docker-compose-local.yml</li> <li>docker-compose-prod.yml</li> <li>docker-compose-secure.yml</li> </ul> | 16 image:<br>17 restart<br>18 volumes                    | phonebook<br>: always<br>:                                                              | $\sim$                         | config files             |         |
|            | ✓ OUTLINE<br>No symbols found in document<br>'docker-compose-local.yml'                                          | 19/<br>20 ports:<br>21 - 808                             | phonebook-data:/phonebook<br>9:8089                                                     |                                |                          |         |
| 8          |                                                                                                    | 22 environ<br>23 – Jan<br>24 – DYA<br>25 – DYA           | went:<br>visConfig=/app/backend.jsor<br>LOG_JARVIS_THREAD=DEBUG<br>LOG_JARVIS_PORT=8081 | n 🖌<br>You, 5 days ago • M     |                          |         |
| ŝ          | > TIMELINE                                                                                                    | 26       - RID                                           | E_INII=HIIP:*:8089                                                                      |                                |                          |         |
| × 5        | main 🕂 🐉 ⊗ 0 🛆 0                                                                                                 |                                                          | 🔶 You,                                                                                  | 5 days ago Ln 24, Col 35 Space | es: 2 UTF-8 CRLF Compose | R Q     |

| × I      | <u> E</u> ile <u>E</u> dit <u>S</u> election <u>V</u> iew <u>G</u> o <u>R</u> un <u>T</u> e | erminal <u>H</u> elp | ho  ho  ho $ ho$ $ ho$ 2022-SP2                                                                                          | · · · · · · · · · · · · · · · · · · · |
|----------|---------------------------------------------------------------------------------------------|----------------------|----------------------------------------------------------------------------------------------------|---------------------------------------|
| Cŋ       | EXPLORER ····                                                                               | 👉 docker-            | compose-local.yml ×                                                                                                    | ↔ ↔ ﴾ [] …                            |
|          | ∨ 2022-SP2                                                                                  | two-tier ≻           | ✤ docker-compose-local.yml                                                                                               |                                       |
| ρ        | ∨ single-tier<br>> app                                                                      | B<br>1 V             | rian Becker, 15 hours ago   2 authors (You and others)                                                                   | Frontend                              |
| 200      | > phonebook-data                                                                            | 2<br>3 s<br>4<br>5   | ervices:<br>frontend:<br>image: phonebook                                                                                | Exposed on<br>Port 8080               |
| ģ^       |                                                                                             | 6<br>7               | volumes:<br>/phonebook-data:/phonebook                                                                                   |                                       |
| ₿        | > tmp<br>~ two-tier                                                                         | 8<br>9               | ports:<br>- 8080:8080                                                                                                    |                                       |
| <u>_</u> | > app<br>> phonebook-data<br><b>==</b> build.bat                                            | 11<br>12<br>13       | environment:<br>- JarvisConfig=/app/frontend.json<br>- DYALOG_JARVIS_THREAD=DEBUG                                        | RIDE exposed on<br>8088 (front)       |
| <b>.</b> | docker-compose-aws.yml     docker-compose-local.yml     docker-compose prod.yml             | 14<br>15<br>16       | <pre>- RIDE_INIT=HTTP:*:8088<br/>backend:<br/>image: phonebook</pre>                                                     | 8089 (back)                           |
| $\geq$   | <ul> <li>docker-compose-prod.yml</li> <li>docker-compose-secure.yml</li> </ul>              | 17<br>18             | restart: always<br>volumes:                                                                                              | Backend on port                       |
|          | No symbols found in document<br>'docker-compose-local.yml'                                  | 19<br>20<br>21<br>22 | /phonebook-data:/phonebook<br>ports:<br>- 8089:8089                                                                      | 8081 visible to frontend, but         |
| 8<br>*** |                                                                                             | 23<br>24<br>25<br>26 | - JarvisConfig=/app/backend.json<br>- DYALOG_JARVIS_THREAD=DEBUG<br>- DYALOG_JARVIS_PORT=8081<br>- RIDE_INIT=HTTP:*:8089 | <pre>• More cleanup preparing</pre>   |
|          | >TIMELINE<br>Prmain - C・ 別 - 図 0 人 0                                                        | 20                   | Ó You 5 days ano                                                                                                    | Spaces: 2 LITE-8 CRLF Compose & 이     |

# Our first "docker compose"

We will issue the command:

docker compose -p phonebook -f docker-compose-local.aws up

-p: Sets the project name. It is important to use this each time so your commands apply to the same stack. If you forget, it may start or stop the wrong stack (default is the current folder name).

-f: selects the docker-compose file (defaults to docker-compose.yml)

DO NOT forget -p and -f each time or you will regret it!

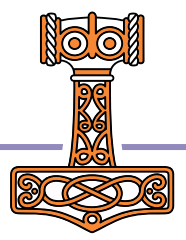

Command Prompt - docker compose -p phonebook -f docker-compose-local.yml up

### C:\devt\2022-SP2\single-tier>cd ..\two-tier

C:\devt\2022-SP2\two-tier>docker compose -p phonebook -f docker-compose-local.yml up [+] Running 2/2

- Container phonebook-backend-1 Recreated
- Container phonebook-frontend-1 Recreated

Attaching to phonebook-backend-1, phonebook-frontend-1

phonebook-frontend-1 phonebook-frontend-1 phonebook-backend-1 phonebook-frontend-1 phonebook-backend-1 phonebook-frontend-1 phonebook-backend-1 phonebook-frontend-1 phonebook-backend-1 phonebook-frontend-1 phonebook-backend-1 phonebook-frontend-1 phonebook-backend-1 phonebook-frontend-1 phonebook-backend-1 phonebook-frontend-1 phonebook-backend-1 phonebook-backend-1 phonebook-backend-1 phonebook-backend-1 phonebook-frontend-1 phonebook-backend-1 phonebook-frontend-1

phonebook-backend-1

 ----- ---- ---- 

 ---- ---- ---- 

 ---- ---- ---- 

 ---- ---- ---- 

 ---- ---- ---- 

 ---- ---- ---- 

 ---- ---- ---- 

 ---- ---- ---- 

 ---- ---- ---- 

 ---- ---- ---- 

 ---- ---- ---- 

 ---- ---- ---- 

 ---- ---- ---- 

 ---- ---- ---- 

 ---- ---- ---- 

 ---- ---- ---- 

 ---- ---- ---- 

 ---- ---- ---- 

 ---- ---- ---- 

 ---- ---- ---- 

 ---- ---- ---- 

 ---- ---- ---- 

 ---- ---- ---- 

 ---- ---- ---- 

 ---- ---- ----

### https://www.dyalog.com

Dyalog APL/S-64 Version 18.2.45405 Serial number: UNREGISTERED - not for commercial use Dyalog APL/S-64 Version 18.2.45405 +-------Serial number: UNREGISTERED - not for commercial use | Dyalog is free for non-commercial use but is not free software. |

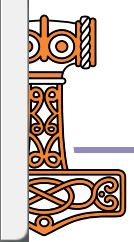

#### - 0

0.2s 0.2s

х

| C:4. | Command Prompt - docker | compose -p phonebook -f docker-o |  | Ð | CL |
|------|-------------------------|----------------------------------|--|---|----|
|------|-------------------------|----------------------------------|--|---|----|

| Command Prompt - docker composition | e -p phonebook -f docker-o | ⊘ CLEAR WS × +                                                                                                    | ~ -          | o x   |   |
|-------------------------------------|----------------------------|----------------------------------------------------------------------------------------------------|--------------|-------|---|
| phonebook-backend-1                 | https://www                | ← → C ③ localhost:8088                                                                                                    | ☆ 🕫 🗯 🛛      | I 🌔 : |   |
| phonebook-frontend-1                | For further<br>  .         | Apps Link APL Flving & Sailing Car Dvalog Cloud SBO Travel Linux Sport                                                            | Productivity | Git » |   |
| phonebook-backend-1                 |                            | Edit View Window Action Threade Usla                                                                                              |              |       |   |
|                                     | Thu Oct 6 12               |                                                                                                    | Π λ + τ τ    | c     |   |
| phonebook-frontend-1                |                            |                                                                                                    |              |       | 3 |
| phonebook-frontend-1                | Thu Oct 6 12               | Dvalog APL/S-64 Version 18.2.45405                                                                                                | a 0          |       | - |
| phonebook-backend-1                 | link Warning:              | Serial number: UNREGISTERED - not for commercial use                                                                              |              |       |   |
| phonebook-backend-1                 | to 'ns'                    | +                                                                                                    |              |       |   |
| phonebook-frontend-1                | Link Warning:              | A basic licence can be used for experiments and proof of                                                                          |              |       |   |
| phonebook-frontend-1                | to 'ns'                    | concept until the point in time that it is of value.                                                                              |              |       |   |
| phonebook-frontend-1                | Linked: # → /              | For further information visit<br>  https://www.dvalog.com/prices-and-licences.htm                                                 |              |       |   |
| ,<br>phonebook-backend-1            | Linked: # → /              | ++                                                                                                    |              |       |   |
| phonebook-frontend-1                | 2022/10/06 @               | Thu Oct 6 12:21:56 2022                                                                                                    |              |       |   |
| phonebook-frontend-1                | 2022/10/06 @               | to 'ns'                                                                                                    |              |       |   |
| phonebook-frontend-1                | 2022/10/06 ©               | Linked: # -> /opt/mdyalog/Jarvis/Source                                                                                           |              |       |   |
| phonebook-frontend-1                | 2022/10/06 ©               | 2022/10/06 @ 12:21:57 - Starting Jarvis 1.11.2<br>2022/10/06 @ 12:21:57 - Conga conjed from /ont/mdvalog/18 2/64/unicode/ws/conga |              |       | _ |
| phonebook-frontend-1                | 2022/10/06 ©               | 2022/10/06 @ 12:21:57 - Local Conga reference is #.Jarvis.[LIB]                                                                   |              |       |   |
| phonebook-frontend-1                | m "/app                    | 2022/10/06 @ 12:21:57 - Jarvis starting in "JSON" mode on port 8080                                                               |              |       |   |
| phonebook-backend-1                 | 2022/10/06 ©               | m "/app/frontend")                                                                                                    |              |       |   |
| phonebook-backend-1                 | 2022/10/06 ©               | 2022/10/06 @ 12:21:57 - Click <u>http://172.18.0.2:8080</u> to access web interface                                               |              |       |   |
| phonebook-backend-1                 | 2022/10/06 ©               | )si<br>· [# Tarvis [LIB]] # Tarvis Conce LIB Wait[8]                                                                              |              |       |   |
| phonebook-backend-1                 | 2022/10/06 ©               | · [#.[Jarvis]] #.Jarvis.Server[4]                                                                                                 |              |       |   |
| phonebook-backend-1                 | 2022/10/06 @               | 82                                                                                                    |              |       |   |
| phonebook-backend-1                 | m "/app                    |                                                                                                    |              |       |   |
| phonebook-frontend-1                | )si                        |                                                                                                    |              |       |   |
| phonebook-frontend-1                | · [#.Jarvis                |                                                                                                    |              |       |   |
| phonebook-frontend-1                | · [#.[Jarvi                |                                                                                                    |              |       |   |
| phonebook-frontend-1                | &2                         |                                                                                                    |              |       |   |
|                                     |                            |                                                                                                    |              |       |   |
|                                     |                            |                                                                                                    |              |       |   |
|                                     |                            | ♣: 2 □DQ: 0 □TRAP □SI: 0 □IO: 1 □ML: 1 Pos:                                                                                       | 24/25,6      |       |   |

# Ctrl-C to stop

| Command Prompt                                                                                                    | _   |              | × |
|----------------------------------------------------------------------------------------------------|-----|--------------|---|
| phonebook-backend-12022/10/06 @ 12:21:57 - Local Conga reference is #.Jarvis.[LIB]phonebook-backend-12022/10/06 @ 12:21:57 - Jarvis starting in "JSON" mode on port 8081phonebook-backend-12022/10/06 @ 12:21:57 - Serving code in #.CodeLocation (populated with codephonebook-backend-1m "/app/backend")phonebook-frontend-1)siphonebook-frontend-1: [#.Jarvis.[LIB]] #.Jarvis.Conga.LIB.Wait[8]phonebook-frontend-1: [#.[Jarvis]] #.Jarvis.Server[4]phonebook-frontend-1! [#.[Jarvis]] #.Jarvis.Server[4] | fro |              |   |
| <pre>[+] Running 2/2   - Container phonebook-frontend-1 Stopped   - Container phonebook-backend-1 Stopped canceled</pre>                                                                                                    |     | 11.0<br>10.6 | s |
| C:\devt\2022-SP2\two-tier>                                                                                                    | ß   |              |   |

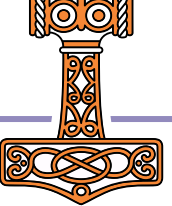

## Split into Front and Back Ends

We'll call this "Two-Tier"

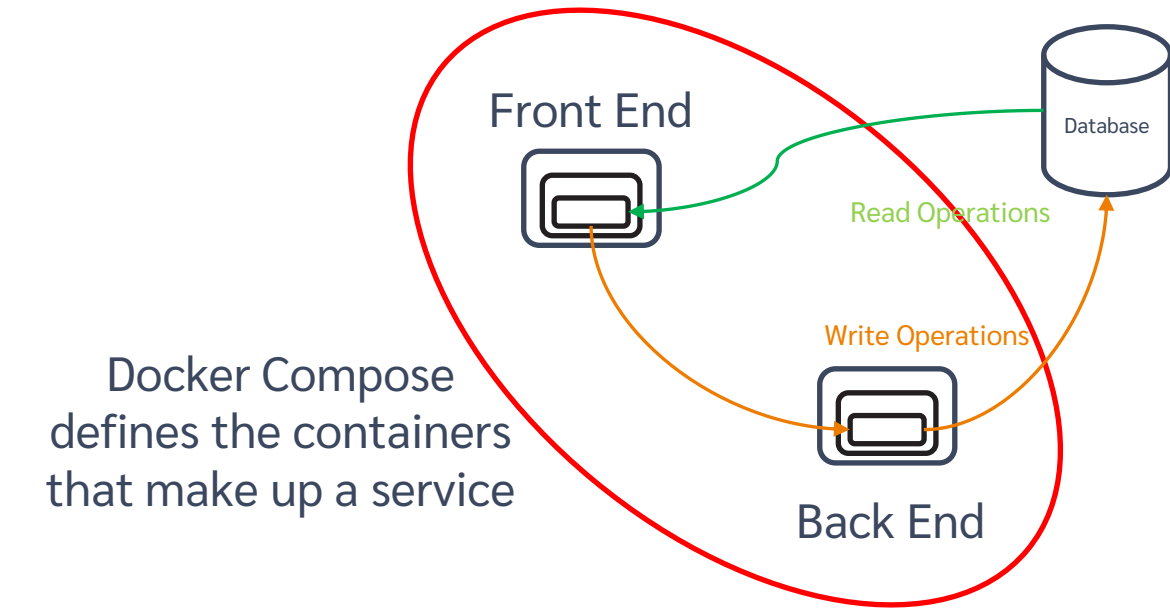

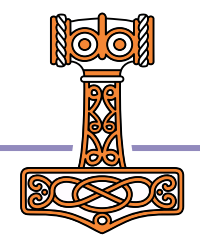

# Exercise 3 Local Docker Compose

- Start docker desktop
- Do a "docker compose up" using -f docker-compose-local.yml To select the right docker-compose file
- Make a request
- Debug with RIDE
- Advanced: Check that you can make a request to backend:8081 from a RIDE session to the frontend, but NOT from the outside (port 8081)
- See what happens if you )OFF from RIDE

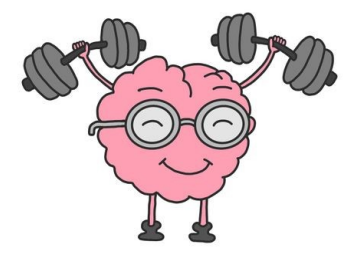

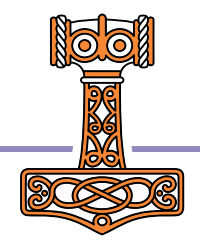

## Head for the Clouds

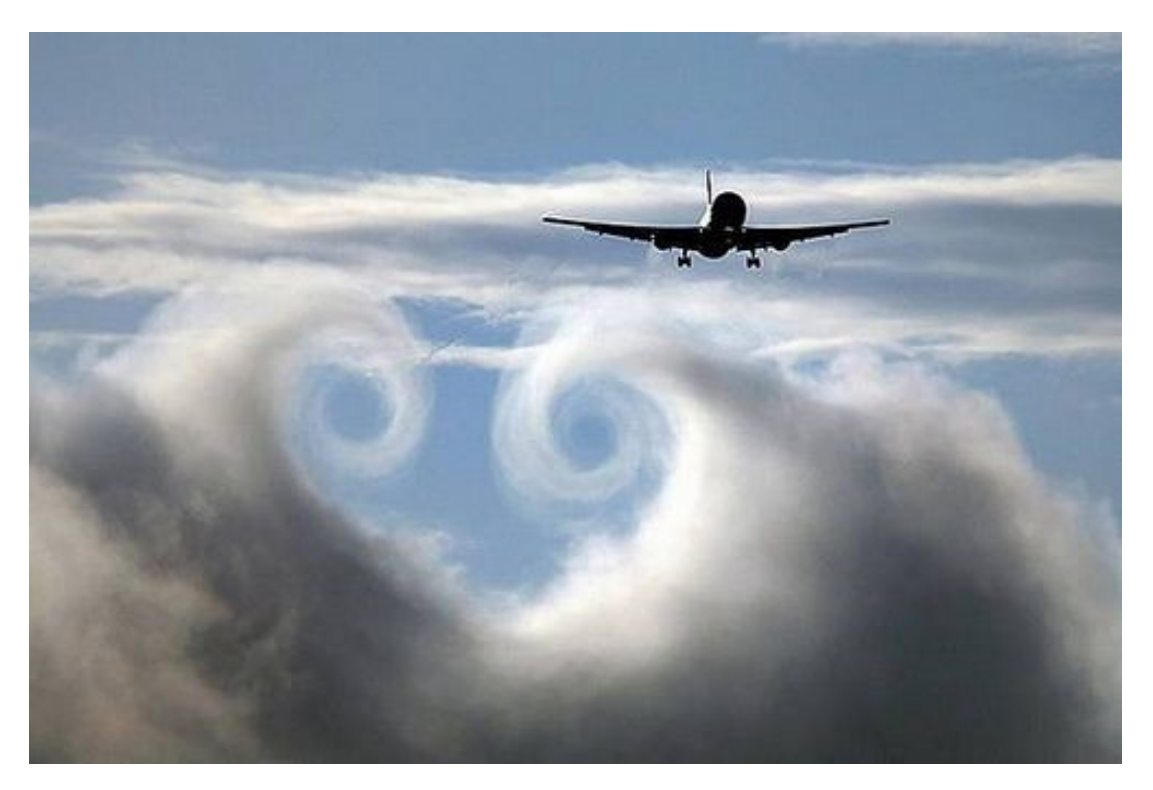

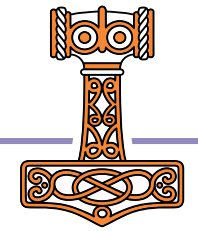

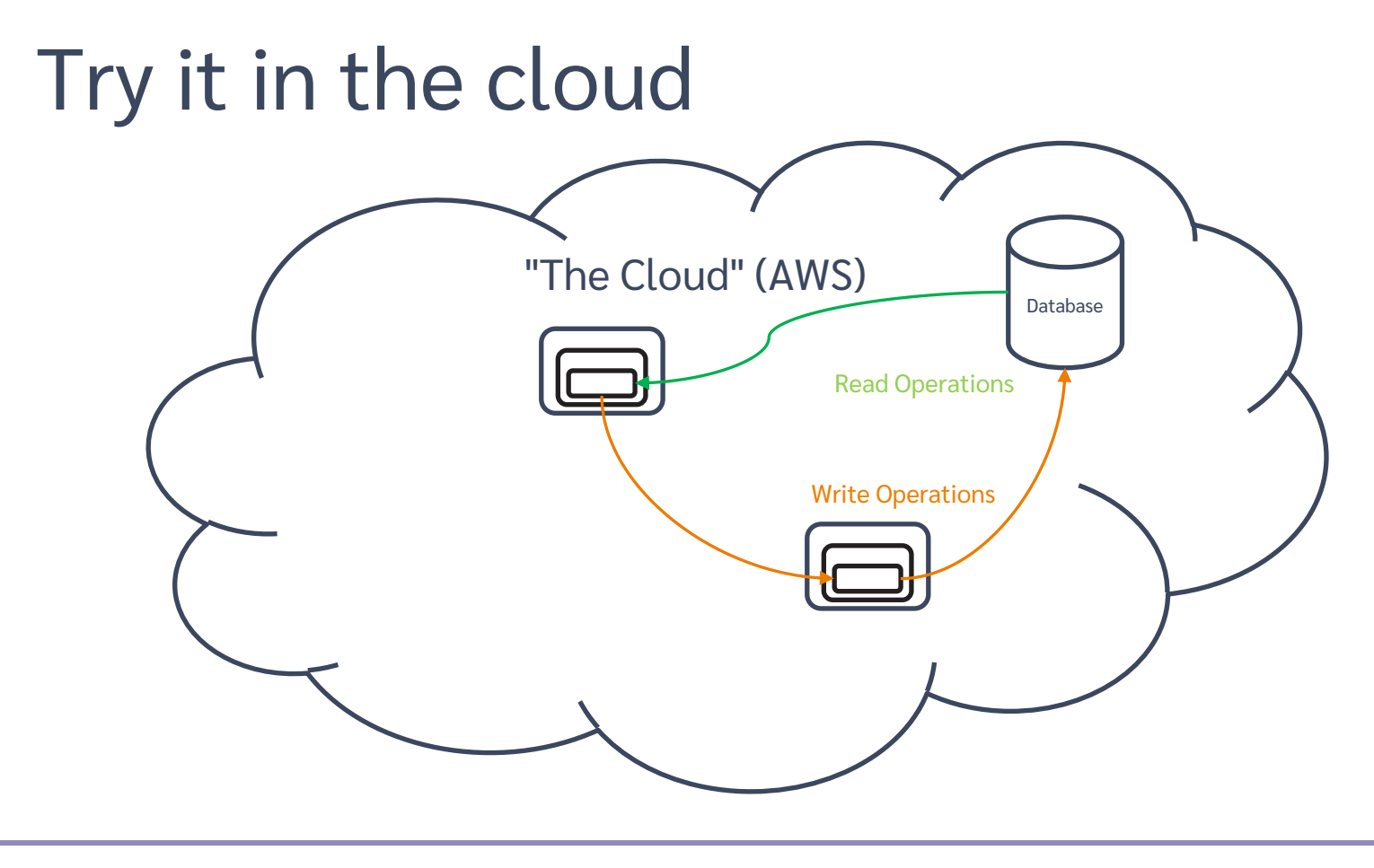

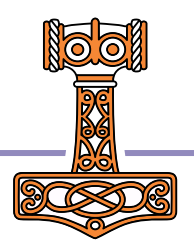

# **AWS Configuration**

1) Create AWS user (you should have done this already)

NB: We recommend and have been testing with eu-west-3 (Paris) as the default region

- 2) Create IAM user
- 3) Download credentials / tokens
- 4) Install AWS CLI & configure to use tokens
- 5) Push images to Amazon Container Registry

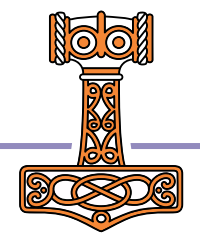

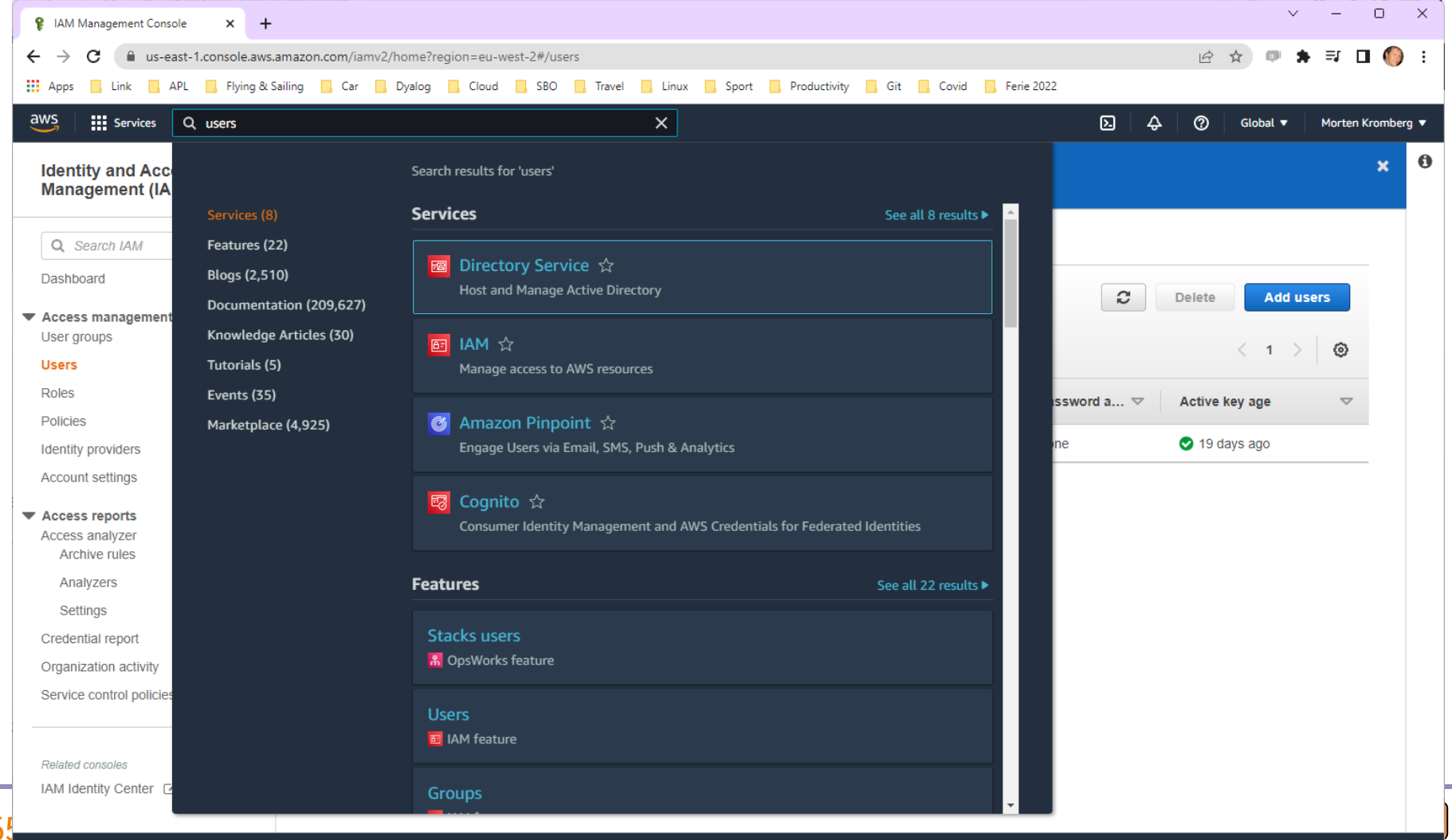

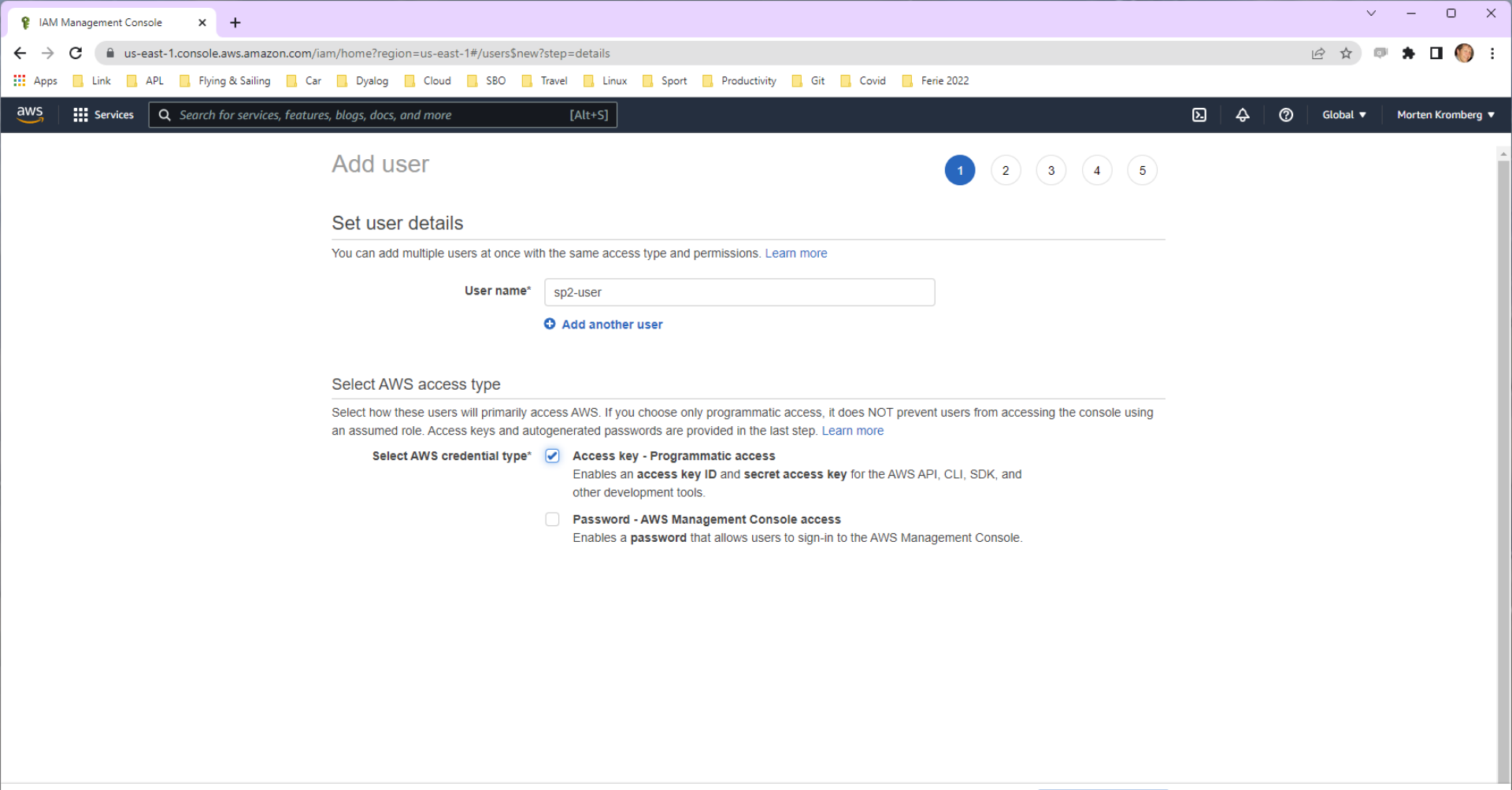

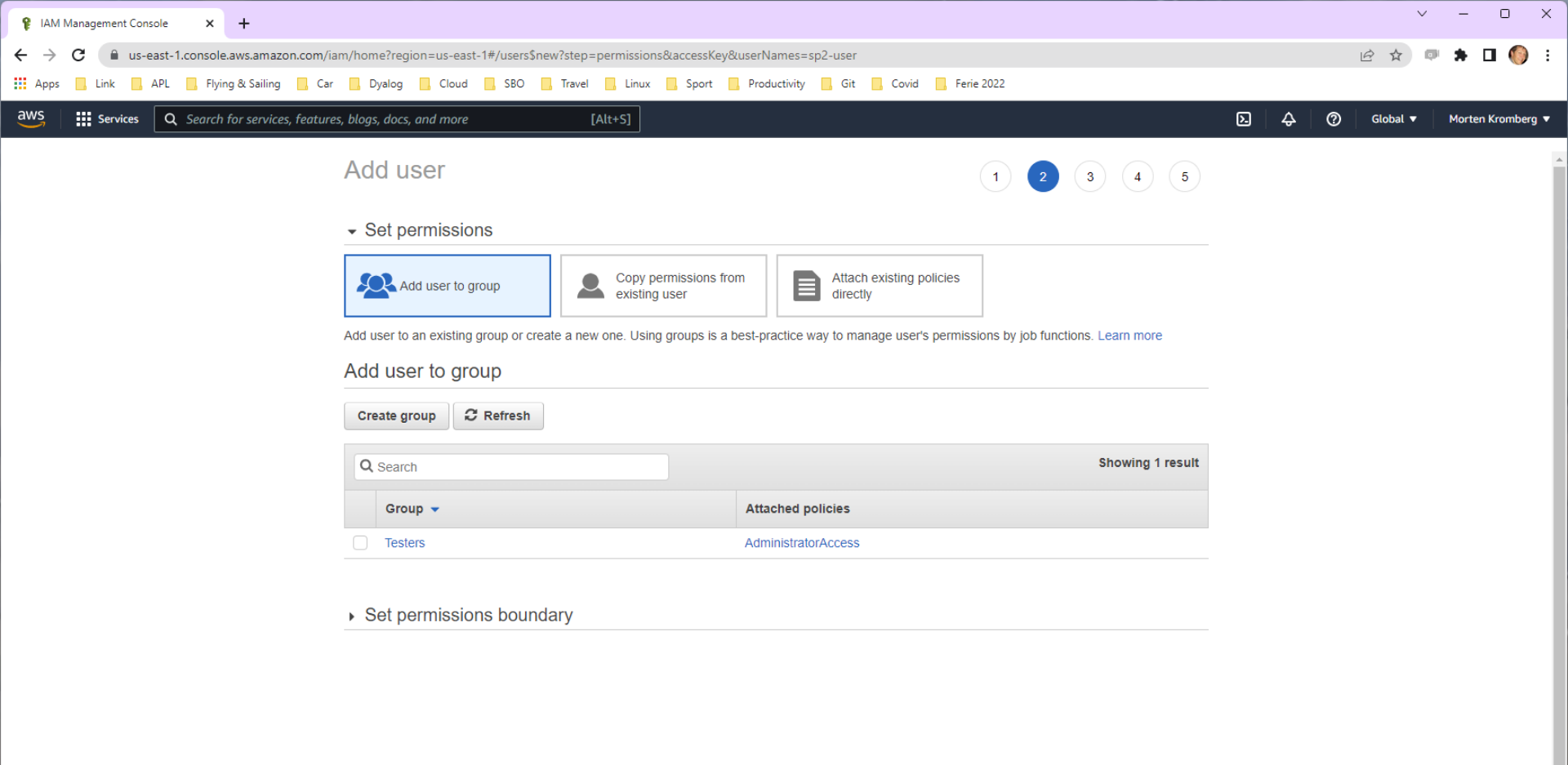

Cancel Previous

Next: Tags

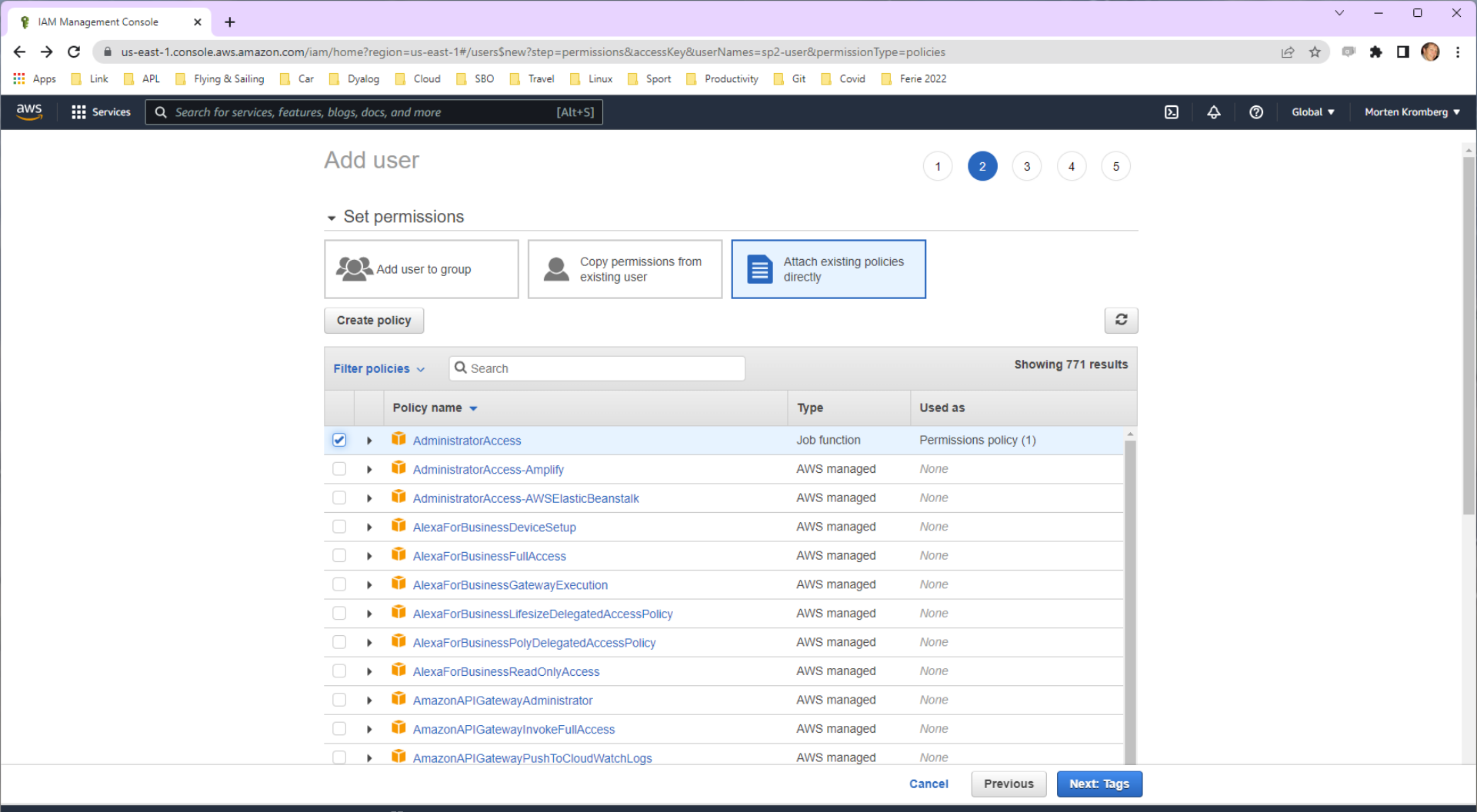

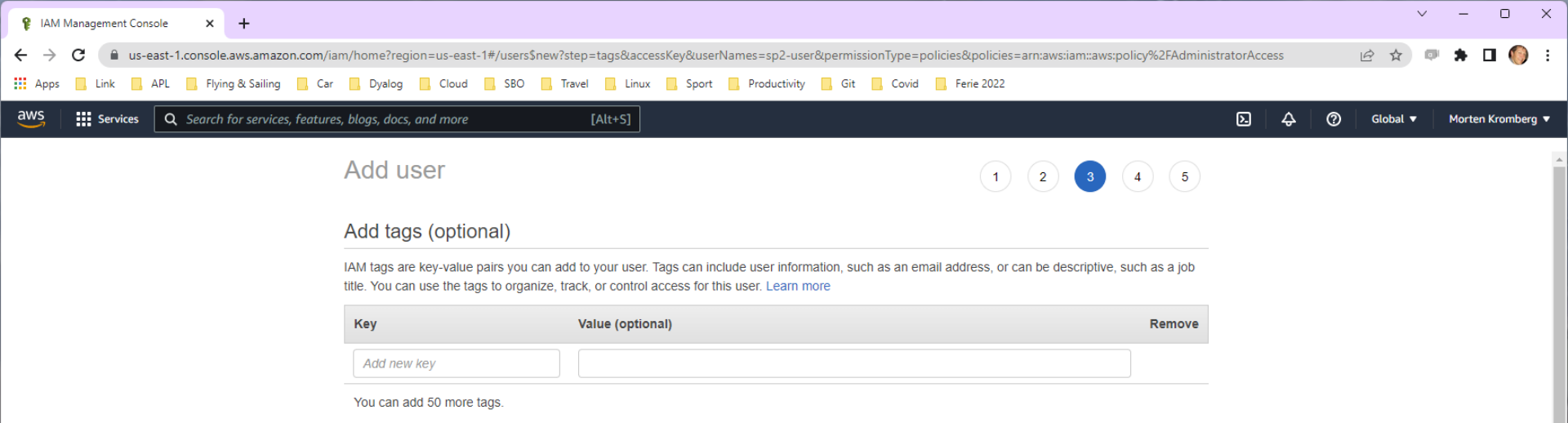

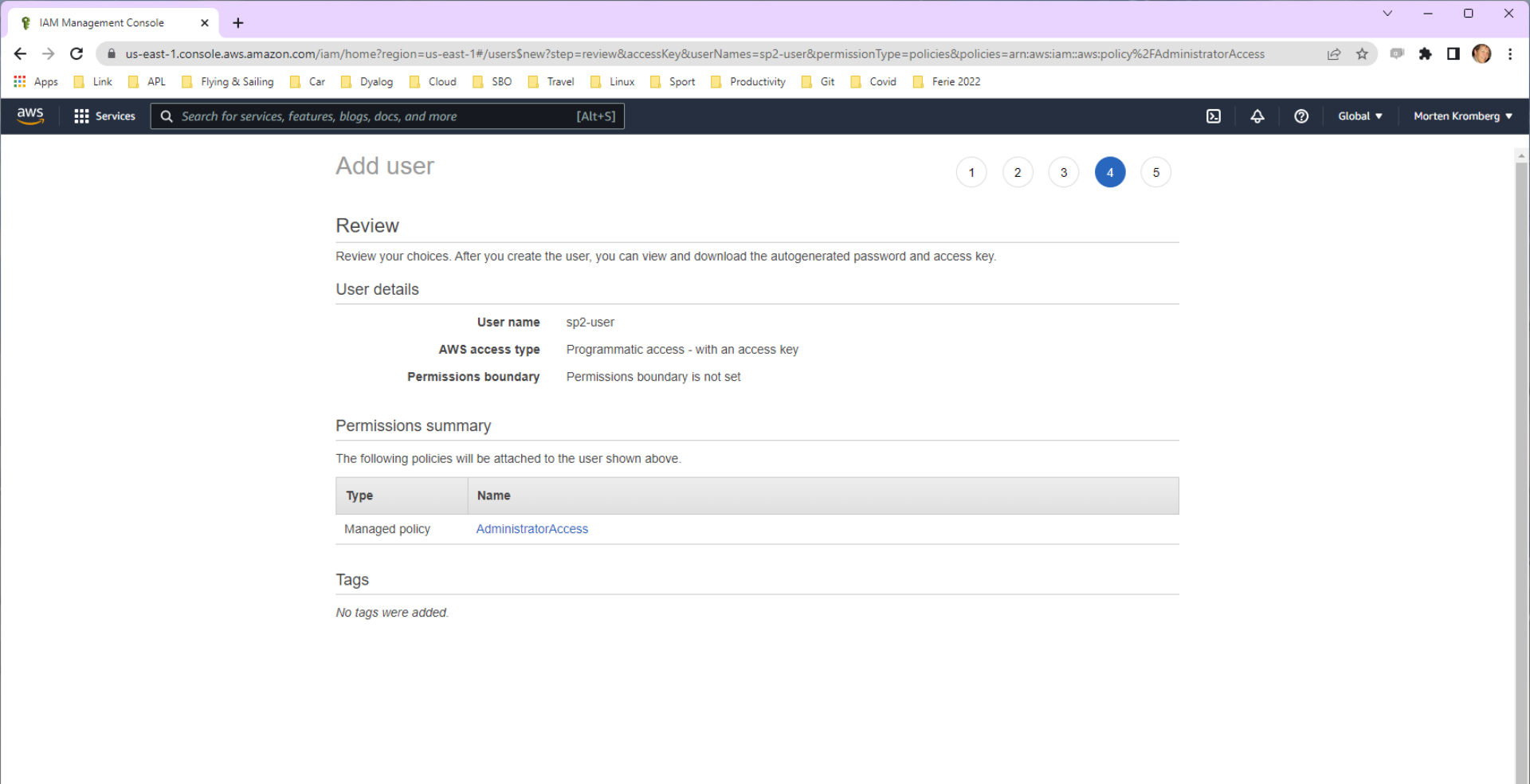

Cancel Previous

Create user

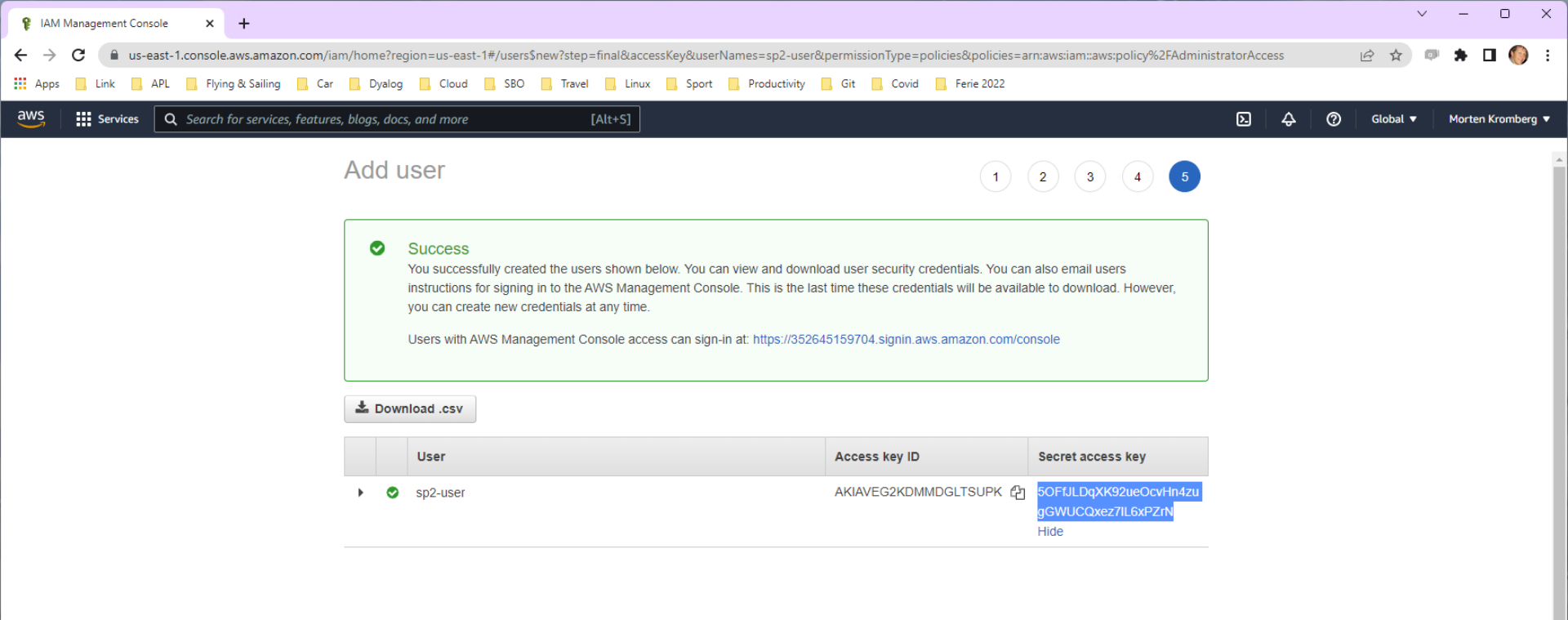
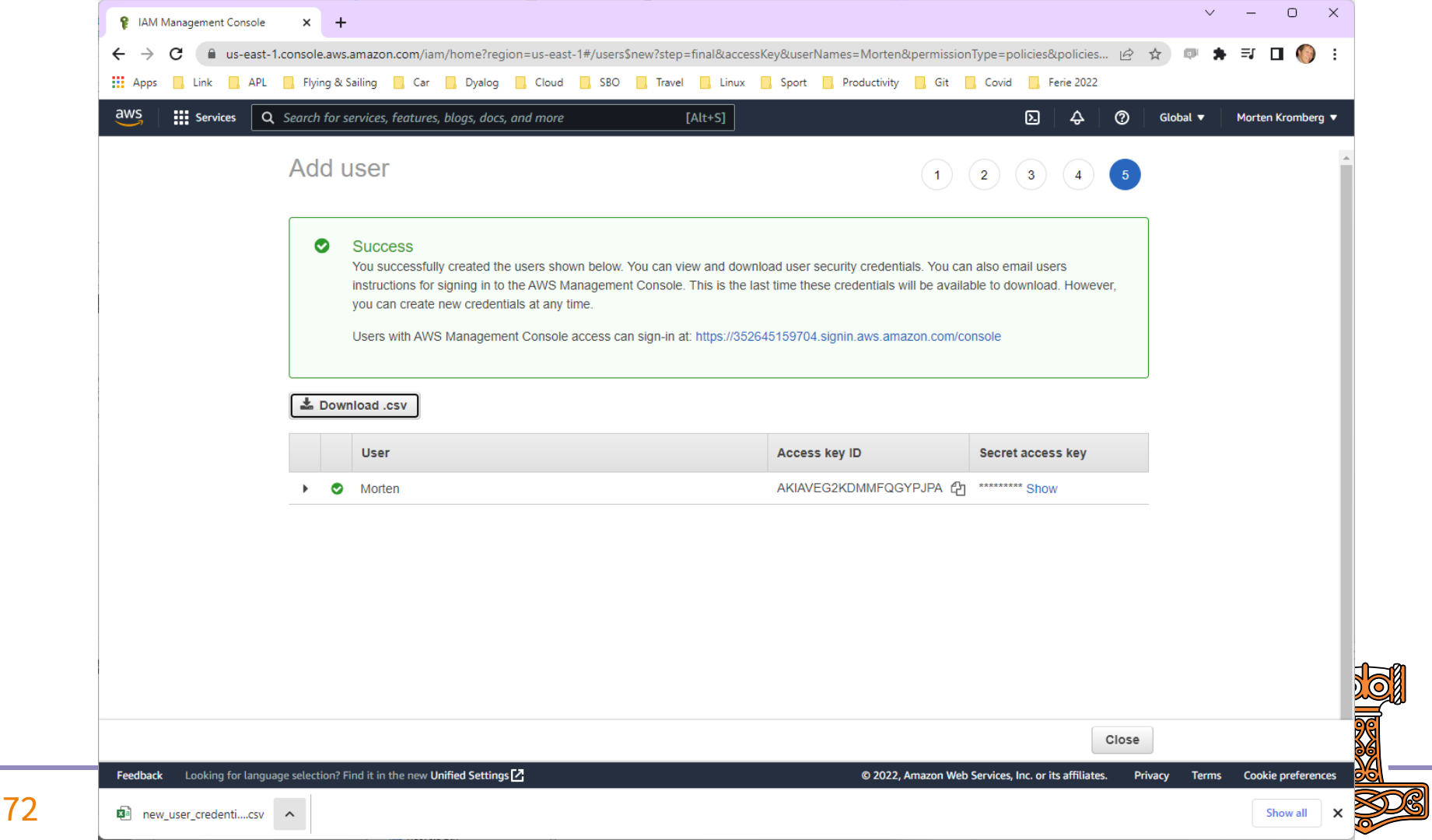

| <b>X</b> A | utoSave Off          | new_user_                     | credentials.csv            | ·~ ۶           | ) Searc      | h (Alt+Q)            |        |                                                    | Morten                 | Kromberg MK                            | L"        | -               |       | ×  |
|------------|----------------------|-------------------------------|----------------------------|----------------|--------------|----------------------|--------|----------------------------------------------------|------------------------|----------------------------------------|-----------|-----------------|-------|----|
| File       | Home Inse            | t Page Layout                 | Formulas                   | Data Revi      | ew Vie       | ew Help              |        |                                                    |                        |                                        | 🖓 Comm    | ents 🛃          | Share | ~  |
| 9 -<br>C - | Paste 🗳              | Calibri<br>→ B I U<br>□ → ◇ → | → 11 →<br>~   A^ A`<br>A ~ |                | ₽₽<br>₽<br>, | General<br>☞ ~ %<br> | •<br>9 | 🔛 Conditional<br>📆 Format as Ta<br>👿 Cell Styles ~ | Formatting ~<br>able ~ | ∰ Insert →<br>ऒ Delete →<br>∰ Format ~ | Editing   | Analyze<br>Data |       |    |
| Undo       | Clipboard            | Font آيا                      | ٦                          | Alignment      | ы            | Number               | Гэ     | Styl                                               | les                    | Cells                                  |           | Analysis        |       | ~  |
| A1         | ✓ : ×                | √ <i>f</i> x User             | name,Passwo                | ord,Access key | ID,Secre     | et access ke         | y,Cor  | sole login link                                    |                        |                                        |           |                 |       | ~  |
|            |                      |                               |                            |                |              | А                    |        |                                                    |                        |                                        |           |                 | В     |    |
| 1 User     | name,Passwor         | d,Access key ID,S             | ecret access               | key,Console lo | gin link     |                      |        |                                                    |                        |                                        |           |                 |       |    |
| 2 Mort     | ten,,AKIAVEG2k       | DMMFQGYPJPA,                  | Qgo+BPADk+                 | liqMOYbkQc6    | 6QcD1        | LSkxLWONL            | nqy,h  | ttps://35264515                                    | 59704.signin.av        | ws.amazon.co                           | m/console |                 |       |    |
| 3          |                      |                               |                            |                |              |                      |        |                                                    |                        |                                        |           |                 |       |    |
| 4          |                      |                               |                            |                |              |                      |        |                                                    |                        |                                        |           |                 |       | -  |
|            | hew_u                | ser_credentials               | +                          |                |              |                      |        | E (10                                              |                        |                                        |           |                 |       | Þ  |
| Ready      | සි? Accessibility: U | navailable                    |                            |                |              |                      |        |                                                    | I                      |                                        |           |                 | + 100 | )% |

#### (these credentials are no longer valid $\odot$ )

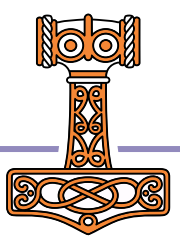

## AWS CLI Setup

We need to:

- Install the Amazon Web Services Command Line Interface
- Configure it to use our new User Credentials

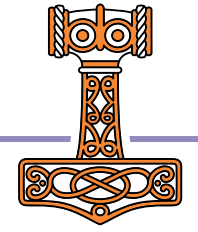

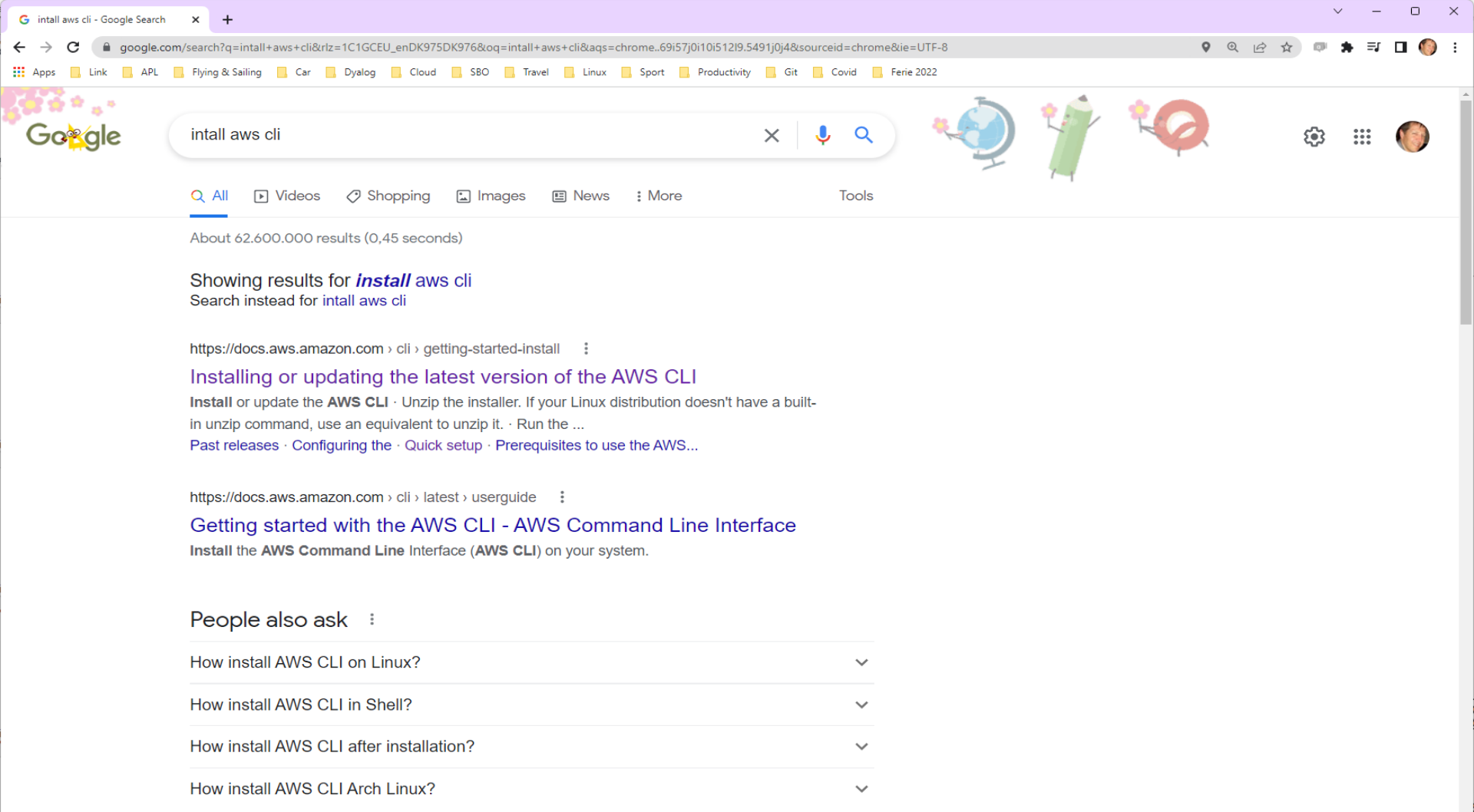

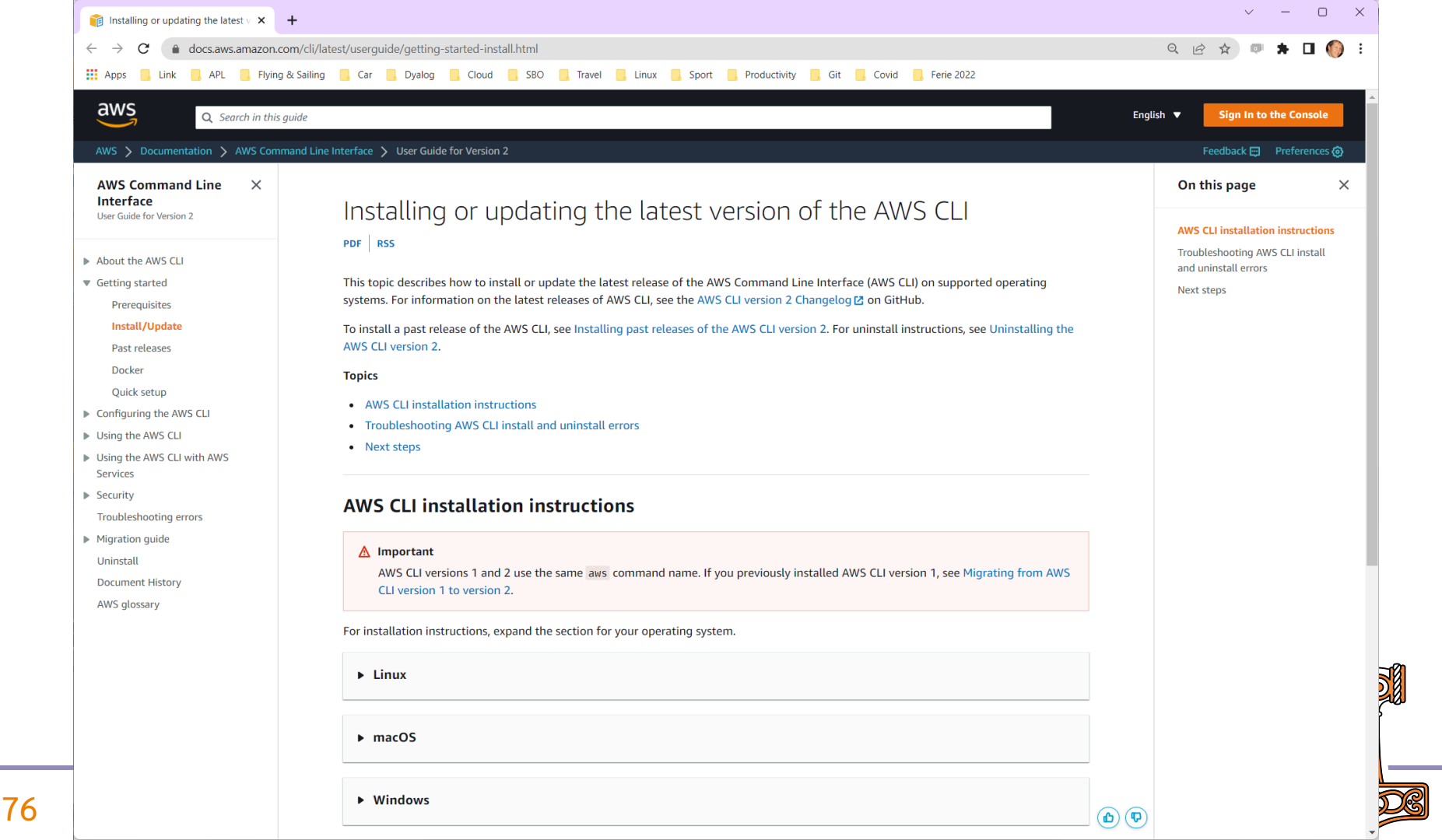

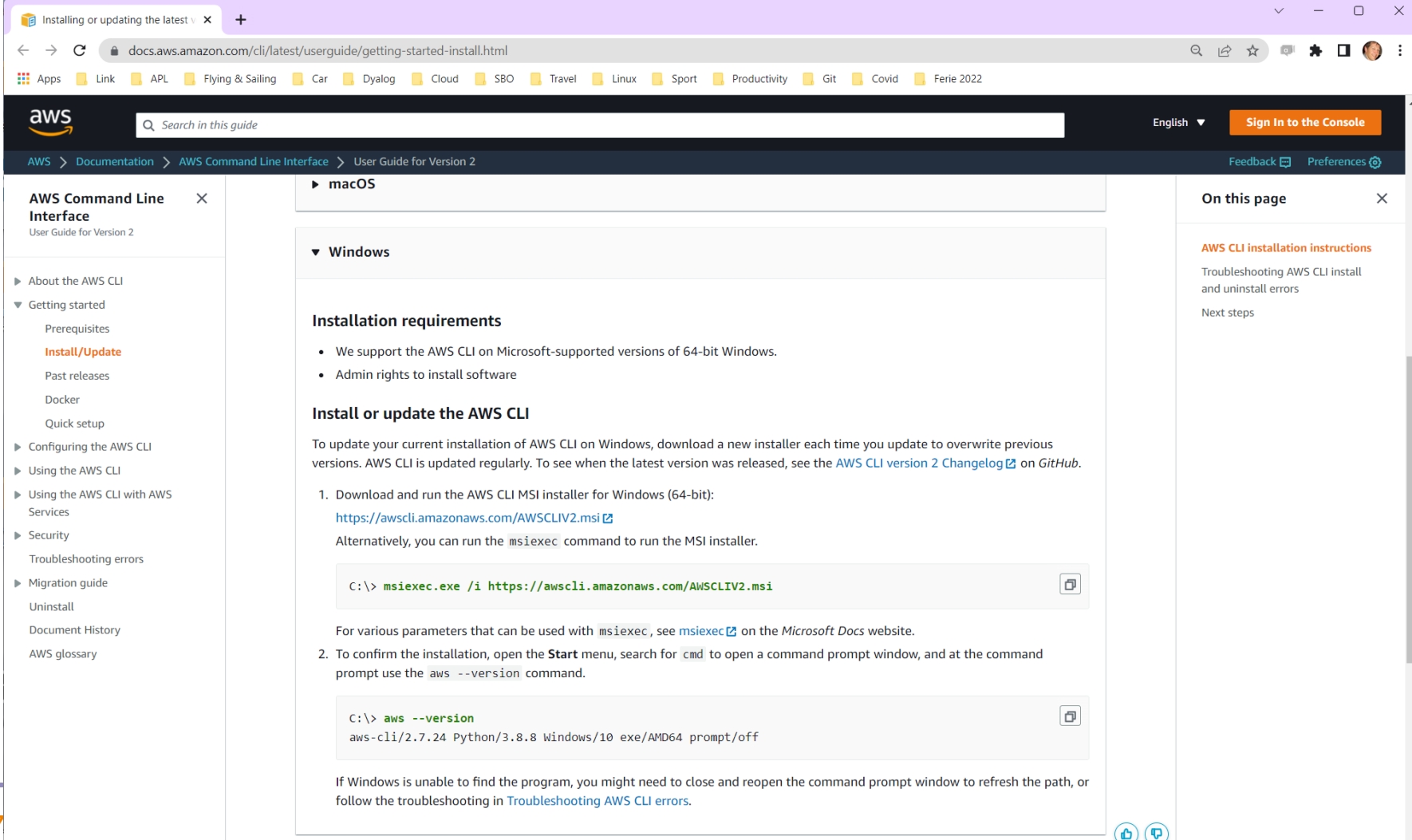

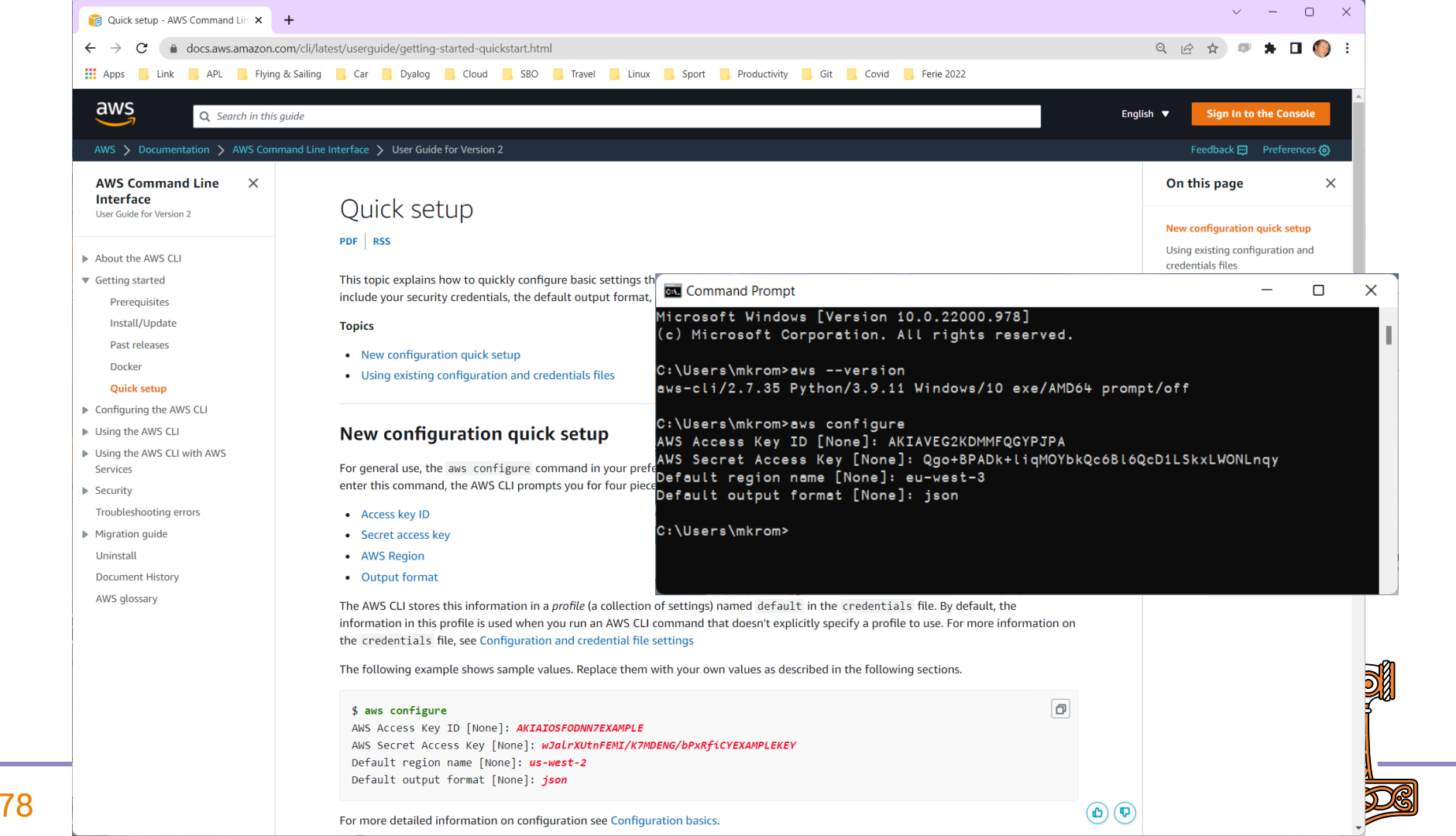

## **Docker ECS integration**

- Docker Compose can be connected to the Amazon Elastic Container Service
  - Integration also exists for Microsoft Azure and perhaps other providers
- We need to create a "docker context"
- When we select the ECS context, commands like "docker compose ... up" will use ECS to run our containers

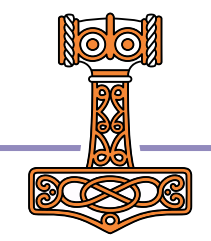

| Deploying Docker containers on X               | +                                                                                                    | ✓ − □ >                                    |
|------------------------------------------------|----------------------------------------------------------------------------------------------------|--------------------------------------------|
| $ ightarrow \mathbf{C}$ $$ docs.docker.com/clo | oud/ecs-integration/                                                                                                    | 🖻 🖈 💷 🌖                                    |
| Apps 🧧 Link 📙 APL 📙 Flying a                   | & Sailing 🧧 Car 📮 Dyalog 🧧 Cloud 🗧 SBO 📒 Travel 📒 Linux 📮 Sport 📮 Productivity 📮 Git 📮 Covid 📮 Ferie 2022                                                                                                    |                                            |
| docker docs Q Searc                            | th the docs Home Guides Manuals Reference Samples Contribute                                                                                                    | E                                          |
| Y Guides / Deploy your app to th               | e cloud / Docker and ECS                                                                                                    |                                            |
| ocker overview                                 | Create AWS context                                                                                                    | ø 🔵 (                                      |
| et Docker                                      | Run the docker context create ecs myecscontext command to create an Amazon ECS Docker context named myecscontext . If you have already                                                                                                    | Contents:                                  |
| et started                                     | installed and configured the AWS CLI, the setup command lets you select an existing AWS profile to connect to Amazon. Otherwise, you can create a                                                                                                    | Overview                                   |
| • starteu                                      | ANS * environment variables, which is a common way to integrate with third-party tools and single-sign-on providers.                                                                                                    | Prerequisites                              |
| anguage-specific guides 🔹                      |                                                                                                    | Run an application on ECS                  |
| Vevelop with Docker 🔹                          | ? Create a Docker context using: [Use arrows to move, type to filter]                                                                                                    | Rolling update                             |
| et up CI/CD 🗸                                  | An existing AWS profile<br>AWS secret and token credentials                                                                                                    | View application logs                      |
|                                                | > AWS environment variables                                                                                                    | Private Docker images                      |
| eploy your app to the cloud 🔹                  |                                                                                                    | Service discovery                          |
| Docker and ACI                                 | After you have created an AWS context, you can list your Docker contexts by running the docker context ls command:                                                                                                    | Volumes                                    |
| ACI container features                         |                                                                                                    | Secrets                                    |
| ACI Compose features                           | NAME TYPE DESCRIPTION DOCKER ENDPOINT KUBERNETES ENDPOINT<br>myecscontext ecs credentials read from environment                                                                                                    | IAM roles                                  |
| Docker and ECS                                 | default * moby Current DOCKER_HOST based configuration unix:///var/run/docker.sock                                                                                                    | Tuning the CloudFormation template         |
| Docker ECS integration architecture            | 4                                                                                                    | Using existing AWS network                 |
| ECS Compose features                           | Run a Compose application                                                                                                    | Local simulation                           |
| ECS Compose examples                           | You can deploy and manage multi-container applications defined in Compose files to Amazon ECS using the docker compose command. To do this:                                                                                                    | Install the Docker Compose CLI on<br>Linux |
| Run your app in production                     | • Ensure you are using your ECS context. You can do this either by specifying thecontext myecscontext flag with your command, or by setting                                                                                                    | FAQ                                        |
|                                                | the current context using the command docker context use myecscontext .                                                                                                    | Feedback                                   |
| ducational resources                           | Run docker compose up and docker compose down to start and then stop a full Compose application.                                                                                                    | Calitabia page                             |
| Contribute to documentation                    | By default, docker compose up uses the compose.yaml or docker-compose.yaml file in the current folder. You can specify the working directory using theworkdir flag or specify the Compose file directly using docker composefile mycomposefile.yaml up .                                                                                                    | <ul> <li>Request changes</li> </ul>        |
|                                                | You can also specify a name for the Compose application using theproject-name flag during deployment. If no name is specified, a name will be derived from the working directory.                                                                                                    |                                            |
|                                                | Docker ECS integration converts the Compose application model into a set of AWS resources, described as a CloudFormation template. The actual mapping is described in technical documentation. You can review the generated template using docker compose convert command, and follow CloudFormation applying this model within AWS web console when you run docker compose up, in addition to CloudFormation events being displayed in your terminal. |                                            |

#### Command Prompt

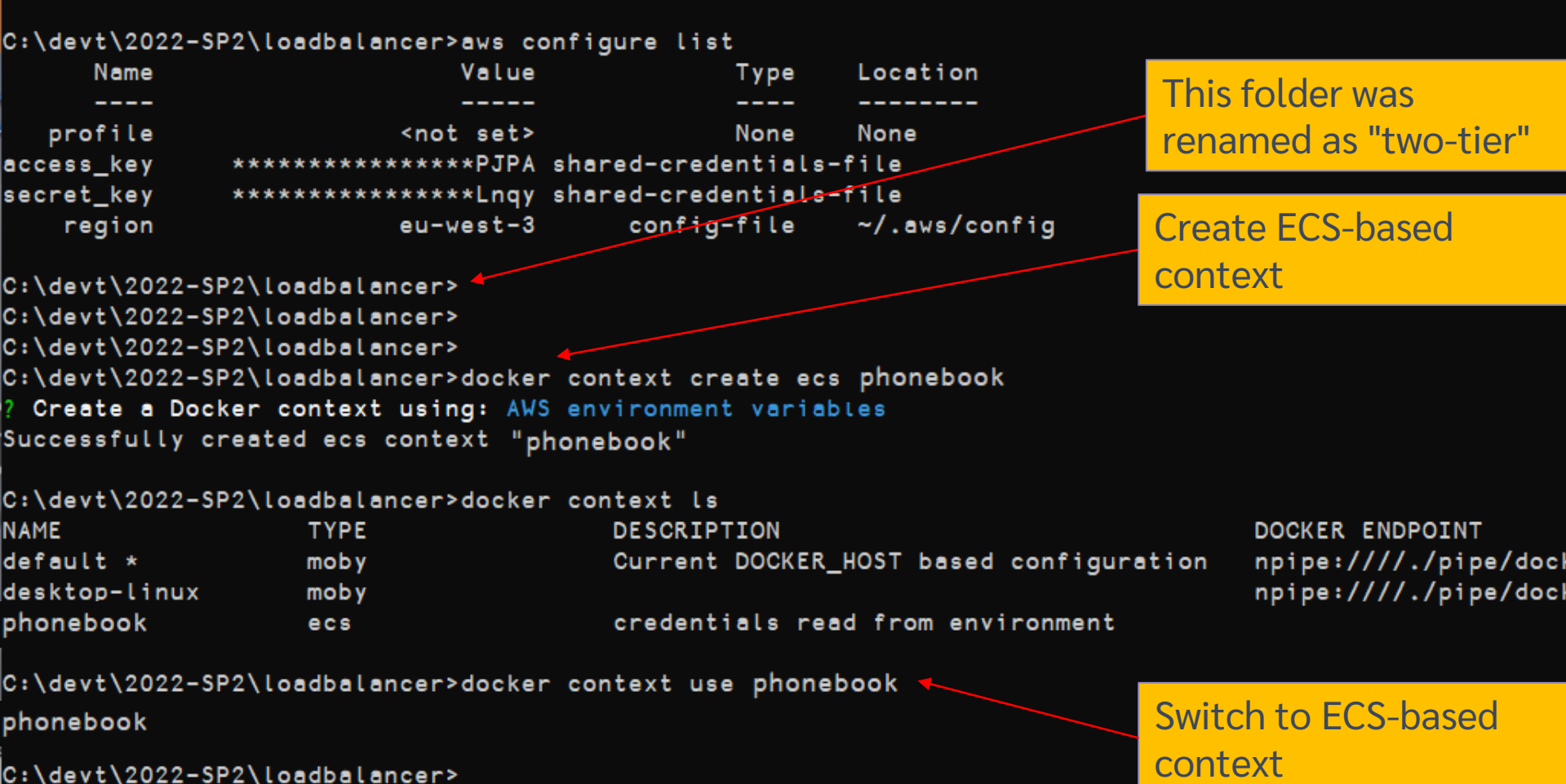

# Upload Image

- In order to use our container from AWS we need to store it either in DockerHub or the Amazon Elastic Container Registry
  - Other registries exist but we have not tested them
- We will use ECR since we already have a user id on AWS

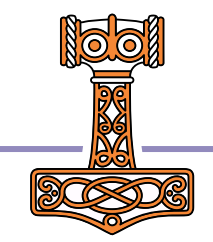

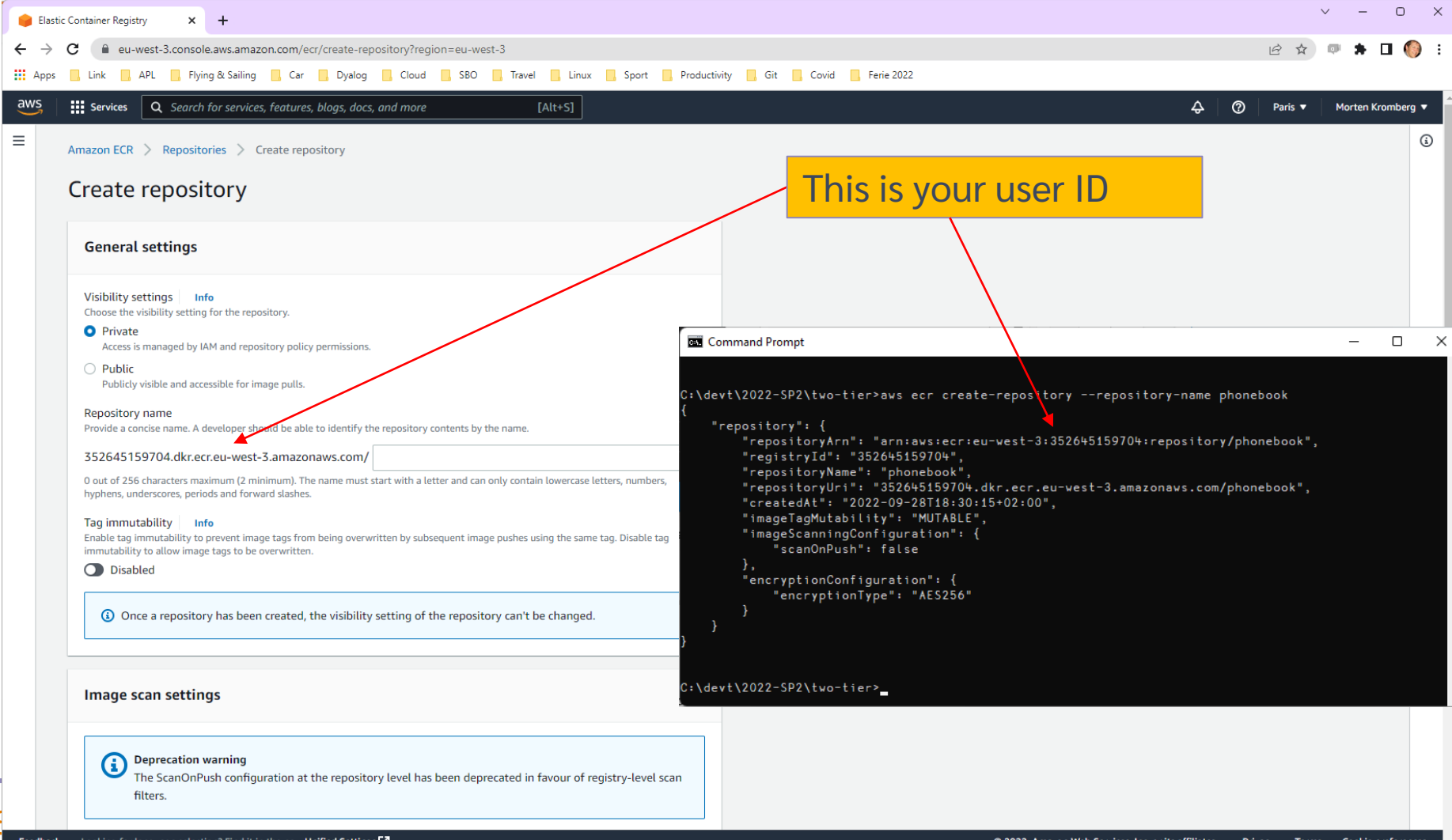

C:\devt\2022-SP2\two-tier>aws ecr get-login-password | docker login --username AWS --password-stdin 352645159704.dkr.ecr.eu-west-3.amazonaws.com

```
C:\devt\2022-SP2\two-tier>docker context use default
```

- C:\devt\2022-SP2\two-tier>docker build -t phonebook .
- C:\devt\2022-SP2\two-tier>docker tag phonebook 352645159704. Akr.ecr.eu-west-3.amazonaws.com/phonebook

C:\devt\2022-SP2\two-tier>docker push 352645159704.dkr.ecr.eu-west-3.amazonaws.com/phonebook Using default tag: latest The push refers to repository [352645159704.dkr.ecr.eu-west-3.amazonaws.com/phonebook] 5f70bf18a086: Pushed 56547f2ee3b0: Pushed ...blablabla... eb0d9da5f23f: Pushed 09ebdb357ed5: Pushed latest: digest: sha256:8e98fe2b7827ce2f1be123f567ca7be2d62985587228ddb4a390c5dfb02609e5 size: 3236

C:\devt\2022-SP2\two-tier>

(You can edit & run push.bat instead of typing the last command above)

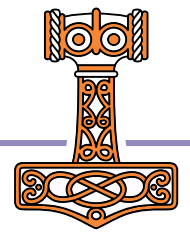

| 😑 Elastic Container Registry 🗙 🕂       |                                                                                                    |                                         |                                    |                    | ~ - O X               |
|----------------------------------------|----------------------------------------------------------------------------------------------------|-----------------------------------------|------------------------------------|--------------------|-----------------------|
| ← → C 🔒 eu-west-3.console.aws.ar       | nazon.com/ecr/repositories?region=eu-west-3                                                             |                                         |                                    | <b>07</b>          | 🖈 🔍 🖈 🖬 🌖 E           |
| Apps 📙 Link 🦲 APL 📙 Flying & Sail      | ng 🦲 Car 🔜 Dyalog 🧧 Cloud 🔜 SBO 📃 Travel 📃 Linux 📃 Sport 📃 Productivity 📃 Git                           | r 📙 Covid 📙 Ferie 2022                  |                                    |                    |                       |
| aws Services Q Search for serv         | ices, features, blogs, docs, and more [Alt+S]                                                           |                                         |                                    | <b>₽</b> 0 ⊧       | aris  Morten Kromberg |
| Amazon Elastic ×<br>Container Registry | Amazon ECR > Repositories                                                                               |                                         |                                    |                    |                       |
| Private registry                       | Private Public                                                                                          |                                         |                                    |                    |                       |
| Public registry<br>Repositories        | Private repositories (1) Q. Find repositories                                                           | C                                       | w push commands Delete             | Actions <b>v</b>   | Create repository     |
| Getting started 🔀<br>Documentation 🖾   | Repository<br>name LURI                                                                                 | Created at $\bigtriangledown$           | Tag Scan<br>immutability frequency | Encryption<br>type | Pull-through<br>cache |
|                                        | phonebook           phonebook         Image: 352645159704.dkr.ecr.eu-west-<br>3.amazonaws.com/phonebook | 28 September 2022, 18:30:15<br>(UTC+02) | Disabled Manual                    | AES-256            | Inactive              |

| 😑 Elastic Container Registry 🗙 🕂       |                                                                                                    | ∨ - □ X                        |
|----------------------------------------|----------------------------------------------------------------------------------------------------|--------------------------------|
| ← → C 🔒 eu-west-3.console.aws.ar       | nazon.com/ecr/repositories/private/352645159704/phonebook?region=eu-west-3                                             | 🌳 🖻 🚖 💷 🌖 🗄                    |
| Apps 📙 Link 📕 APL 📕 Flying & Sail      | ng 🧧 Car 📕 Dyalog 📕 Cloud 📕 SBO 📕 Travel 📕 Linux 📕 Sport 📕 Productivity 📕 Git 📕 Covid 📕 Ferie 2022                     |                                |
| aws Services Q Search for services     | ices, features, blogs, docs, and more [Alt+S]                                                                          |                                |
| Amazon Elastic ×<br>Container Registry | Amazon ECR > Repositories > phonebook                                                                                  |                                |
| Private registry<br>Public registry    | рпопероок                                                                                                    | view push commands Edit        |
| Repositories                           | Images (3)                                                                                                    | C Delete Scan                  |
| Summary<br>Images                      | Q. Find images                                                                                                    | < 1 > ©                        |
| Permissions<br>Lifecycle Policy        | □ Image tag ▼ Artifact<br>type Pushed at ▼ Size Image U<br>(MB) ▼ Image U                                              | RI Digest Scan Vulnerabilities |
| Repository tags                        | □ latest Image 01 October 2022, 08:42:27 (UTC+02) 78.42 □ Cop<br>URI                                                   | y 🗗 sha256:027c297e50e714      |
| Getting started 🖸                      | Image         30 September 2022, 21:33:58<br>(UTC+02)         78.44         Cop<br>URI                                 | y 🗗 sha256:cfa74c2bb646f30     |
| Public gallery 🗹                       | <untagged>         Image         28 September 2022, 18:31:00<br/>(UTC+02)         78.25         Cop<br/>URI</untagged> | y 🗗 sha256:7f884e0a2f5a757     |

## Ready for take-off?

- Edit docker-compose-aws.yml
  - Edit image names to refer to YOUR image

| ∢                | <u>F</u> ile <u>E</u> dit <u>S</u> election <u>V</u> iew <u>G</u> o <u>R</u> un | <u>T</u> erminal <u>H</u> e | elp $\leftarrow \rightarrow$ | ,© 2022-SP2                                       |               | o x |
|------------------|---------------------------------------------------------------------------------|-----------------------------|------------------------------|---------------------------------------------------|---------------|-----|
| பு               | EXPLORER                                                                        | 🔷 docker                    | -compose-aws.yml ×           |                                                   | € -⊖ ⊙ (€     | 🖽   |
|                  | ∨ 2022-SP2                                                                      | two-tier >                  | 👌 👉 docker-compose-a         | ws.yml                                            |               |     |
| ρ                | > app<br>> phonebook-data                                                       |                             | services:                    |                                                   | C target land |     |
| የօ               | 💶 build.bat                                                                     |                             | frontend:                    |                                                   |               |     |
| Ъ                | docker-compose-aws.yml                                                          |                             | image: 35264                 | 5159704.dkr.ecr.eu-west-3.amazonaws.com/phonebook |               |     |
|                  | docker-compose-prod.yml                                                         |                             | votumes:                     |                                                   |               |     |
| - <mark>a</mark> | docker-compose-secure.yml                                                       |                             | - phoneboo                   | ok-data:/phonebook                                |               |     |
|                  | docker-compose-simple.yml                                                       |                             | ports:                       |                                                   |               |     |
| ₿                | <ul> <li>docker-compose.yml</li> </ul>                                          | 10<br>11                    | - target: 8<br>published     | 8080<br>d: 8080                                   |               |     |
|                  | Dockerfile                                                                      | 12                          | x-aws-pro                    | otocol: http                                      |               |     |
|                  |                                                                                 | 13                          | environment:                 |                                                   |               |     |
|                  | 💶 push.bat                                                                      | 14                          | - JarvisCom                  | nfig=/app/frontend.json                           |               |     |
|                  | 📢 start-aws.bat                                                                 | 15                          |                              |                                                   |               |     |
|                  | start-local.bat                                                                 | 16                          | backend:                     |                                                   |               |     |
| Q                | 1 stuff vml                                                                     | 17                          | image: 35264                 | 5159704.dkr.ecr.eu-west-3.amazonaws.com/phonebook |               |     |
| 0                |                                                                                 | 18                          | volumes:                     |                                                   |               |     |
|                  |                                                                                 | 19                          | - phoneboo                   | ok-data:/phonebook                                |               |     |

C:> docker context use phonebook

C:> docker compose -p phonebook -f docker-compose-aws.yml up

| Command Prompt                                                |                                      | - |        |
|---------------------------------------------------------------|--------------------------------------|---|--------|
|                                                               |                                      |   |        |
| ;:\devt\2022-SP2\two-tier>docker compose -p pn(               | onebook -f docker-compose-aws.ymi up |   |        |
| evel-warning msg- services.scale: unsupported                 | attribute"                           |   |        |
| evel-warning msg- services.restart: unsupport                 | ed attribute                         |   |        |
| Level-warning msg- services.scale: unsupported                | attribute                            |   |        |
| - phonohook                                                   | CreateComplete                       |   | 100 10 |
| - phonebook                                                   | CreateComplete                       |   | 22 1   |
|                                                               | CreateComplete                       |   | 22.18  |
| - Cluster                                                     | CreateComplete                       |   | 0.05   |
| - DeraultNetwork                                              | CreateComplete                       |   | 0.05   |
|                                                               |                                      |   | 22.18  |
| - PhonebookdataAccessPoint                                    | CreateComplete                       |   | 0.05   |
| - FrontendsusulargetGroup                                     | CreateComplete                       |   | 2.05   |
|                                                               | CreateComplete                       |   | 2.08   |
| - Cloudmap<br>DhanacharlidataNECMauntTarastorCubertatte66.006 | Createcomplete                       |   | 4/.15  |
| - PhonebookdataNFSMountlargetOnSubnetcbore280                 | CreateC                              |   | 82.0s  |
| - PhonebookdataNFSMountlargetOnSubnetedfb8390                 | CreateC                              |   | 97.0s  |
| - DefaultNetworkingress                                       | CreateComplete                       |   | 1.05   |
| - PhonebookdataNFSMountTargetOnSubhetccccedas                 | CreateC                              |   | 82.0s  |
| - Default8080Ingress                                          | CreateComplete                       |   | 1.05   |
| - FrontendlaskRole                                            | CreateComplete                       |   | 23.0s  |
| - LoadBalancer                                                | CreateComplete                       |   | 92.0s  |
| - BackendTaskRole                                             | CreateComplete                       |   | 23.0s  |
| - FrontendTaskDefinition                                      | CreateComplete                       |   | 2.0s   |
| - BackendTaskDefinition                                       | CreateComplete                       |   | 3.0s   |
| - FrontendServiceDiscoveryEntry                               | CreateComplete                       |   | 2.0s   |
| - BackendServiceDiscoveryEntry                                | CreateComplete                       |   | 2.0s   |
| - Frontend8080Listener                                        | CreateComplete                       |   | 1.9s   |
| - FrontendService                                             | CreateComplete                       |   | 75.9s  |
| - BackendService                                              | CreateComplete                       |   | 85.9s  |

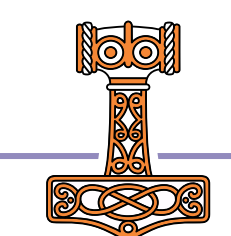

C:\devt\2022-SP2\two-tier>

88

## So what just happened??!!

A "CloudFormation Stack" was created... It contains "Elastic" components that reproduce the networking and process management that docker compose was doing locally

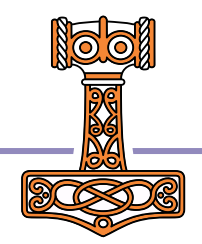

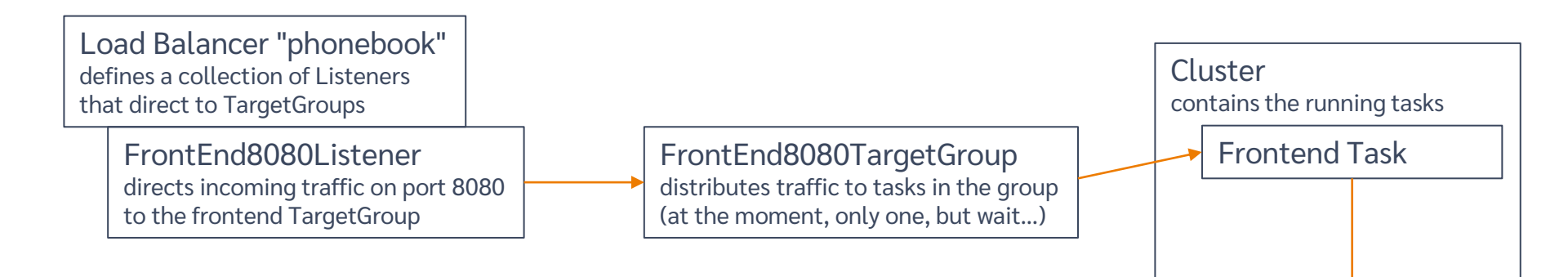

Plus: CloudMap, DefaultNetwork, LogGroup, Roles, "Ingresses" for each Listener, "ServiceDiscoveryEntry" and "TaskExecutionRoles" for each TargetGroup, "NFSMountTargets" on each subnet in the region

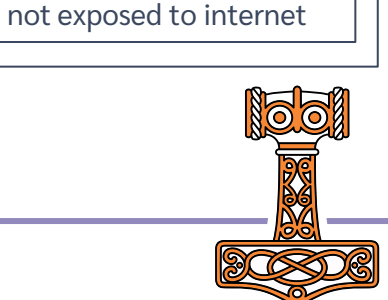

Backend Task visible to frontend but

#### **Deploying Services**

| 👔 EC2 Management Console 🛛 🗙 | +                                              |                                                                                                    | ~ - O X                                  |  |  |  |  |  |  |  |  |  |
|------------------------------|------------------------------------------------|----------------------------------------------------------------------------------------------------|------------------------------------------|--|--|--|--|--|--|--|--|--|
| ← → C 🔒 eu-west-3.conso      | le.aws.amazon.com/ec2/home?region=e            | u-west-3#LoadBalancers:sort=loadBalancerName                                                                                                    | 🖻 🖈 💷 🗯 🗐 🌘 i                            |  |  |  |  |  |  |  |  |  |
| Apps 📙 Link 🔜 APL 🔜 Flyi     | ing & Sailing 📙 Car 📙 Dyalog 📙 🤇               | lloud 🧧 SBO 📙 Travel 📙 Linux 📒 Sport 🧧 Productivity 📙 Git 📒 Covid 📃 Ferie 2022                                                                                                    |                                          |  |  |  |  |  |  |  |  |  |
| aws Services Q Search        | for services, features, blogs, docs, and r     | nore [Alt+S]                                                                                                    | 🗘 \land Paris 🔻 Morten Kromberg 🔻        |  |  |  |  |  |  |  |  |  |
| Reserved Instances New       |                                                |                                                                                                    | 2.40                                     |  |  |  |  |  |  |  |  |  |
| Dedicated Hosts              | Create Load Balancer Actions                   |                                                                                                    | £+ <b>\$</b> 0                           |  |  |  |  |  |  |  |  |  |
| Capacity Reservations        | <b>Q</b> Filter by tags and attributes or sear | ch by keyword                                                                                                    | < < 1 to 2 of 2 > >                      |  |  |  |  |  |  |  |  |  |
| ▼ Images                     | Name 🔺                                         | Name                                                                                                    |                                          |  |  |  |  |  |  |  |  |  |
| AMIs New                     | phone-LoadB-1GUEWKD0E                          | phone-LoadB-1GUEWKD0EVW2H-887267469.eu-west-3.elb.am Active vpc-4b073d22 eu-west-3c. eu-west-3a, eu-west-3b a                                                                                                    | pplication October 5, 2022 at 11:20:35 🔶 |  |  |  |  |  |  |  |  |  |
| AMI Catalog                  | The sharehold day                              | المعنية من المعنية عند المعنية من المعنية من المعنية من المعنية من المعنية من المعنية من المعنية من المعنية ال<br>من المعنية من المعنية من المعنية من المعنية من المعنية من المعنية من المعنية من المعنية من المعنية من المعنية م |                                          |  |  |  |  |  |  |  |  |  |
| Elastic Block Store          | Load balancer: phone-LoadB-1GU                 | EWKD0EVW2H                                                                                                    |                                          |  |  |  |  |  |  |  |  |  |
| Volumes                      | Description Listeners Mor                      | itoring Integrated services Tags                                                                                                    |                                          |  |  |  |  |  |  |  |  |  |
| Snapshots                    | Basic Configuration                            |                                                                                                    |                                          |  |  |  |  |  |  |  |  |  |
| Lifecycle Manager            | Nama                                           |                                                                                                    |                                          |  |  |  |  |  |  |  |  |  |
| ▼ Network & Security         | ADN                                            |                                                                                                    |                                          |  |  |  |  |  |  |  |  |  |
| Security Groups              | DNS name                                       |                                                                                                    |                                          |  |  |  |  |  |  |  |  |  |
| Elastic IPs                  | DNS hame                                       | (A Record)                                                                                                    |                                          |  |  |  |  |  |  |  |  |  |
| Placement Groups             | State                                          | Active                                                                                                    |                                          |  |  |  |  |  |  |  |  |  |
| Key Pairs                    | Туре                                           | application                                                                                                    |                                          |  |  |  |  |  |  |  |  |  |
| Network Interfaces           | Scheme                                         | internet-facing                                                                                                    |                                          |  |  |  |  |  |  |  |  |  |
| ▼ Load Balancing             | IP address type                                | ipv4                                                                                                    |                                          |  |  |  |  |  |  |  |  |  |
| Load Balancers               |                                                | Edit IP address type                                                                                                    |                                          |  |  |  |  |  |  |  |  |  |
| Target Groups New            | VPC                                            | vpc-4b073d22 🖸                                                                                                    |                                          |  |  |  |  |  |  |  |  |  |
| ▼ Auto Scaling               | Availability Zones                             | subnet-cb6fe286 - eu-west-3c 🗹                                                                                                    |                                          |  |  |  |  |  |  |  |  |  |
| Launch Configurations        |                                                | IPv4 address: Assigned by AWS                                                                                                    |                                          |  |  |  |  |  |  |  |  |  |
| -<br>Auto Scaling Groups     |                                                | subnet-cccceda5 - eu-west-3a Z<br>IPv4 address: Assigned by AWS                                                                                                    |                                          |  |  |  |  |  |  |  |  |  |

| S Jarvis                                                    | × +                                                                                                    | < |
|-------------------------------------------------------------|----------------------------------------------------------------------------------------------------|---|
| $\leftrightarrow$ $\rightarrow$ C $\blacksquare$ Not secure | phone-loadb-1guewkd0evw2h-887267469.eu-west-3.elb.amazonaws.com 8080                                             | : |
| Apps Link APL                                               | Flying & Sailing 📃 Car 📃 Dyalog 🛄 Cloud 🛄 SBO 🛄 Travel 🛄 Linux 🛄 Sport 🛄 Productivity 🛄 Git 🛄 Covid 🛄 Ferie 2022 |   |
| Request                                                     |                                                                                                    | ٦ |
| Endpoint: GetUsers                                          | <b>~</b>                                                                                                    |   |
| JSON Payload:                                               |                                                                                                    |   |
|                                                             |                                                                                                    |   |
|                                                             |                                                                                                    |   |
| Send                                                        |                                                                                                    |   |
| Response                                                    |                                                                                                    |   |
|                                                             |                                                                                                    |   |

{"msg":"","payload":[{"login":"myuserid","password":"\*\*\*","updatedAt":"2022-sep-28 @ 22:52:11"},{"login":"donald","password":"\*\*\*","updatedAt":"2022-sep-28 @ 22:52:11"},

- 1

## Let's take a look

(screen shots of selected artefacts)

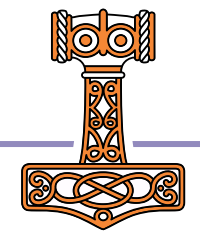

| 🧊 CloudFormation - Stack phonebo 🗙        | +                                                     |                                           |                                                                                                    |                                                |                   | ~ -          | o x              |  |  |  |  |  |
|-------------------------------------------|-------------------------------------------------------|-------------------------------------------|----------------------------------------------------------------------------------------------------|------------------------------------------------|-------------------|--------------|------------------|--|--|--|--|--|
| ← → C 🔒 eu-west-3.console                 | e.aws.amazon.com/cloudformation/home?region=eu-west-3 | #/stacks/resources?filteringStatus=active | &filteringText=&viewNested=true&hide                                                                                                    | Stacks=false&stackId=arn%3Aa                   | ws%3Acloudfo 🖻 🕁  | 0 🖈 🗊        | 🗆 🌔 :            |  |  |  |  |  |
| 🖬 Apps 📙 Link 🔜 APL 🔜 Flyin               | g & Sailing 📙 Car 📙 Dyalog 📙 Cloud 📙 SBO 📙            | Travel 📙 Linux 📙 Sport 🔜 Productio        | rity 📙 Git 📙 Covid 📙 Ferie 2022                                                                                                    |                                                |                   |              |                  |  |  |  |  |  |
| aws Services Q Search                     | for services, features, blogs, docs, and more         | [Alt+S]                                   |                                                                                                    |                                                | \$ Ø P            | aris 🔻 🛛 Mor | rten Kromberg 🔻  |  |  |  |  |  |
| CloudFormation $	imes$                    | CloudFormation > Stacks > phonebook                   |                                           |                                                                                                    |                                                |                   |              |                  |  |  |  |  |  |
| Stacks                                    | 🖃 Stacks (1)                                          | Resources (23)                            |                                                                                                    |                                                |                   |              | C                |  |  |  |  |  |
| Stack details                             |                                                       | <b>Q</b> Search resources                 | Q Search resources                                                                                                    |                                                |                   |              |                  |  |  |  |  |  |
| Drifts<br>StackSets                       | Q Filter by stack name                                | Logical ID                                | Physical ID 🛛                                                                                                    | Туре 🗢                                         | Status 🗸          | Module       | 7                |  |  |  |  |  |
| Exports                                   | Active View nested                                    | BackendTaskDefinition                     | 5.552045 159704.task-<br>definition/phonebook-<br>backend:41                                                                                    | on                                             | O CREATE_COMPLETE | -            |                  |  |  |  |  |  |
| Designer                                  | phonebook •                                           | BackendTaskExecutionRole                  | phonebook-<br>BackendTaskExecutionRole-<br>Z9K7E8ADUTEB                                                                                         | AWS::IAM::Role                                 | ⊘ CREATE_COMPLETE | -            |                  |  |  |  |  |  |
| ▼ Registry                                |                                                       | BackendTaskRole                           | phonebook-BackendTaskRole-<br>1K3M321MCEEYE 🛂                                                                                                   | AWS::IAM::Role                                 |                   | -            |                  |  |  |  |  |  |
| Public extensions<br>Activated extensions |                                                       | CloudMap                                  | ns-gpq7z6nh7v4mswvf                                                                                                    | AWS::ServiceDiscovery:<br>:PrivateDnsNamespace |                   | -            |                  |  |  |  |  |  |
| Publisher                                 |                                                       | Cluster                                   | phonebook 🛂                                                                                                    | AWS::ECS::Cluster                              | CREATE_COMPLETE   | -            |                  |  |  |  |  |  |
|                                           |                                                       | Default8080Ingress                        | Default8080Ingress                                                                                                    | AWS::EC2::SecurityGro<br>upIngress             | O CREATE_COMPLETE | -            |                  |  |  |  |  |  |
| Feedback                                  |                                                       | DefaultNetwork                            | sg-0c5993cd2c0f57d42 🔀                                                                                                    | AWS::EC2::SecurityGro<br>up                    | Ø CREATE_COMPLETE | -            |                  |  |  |  |  |  |
|                                           |                                                       | DefaultNetworkIngress                     | DefaultNetworkIngress                                                                                                    | AWS::EC2::SecurityGro<br>upIngress             | Ø CREATE_COMPLETE | -            | C<br>O<br>todule |  |  |  |  |  |
|                                           |                                                       | Frontend8080Listener                      | am:aws:elasticloadbalancing:eu<br>-west-<br>3:352645159704:listener/app/<br>phone-LoadB-<br>1GUEWKD0EVW2H/eb5b6172<br>0d3a148b/db527bd5e06914fb | AWS::ElasticLoadBalan<br>cingV2::Listener      | ⊘ CREATE_COMPLETE |              |                  |  |  |  |  |  |
|                                           |                                                       |                                           |                                                                                                    |                                                |                   |              |                  |  |  |  |  |  |

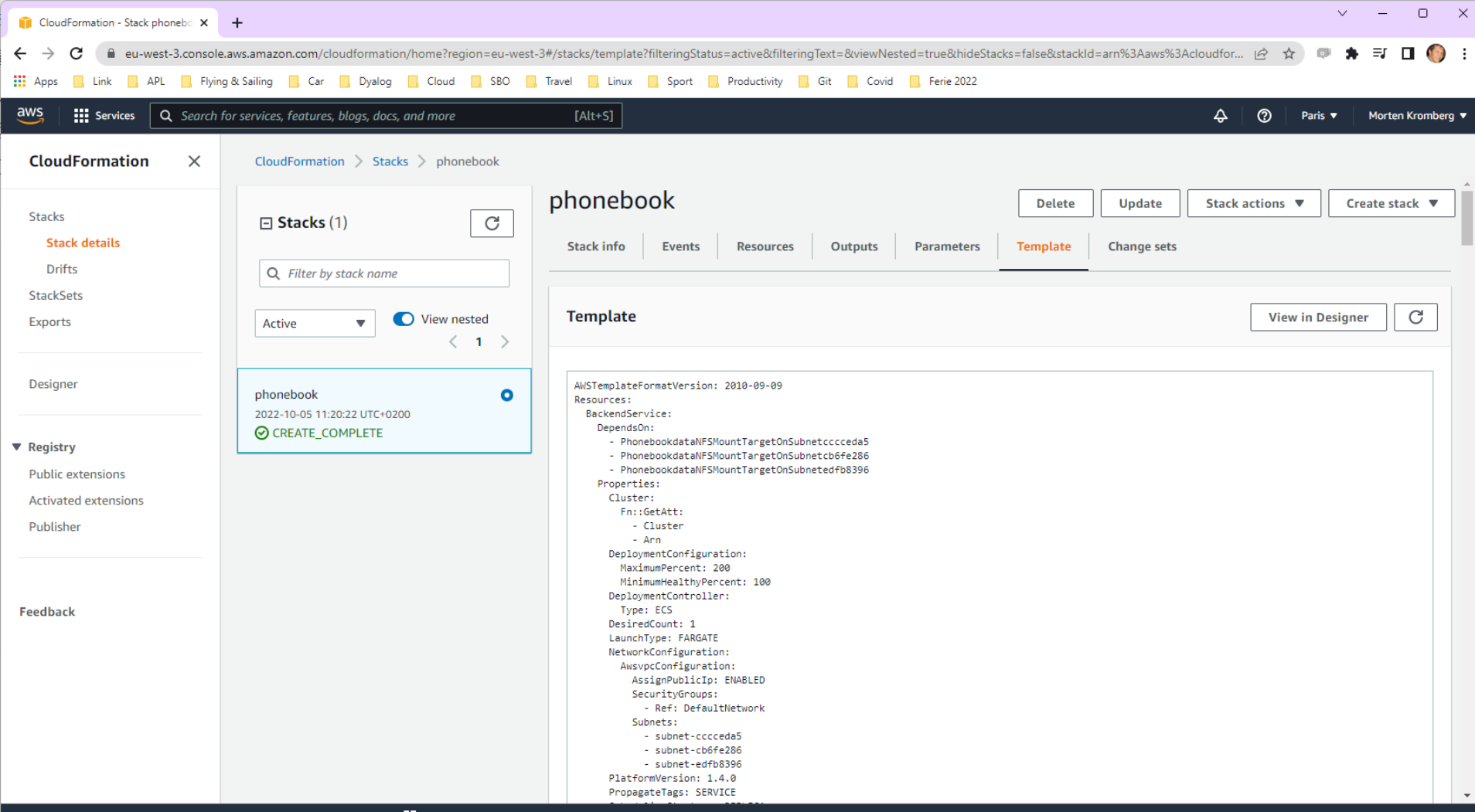

| 📦 Amazon ECS 🗙                               | +                                                                |                          |                   |                  |                  |                      |                      |             | ~ -            | o x          |
|----------------------------------------------|------------------------------------------------------------------|--------------------------|-------------------|------------------|------------------|----------------------|----------------------|-------------|----------------|--------------|
| ← → C 🔒 eu-west-3.cons                       | ole.aws.amazon.com/ecs/home?region=e                             | u-west-3#/clusters/phone | ebook/services    |                  |                  |                      |                      | ₫ ✿         | • • • =        | 🗆 🌔 i        |
| 🖬 Apps 📙 Link 📙 APL 📕 Fl                     | ying & Sailing 📙 Car 📙 Dyalog 📙 🤇                                | loud 🦲 SBO 📙 Trave       | l 📙 Linux 📃 Sport | Productivity     | Git 📙 Covid 📙 Fe | erie 2022            |                      |             |                |              |
| aws Services Q Searc                         | h for services, features, blogs, docs, and i                     | nore                     | [Alt+S]           |                  |                  |                      |                      | \$ Ø        | Paris 🔻 Morte  | n Kromberg 🔻 |
| New ECS Experience<br>Tell us what you think | Clusters > phonebook                                             |                          |                   |                  |                  |                      |                      |             |                |              |
| Amazon ECS                                   | Cluster : phonebool                                              | Update C                 | luster Delete     | Cluster          |                  |                      |                      |             |                |              |
| Clusters<br>Task Definitions                 | Get a detailed view of the resources or                          |                          |                   |                  |                  |                      |                      |             |                |              |
| Account Settings                             | Cluster ARN arn:aws:ecs:eu-west-3:352645159704:cluster/phonebook |                          |                   |                  |                  |                      |                      |             |                |              |
| Amazon ECR                                   | Status ACTIVE                                                    |                          |                   |                  |                  |                      |                      |             |                |              |
|                                              | Registered container instances                                   | 0                        |                   |                  |                  |                      |                      |             |                |              |
| Discover software                            | Pending tasks count                                              | 0 Fargate, 0 EC2, 0 Ex   | ternal            |                  |                  |                      |                      |             |                |              |
| Subscriptions                                | Running tasks count                                              | 2 Fargate, 0 EC2, 0 Ex   | ternal            |                  |                  |                      |                      |             |                |              |
|                                              | Active service count                                             | 2 Fargate, 0 EC2, 0 Ex   | ternal            |                  |                  |                      |                      |             |                |              |
|                                              | Draining service count 0 Fargate, 0 EC2, 0 External              |                          |                   |                  |                  |                      |                      |             |                |              |
|                                              | Services Tasks ECS Instan                                        | es Metrics Sche          | eduled Tasks Tags | Capacity Provide | ers              |                      |                      |             |                |              |
|                                              | Create Update Delete                                             | Actions -                |                   |                  |                  | Last updated on Octo | ber 5, 2022 11:35:38 | AM (0m ago) | 0              |              |
|                                              | ▼ Filter in this page                                            | Launch type ALL          | Service type      | ALL 🔻            |                  |                      |                      |             | <              | 1-2 >        |
|                                              | Service Name                                                     |                          | Status            | Service type     | Task Definition  | Desired tasks 👻      | Running tasks 👻      | Launch type | Platform versi | o            |
|                                              | phonebook-FrontendService                                        | O6bWlyHagzpV             | ACTIVE            | REPLICA          | phonebook-front  | 1                    | 1                    | FARGATE     | 1.4.0          | -            |
|                                              | phonebook-BackendService                                         | t6KVNQJFIUS3             | ACTIVE            | phonebook-back   | 1                | 1                    | FARGATE              | 1.4.0       | -              |              |
|                                              |                                                                  |                          |                   |                  |                  |                      |                      |             |                |              |

| 👔 Target groups   EC2 Management 🗙 🕂                             |                               |                      |                     |                 |               |                                   |                   | ~ -    | o ×            |
|------------------------------------------------------------------|-------------------------------|----------------------|---------------------|-----------------|---------------|-----------------------------------|-------------------|--------|----------------|
| ← → C 🔒 eu-west-3.console.aws.amazon.com/ec2/h                   | home?region=eu-west-3#TargetG | Groups:              |                     |                 |               |                                   | ☞ ☆ •             | : * ≕  | 🛛 🌔 i          |
| 🗰 Apps 🛄 Link 🛄 APL 🛄 Flying & Sailing 🛄 Car 🛄                   | Dyalog 📙 Cloud 🔜 SBO          | , Travel 🔜 Linux 🔜 S | port 📙 Productivity | / 📙 Git 📙 Covid | Ferie 2022    |                                   |                   |        |                |
| aws Services Q Search for services, features, blo                | logs, docs, and more          | [Alt+S]              |                     |                 |               |                                   | 🗘 🕐 Paris         | ▼ Mort | ten Kromberg 🔻 |
| Reserved Instances New EC2 > Target gro                          | oups                          |                      |                     |                 |               |                                   |                   |        | 3              |
| Capacity Reservations Target grou                                | I <b>ps</b> (1) Info          |                      |                     |                 |               | C Actions <b>v</b>                | Create target gro | oup    |                |
| ▼ Images Q Search or t                                           | filter target groups          |                      |                     |                 |               |                                   | < 1 >             | ۲      |                |
| AMIs New AMI Catalog Name                                        | $\bigtriangledown$            | ARN 🗢                | Port ⊽              | Protocol 🗸      | Target type ♥ | Load balancer v                   | VPC ID            | ▽      |                |
| ▼ Elastic Block Store phone-                                     | -Front-2MX0AB0RSGDR           | 🗗 arn:aws:elasticl   | 8080                | HTTP            | IP            | phone-LoadB-<br>1GUEWKD0EVW2H     | vpc-4b073d22      |        |                |
| Snapshots                                                        |                               |                      |                     |                 |               |                                   |                   |        |                |
| Lifecycle Manager                                                |                               |                      |                     |                 |               |                                   |                   |        |                |
| ▼ Network & Security                                             |                               |                      |                     |                 |               |                                   |                   |        |                |
| Security Groups                                                  |                               |                      |                     | =               |               |                                   |                   |        |                |
| Elastic IPs 0 target group                                       | ps selected                   |                      |                     |                 |               |                                   |                   | ×      | - 11           |
| Placement Groups Select a target group                           | oup above.                    |                      |                     |                 |               |                                   |                   |        | - 11           |
| Key Pairs                                                        |                               |                      |                     |                 |               |                                   |                   |        | - 11           |
| Network Interfaces                                               |                               |                      |                     |                 |               |                                   |                   |        | - 11           |
| ▼ Load Balancing                                                 |                               |                      |                     |                 |               |                                   |                   |        | - 11           |
| Load Balancers                                                   |                               |                      |                     |                 |               |                                   |                   |        | - 11           |
| Target Groups New                                                |                               |                      |                     |                 |               |                                   |                   |        | - 11           |
| ▼ Auto Scaling                                                   |                               |                      |                     |                 |               |                                   |                   |        |                |
| Launch Configurations                                            |                               |                      |                     |                 |               |                                   |                   |        |                |
| Auto Scaling Groups                                              |                               |                      |                     |                 |               |                                   |                   |        |                |
| The disc is a line for large start and find it is the same Usifi | iad Cattions [7]              |                      |                     |                 | @ 2022        | Amerec Web Consistent las estites | Cilleter Delverer | C      | • •            |

| Amazon EFS × +                  | F         |                                                                                                    |                              |                 |                    |                                     |                                           |                                        |                        |                                     | ~ -                  | o ×           |
|---------------------------------|-----------|----------------------------------------------------------------------------------------------------|------------------------------|-----------------|--------------------|-------------------------------------|-------------------------------------------|----------------------------------------|------------------------|-------------------------------------|----------------------|---------------|
| · · · C 🔒 eu-west-3.console.aws | vs.amazor | n.com/efs/home?region=eu                                                                                                    | -west-3#/file-systems        |                 |                    |                                     |                                           |                                        |                        | Ľ                                   | 2 🖈 💷 🕈              | □ 🌖 :         |
| Apps 📙 Link 📙 APL 📙 Flying & S  | ι Sailing | 📙 Car 📙 Dyalog 📙 Cle                                                                                                    | oud 📙 SBO 📙 Trave            | el 📙 Linux 📕 S  | port 📃 Productivit | y 📙 Git 📕 Covid                     | Ferie 2022                                |                                        |                        |                                     |                      |               |
| WS Services Q Search for s      | services, | features, blogs, docs, and m                                                                                                    | ore                          | [Alt+S]         |                    |                                     |                                           |                                        |                        | \$ Ø                                | Paris 🔻 Morte        | en Kromberg 🔻 |
| Elastic File System X           | А         | mazon EFS > File system                                                                                                    | าร                           |                 |                    |                                     |                                           |                                        |                        |                                     |                      |               |
| File systems<br>Access points   |           | <ul> <li>Introducing EFS Replication</li> <li>Keep an up-to-date copy of your file system in a region or availability zone of your choice.</li> <li>What's new 2   Documentation 2   AWS Storage Blog 2</li> </ul> |                              |                 |                    |                                     |                                           |                                        |                        |                                     |                      | ×             |
| AWS Backup                      |           |                                                                                                    |                              |                 |                    |                                     |                                           |                                        |                        |                                     |                      |               |
| AWS DataSync 🛛                  |           |                                                                                                    |                              |                 |                    |                                     |                                           |                                        |                        |                                     |                      |               |
| AWS Transfer 🛛                  |           | File systems (1)                                                                                                    |                              |                 |                    |                                     |                                           |                                        | C View detail          | s Delete                            | Create file syst     | tem           |
|                                 |           | <b>Q</b> Filter by property va                                                                                                    | lues                         |                 |                    |                                     |                                           |                                        |                        |                                     | < 1 >                | ۲             |
| Documentation 🖸                 |           | Name 🛛 🗸                                                                                                    | File system ID ⊽             | Encrypte<br>d ⊽ | Total size ⊽       | Size in<br>Standard /<br>One Zone ⊽ | Size in<br>Standard-IA /<br>One Zone-IA ⊽ | Provisioned<br>Throughput<br>(MiB/s) ⊽ | File system<br>state ⊽ | Creation time                       | Availability<br>Zone | ⊽             |
|                                 |           | phonebook_<br>phonebook-<br>data                                                                                                    | fs-<br>0b2169c1df85a3<br>1cf | ⊘<br>Encrypted  | 12.00 KiB          | 12.00 KiB                           | 0 Bytes                                   | -                                      | ⊘ Available            | Wed, 28 Sep<br>2022 11:09:23<br>GMT | Standard             |               |

An Elastic (what else) File System was automatically created due to the volumes: statement in the .yml file

### We can see them all here...

| Command Prompt                                             |                                     | _ |       |
|------------------------------------------------------------|-------------------------------------|---|-------|
|                                                            |                                     |   |       |
| :\devt\2022-SP2\two-tier>docker compose -p pho             | nebook -f docker-compose-aws.yml up |   |       |
| evel=warning msg="services.scale: unsupported              | attribute"                          |   |       |
| evel=warning msg="services.restart: unsupporte             | d attribute"                        |   |       |
| evel=warning msg="services.scale: unsupported              | attribute"                          |   |       |
|                                                            |                                     |   |       |
| - phonebook                                                | CreateComplete                      |   | 199.1 |
| - BackendTaskExecutionRole                                 | CreateComplete                      |   | 22.1  |
| Cluster                                                    | CreateComplete                      |   | 6.0   |
| DefaultNetwork                                             | CreateComplete                      |   | 5.0   |
| FrontendTaskExecutionRole                                  | CreateComplete                      |   | 22.1  |
| PhonebookdataAccessPoint                                   | CreateComplete                      |   | 6.0   |
| Frontend8080TargetGroup                                    | CreateComplete                      |   | 2.    |
| LogGroup                                                   | CreateComplete                      |   | 2.    |
| CloudMap                                                   | CreateComplete                      |   | 47.   |
| ${\tt PhonebookdataNFSMountTargetOnSubnetcb6fe286}$        | CreateC                             |   | 82.   |
| ${\tt Phonebookd} {\tt ataNFSMountTargetOnSubnetedfb8396}$ | CreateC                             |   | 97.   |
| DefaultNetworkIngress                                      | CreateComplete                      |   | 1.    |
| ${\tt PhonebookdataNFSMountTargetOnSubnetcccceda5}$        | CreateC                             |   | 82.   |
| Default8080Ingress                                         | CreateComplete                      |   | 1.    |
| FrontendTaskRole                                           | CreateComplete                      |   | 23.   |
| LoadBalancer                                               | CreateComplete                      |   | 92.   |
| BackendTaskRole                                            | CreateComplete                      |   | 23.   |
| FrontendTaskDefinition                                     | CreateComplete                      |   | 2.    |
| BackendTaskDefinition                                      | CreateComplete                      |   | 3.    |
| FrontendServiceDiscoveryEntry                              | CreateComplete                      |   | 2.    |
| BackendServiceDiscoveryEntry                               | CreateComplete                      |   | 2.    |
| Frontend8080Listener                                       | CreateComplete                      |   | 1.    |
| <ul> <li>FrontendService</li> </ul>                        | CreateComplete                      |   | 75.   |
| - BackendService                                           | CreateComplete                      |   | 85.   |

C:\devt\2022-SP2\two-tier>

## docker compose ... convert

docker compose ... convert >file.yml

... will create the CloudFormation YML for you to view (and edit, once you do another week of reading)

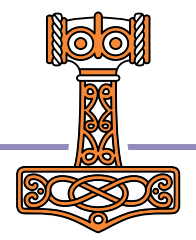

| Command Prompt                                                                                                    | 🧮 stuff.yml - Notesblok                                         |                | -   |    | ×   |  |
|----------------------------------------------------------------------------------------------------|-----------------------------------------------------------------|----------------|-----|----|-----|--|
| C:\devt\2022-SP2\two-tier>                                                                                                    | Fil Rediner Vis                                                 |                |     |    | ŝ   |  |
| C:\devt\2022-SP2\two-tier>                                                                                                    | in reager to                                                    |                |     |    | ~~~ |  |
| C:\devt\2022-SP2\two-tier>docker compose                                                                                                    | AVSTownlateFormatVorsion: 2010-00-00                            |                |     |    |     |  |
| level=warning msg="services.restart: unsu                                                                                                    | Resources:                                                      |                |     |    |     |  |
| level-warning msg- services.scale: unsup                                                                                                    | Backend80811 istener:                                           |                |     |    |     |  |
| level=warning msg="services.scale: unsupple and the services.scale: unsupple and the services.scale | Properties:                                                     |                |     |    |     |  |
|                                                                                                    | DefaultActions:                                                 |                |     |    |     |  |
| - phonebook                                                                                                    | - EnryardConfig:                                                |                |     |    |     |  |
| - PhonebookdataAccessPoint                                                                                                    | TargetGroups:                                                   |                |     |    |     |  |
| <ul> <li>FrontendTaskExecutionRole</li> </ul>                                                                                                    | - TargetGroupArn:                                               |                |     |    |     |  |
| - DefaultNetwork                                                                                                    | Ref: Backend8081TargetGroup                                     |                |     |    |     |  |
| <ul> <li>Frontend8080TargetGroup</li> </ul>                                                                                                    | Type: forward                                                   |                |     |    |     |  |
| <ul> <li>BackendTaskExecutionRole</li> </ul>                                                                                                    | LoadBalancerArn:                                                |                |     |    |     |  |
| - LogGroup                                                                                                    | Ref: LoadBalancer                                               |                |     |    |     |  |
| - Cluster                                                                                                    | Port: 8081                                                      |                |     |    |     |  |
| - CloudMap                                                                                                    | Protocol: HTTP                                                  |                |     |    |     |  |
| - Backend8081TargetGroup                                                                                                    | Type: AWS::ElasticLoadBalancingV2::Listener                     |                |     |    |     |  |
| <ul> <li>PhonebookdataNFSMountTargetOnSubnetcco</li> </ul>                                                                                                    | Backend8081TargetGroup:                                         |                |     |    |     |  |
| <ul> <li>DefaultNetworkIngress</li> </ul>                                                                                                    | Properties:                                                     |                |     |    |     |  |
| - PhonebookdataNFSMountTargetOnSubnetcbo                                                                                                    | Port: 8081                                                      |                |     |    |     |  |
| <ul> <li>PhonebookdataNFSMountTargetOnSubneted</li> </ul>                                                                                                    | Protocol: HTTP                                                  |                |     |    |     |  |
| - Default8081Ingress                                                                                                    | Tags:                                                           |                |     |    |     |  |
| - Default8080Ingress                                                                                                    | - Key: com.docker.compose.project                               |                |     |    |     |  |
| - LoadBalancer                                                                                                    | Value: phonebook                                                |                |     |    |     |  |
| - FrontendTaskRole                                                                                                    | TargetType: ip                                                  |                |     |    |     |  |
| - BackendTaskRole                                                                                                    | VpcId: vpc-4b073d22                                             |                |     |    |     |  |
| - FrontendTaskDefinition                                                                                                    | Type: AWS::ElasticLoadBalancingV2::TargetGroup                  |                |     |    |     |  |
| - BackendTaskDefinition                                                                                                    | BackendService:                                                 |                |     |    |     |  |
| - BackendServiceDiscoveryEntry                                                                                                    | DependsOn:                                                      |                |     |    |     |  |
| <ul> <li>ErontendServiceDiscovervEntry</li> </ul>                                                                                                    | - Backend8081Listener                                           |                |     |    |     |  |
| - Reckend8081Listener                                                                                                    | - PhonebookdataNFSMountTargetOnSubnetcccceda5                   |                |     |    |     |  |
|                                                                                                    | <ul> <li>PhonebookdataNFSMountTargetOnSubnetcb6fe286</li> </ul> |                |     |    |     |  |
| Prontendoobolistener<br>ReskandService                                                                                                    | <ul> <li>PhonebookdataNFSMountTargetOnSubnetedfb8396</li> </ul> |                |     |    |     |  |
| - backendservice                                                                                                    | Properties:                                                     |                |     |    |     |  |
| - Frontendservice                                                                                                    | Ln 40, Col 28                                                   | 100% Unix (LF) | UTF | -8 |     |  |
| C:\devt\2022-SP2\two-tier>docker compose                                                                                                    | -p phonebook -f docker-compose-aws.yml convert >stuff.yml       |                |     |    |     |  |
| .evel=warning msg="services.scale: unsupported attribute"                                                                                                    |                                                                 |                |     |    |     |  |
| .evel=varning msg="services.restart: unsupported attribute"                                                                                                    |                                                                 |                |     |    |     |  |
| level=warning msg="services.scale: unsupp                                                                                                    | ported attribute"                                               |                |     |    |     |  |
|                                                                                                    |                                                                 |                |     |    |     |  |

C:\devt\2022-SP2\two-tier>notepad stuff.yml

C:\devt\2022-SP2\two-tier>

# Tidying up a bit

- So far, we have been using two YML files
  - docker-compose-local.yml
  - docker-compose-aws.yml

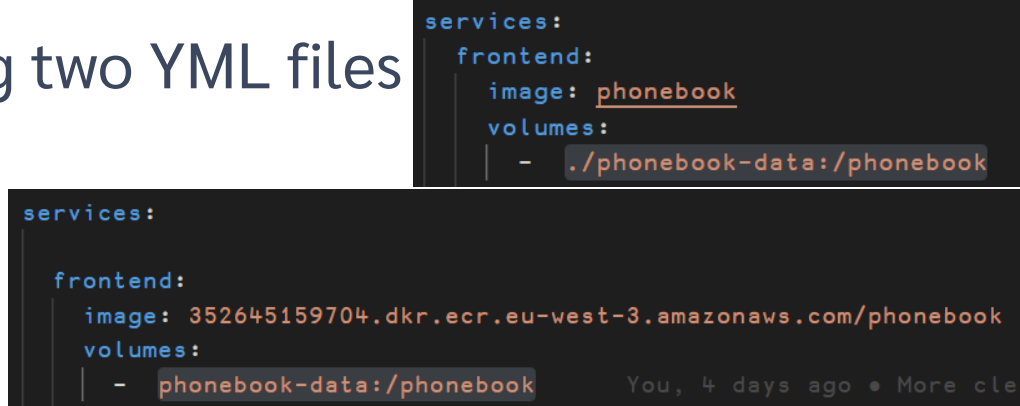

 It would be easier to maintain a single YML file

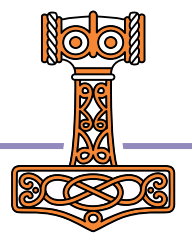

### One .YML File $\rightarrow$ two .BAT files

| Fil Rediger Vis                                                                                                    |     |      |   |
|----------------------------------------------------------------------------------------------------|-----|------|---|
| SET PHONEBOOK_IMAGE=phonebook<br>SET PHONEBOOK_TYPE=bind<br>SET PHONEBOOK_DATA=./phonebook-data<br>docker context use default<br>docker compose -p phonebook up                                                                                                    |     |      |   |
| start-aws.bat - Notesblok —                                                                                                    |     |      | × |
| Fil Rediger Vis                                                                                                    |     |      | ණ |
| SET PHONEBOOK_IMAGE=352645159704.dkr.ecr.eu-west-3.amazonaws.com/phonebook<br>SET PHONEBOOK_TYPE=volume<br>SET PHONEBOOK_DATA=phonebook-data<br>SET AWS_ID=352645159704.dkr.ecr.eu-west-3.amazonaws.com<br>aws ecr get-login-passwordregion eu-west-3   docker loginusername AWSpassword-stdin %/<br>docker context use phonebook<br>docker compose -p phonebook upscale frontend=2 | AW: | S_ID | % |

| 1            | <u>F</u> ile <u>E</u> dit <u>S</u> | Selection View Go Run $\cdots$ $\leftarrow$ $\rightarrow$ | ∢                | $\equiv \leftarrow$   | $\rightarrow$ $\show$ 2022-SP2 $\sim$ $\hfill \square$ $\hfill \square$ |
|--------------|------------------------------------|-----------------------------------------------------------|------------------|-----------------------|-------------------------------------------------------------------------|
| Û            | 🔶 docker                           | -compose.yml ×                                            | ſĴ               | 🗼 docker-             | r-compose.yml •                                                         |
|              | two-tier >                         | 👌 🗇 docker-compose.yml                                    |                  | two-tier >            | > 🚔 docker-compose vml                                                  |
| Q            |                                    | You, 22 hours ago   1 author (You)                        | $\sim$           | 2 J                   |                                                                         |
|              | 1                                  | version: '3.1'                                            | $\mathcal{Q}$    | 26                    | backend:                                                                |
| የስ           | 2                                  |                                                           |                  | 27                    | image: \$PHONEBOOK_IMAGE                                                |
| 6            | 3                                  | # Uncomment & edit the next line to reuse                 | Ŷ٥               | 28                    | volumes:                                                                |
|              |                                    | # x-aws-loadbalancer: "phonebook"                         | ď                | 29                    | - type: \$PHONEBOOK TYPE                                                |
| $\leq_{e}$   | 5                                  | fou, 5 days ago • two-tier docker-co                      |                  | 30                    | source: \$PHONEBOOK DATA                                                |
|              | 7                                  | 561 4 1 Ces.                                              | ∽_               | 31                    | target: /phonebook                                                      |
| יםב          | 8                                  | frontend:                                                 | x                | 32                    | restart: alvavs                                                         |
| ш            | 9                                  | image: \$PHONEBOOK IMAGE                                  |                  | 33                    | denlov:                                                                 |
| _            | 10                                 | volumes:                                                  | Ш                | 34                    |                                                                         |
| Ø            | 11                                 | - type: \$PHONEBOOK_TYPE                                  |                  | 35                    |                                                                         |
| _            | 12                                 | source: \$PHONEBOOK_DATA                                  |                  | 26                    |                                                                         |
| $\mathbf{b}$ | 13                                 | target: /phonebook                                        | Ľ-⊗              | 30                    |                                                                         |
|              | 14                                 | deploy:                                                   |                  | 37                    | memory: 1024M                                                           |
|              | 15                                 | resources:                                                |                  | 38                    | ports:                                                                  |
|              | 16                                 | limits:                                                   |                  | 39 #                  | # Remove before production launch!                                      |
|              | 17                                 | cpus: '0.25'                                              |                  | 40                    | - target: 8089                                                          |
|              | 18                                 | memory: 1024M                                             |                  | 41                    | published: 8089                                                         |
|              | 19                                 | ports:                                                    |                  | 42                    | x-aws-protocol: http                                                    |
|              | 20                                 | - target: 8080                                            | ~                | 43                    | environment:                                                            |
| $\widehat{}$ | 21                                 | published: 8080                                           | (Q)              | 44                    | - JarvisConfig=/app/backend.json                                        |
| 8            | 22                                 | x-aws-protocol: http                                      | $\mathbf{\circ}$ | 45                    | - RIDE_INIT=http:*:8089                                                 |
|              | 23<br>24                           | - TarvisConfig=/app/fronterd_icon                         | 2                | 46                    | - DYALOG JARVIS THREAD=DEBUG                                            |
| 3            | 25                                 | - Jarvisconing-/app/frontend.json                         | కటికి            | 47                    | - DYALOG JARVIS PORT=8081                                               |
| ×            | ₽ main ↔                           |                                                           | ×                | <sup>2</sup> ℓ main ↔ | 2 $2$ $2$ $2$ $2$ $2$ $2$ $2$ $2$ $2$                                   |

## CloudFormation "Overlays"

- AWS ECS has features that docker-compose does not support directly
- We can add "overlays" that will modify the CloudFormation before it is uploaded

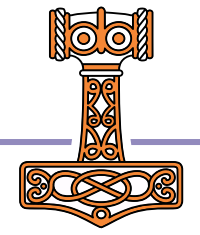

docker-compose.yml

Ľ

ပို့ဝ

æ

₿

ΓÖ

(8)

જી

↔ ↔ ↔ 🚯 🔲 …

#### two-tier > 👉 docker-compose.yml volumes: # This will be created as an "Elastic File System" by default, only root has access, so we will impersonate user 0 when mounting phonebook-data: driver opts: This is not an overlay, but needed because volumes are uid: 0 created with root as user. This section states that we will access the file system as if we were user 0 (root). gid: 0 x-aws-cloudformation: Resources: Frontend8080TargetGroup: Make load balancing "sticky": Properties: direct all requests from same TargetGroupAttributes: client to the same server - Key: "stickiness.enabled" process. Value: "true" (Uses cookies, allows some - Key: "stickiness.type" server-side state) Value: "lb cookie" 74 Backend8089TargetGroup: # Redirect health checks to Jarvis and reduce frequency to minimum Properties: The interpreter does not respond to HealthCheckPort: 8081 "Health Checks" on the RIDE port, so the backend will be recucled after HealthCheckIntervalSeconds: 300 (3x30=90) seconds unless we add this 79 HealthyThresholdCount: 10

#### 🖌 🎖 main 🕂 🕼 🛞 0 🛆 0

## Using your own Domain Name

- At the moment, everything is re-created on each "docker compose ... up"
- The DNS address is different each time
- To resolve this, we must use the same "Load Balancer" each time
- If we create a load balancer, we can instruct docker compose to use it...

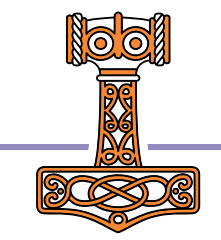
# Creating a Permanent Load Balancer

| <pre>le Édit Yiew Window Session Log Action Options Tools Threads Help<br/>WS S S S Session<br/>anguage Bar<br/>+-×+**●田○!?   [ L I T H H = ≠ ≤ &lt;&gt;&gt; ≥ = ≠ v ∧ ⊼ ỹ t ↓ c &gt; ⊆ [] ↓ ♥ 1 L € <u>€</u> U ∩ ~<br/>MakeLoadBalancer<br/>reated Security group "sg-0e51aa1d61ff783b6"<br/>reated load balancer phonebook-dns<br/>DNSName is phonebook-dns-509436610.eu-west-3.elb.amazonaws.com<br/> <br/>ebugger</pre> | n 🛋 112 |
|----------------------------------------------------------------------------------------------------|---------|
| s 등 즉 즉 ♀ ≌ ♥ Object 冊 前 ⊕ ℃ ☜ m Tool ♀ ♀ 象 Edit □ ∩ ♥ ♥ Session<br>nguage Bar<br>+-×÷*®⊞0!?   [ [ ⊥ ⊤⊣⊢ =≠≤<>≥≡≢ ∨∧ã⊽ ↑↓с⊃⊆□↓♥ ≀⊥∈ ⊆ ∪ ∩~<br>MakeLoadBalancer<br>eated Security group "sg-0e51ea1d61ff783b6"<br>eated load balancer phonebook-dns<br>DNSName is phonebook-dns-509436610.eu-west-3.elb.amazonaws.com<br> <br>bugger                                                                                         | n 🛋 12  |
| nguageBar<br>+ - × + * ● 圖 0 ! ?   [ L ⊥ T + ⊢ = ≠ ≤ < > ≥ ≡ ≠ ∨ ∧ ⊼ ♡                                                                                                    |         |
| +-×+*®⊞0!?  [L⊥⊤⊣⊢ =≭≤<>≥≡≢ ∨∧⊼⊽ t∔c⊃⊆D≜♥ ı <u>ı</u> ∈ <u>e</u> un~<br>MakeLoadBalancer<br>mated Security group "sg-0e51aa1d61ff783b6"<br>mated load balancer phonebook-dns<br>DNSName is phonebook-dns-509436610.eu-west-3.elb.amazonaws.com                                                                                                    |         |
| MakeLoadBalancer<br>eated Security group "sg-0e5iaaidóiff783bó"<br>eated load balancer phonebook-dns<br>DNSName is phonebook-dns-509436610.eu-west-3.elb.amazonaws.com<br> <br>bugger                                                                                                    | ~ /\;   |
|                                                                                                    |         |
| eady Ins                                                                                                    |         |
| CurObj: c (Undefined) &:1 [DQ:0 ]TRAP                                                                                                    |         |
| Ready Ins                                                                                                    |         |

| 00                           | :\devt       | \2022-S                 | P2\two-tier\MakeLoadBalancer.apIf                                            |                                                      |                                                                          | - 0     |
|------------------------------|--------------|-------------------------|------------------------------------------------------------------------------|------------------------------------------------------|--------------------------------------------------------------------------|---------|
| <u>F</u> ile                 | <u>E</u> dit | View                    | Help                                                                         |                                                      |                                                                          |         |
|                              | +            | A 👌                     | Search                                                                       | × -> 🏂 🍫 🗄 Aa 🗛 💒                                    |                                                                          |         |
| [0]<br>[1]                   | A            | MakeL<br>Crea           | badBalancer;folder;sg;fi<br>te a "Permanent" Load Ba                         | le;r;ig;z;range;perm;sub<br>lancer and Security Grou | nets;cmd;gid;dns;name;getstderr;SH;<br>p suitable for fixed IP Phonebook | PutJSON |
| [3]<br>[4]<br>[5]            |              | folde<br>getst          | r+'C:\devt\2022-SP2\two-t<br>derr+' 2>&1    echo "PROB                       | tier\cli-cmds\'<br>BLEM:\$?"'                        |                                                                          |         |
| [6]<br>[7]<br>[8]            | F            | SH←{z<br>s←(<br>€z}     | ⊢□CMD ω,getstderr<br>εz) □SIGNAL ('"PROBLEM:'≣                               | E9†⊃¢z)/11                                           |                                                                          |         |
| [9]<br>[10]                  |              | PutJS                   | DN+{( <b>]JSON⊡</b> 'Compact' O⊢α)                                           | ) [NPUT ω 1} A Pretty-pr                             | inted, overwrite if file exists                                          |         |
| [11]<br>[12]                 | A            | sg <b>←</b> [N          | Create a Security Group -<br>S''                                             |                                                      |                                                                          |         |
| [13]<br>[14]                 |              | sg.(D<br>sg Pu          | escription GroupName)+'P⊦<br>tJSON file+folder,'sg-spe                       | nonebook Access' 'Phoneb<br>ac.json'                 | ook-dns'                                                                 |         |
| [15]<br>[16]                 |              | r+SH'<br>gid+( <br>□NDE | aws ec2 create-security-g<br>]JSON &r).GroupId A Our r                       | groupoutput jsoncl<br>new group id                   | <pre>i-input-yaml file://',file,getstder</pre>                           | r       |
| [18]<br>[19]                 |              |                         | eated Security group "',g                                                    | gid,'"'                                              |                                                                          |         |
| [20]<br>[21]                 | A            | (rang                   | Add an "Ingress" for port<br>⊖+⊡NS '').(CidrIp Descrip                       | ts 8080-8088 to the secu                             | rity Group<br>w Jarvis Traffic'<br>000 0000 'tap' ( papeo)               |         |
| [23]<br>[24]                 |              | ig <b>⊷</b> ]N<br>ig.Gr | s''<br>pupId+gid A The one we ju                                             | ust created                                          | ooo ooo cep (,range)                                                     |         |
| [25]<br>[26]                 |              | ig.Ip<br>ig Pu          | Permissions←,perm<br>tJSON file←folder, <b>'ig-sp</b> e                      | ec.json'                                             |                                                                          |         |
| [27]<br>[28]                 |              | r ← SH <sup>•</sup>     | aws ec2 authorize-securii<br>ETE file                                        | ty-group-ingressoutpu                                | t jsoncli-input-yaml file://`,fi                                         | le      |
| [30]<br>[31]                 | A            | perm.                   | Add an "Ingress" for port<br>(FromPort ToPort)←443 443                       | ± 443 (HTTPS)<br>3                                   |                                                                          |         |
| [32]<br>[33]<br>[34]<br>[35] |              | ig Pu<br>r←SH'<br>[NDEL | tJSON file←folder,'ig-spe<br>aws ec2 authorize-securi†<br>ETE file           | ac.json'<br>ty-group-ingressoutpu                    | t jsoncli-input-yaml file://ˈ,fi                                         | le      |
| [36]<br>[37]<br>[38]         | A            | subne                   | Finally, create a load ba<br>ts+(∏JSON €∏CMD 'aws ec2                        | alancer<br>describe-subnetsno-p                      | aginate').Subnets.SubnetId                                               |         |
| [39]<br>[40]<br>[41]         |              | cmd+'<br>cmd,←<br>cmd,← | aws elbv2 create-load-ba<br>'scheme internet-facir<br>'security-groups ',gid | lancername phonebook-<br>ngtype application'<br>d    | dns '                                                                    |         |
| [42]<br>[43]<br>[44]         | -            | cmd,←                   | 'subnets',⊽subnets                                                           |                                                      |                                                                          |         |
| [45]<br>[46]<br>[47]         |              | name<br>←'Cre<br>←'     | dns)+(∏JSON ∈r).(⊃LoadBa<br>ated load balancer ',name<br>DNSName is ',dns    | lancers).(LoadBalancerNa<br>9                        | me DNSName)                                                              |         |
|                              |              |                         |                                                                              |                                                      |                                                                          |         |
|                              | ion          |                         |                                                                              | Last saved by:                                       | Pos: 0/48.1                                                              |         |

Х

| <b>×1</b> E | ile <u>E</u> dit <u>S</u> election <u>V</u> iew <u>G</u> o <u>i</u>                                                                                                 | <u>R</u> un | <u>T</u> erminal                 | <u>H</u> elp                               | $\leftarrow \rightarrow$                                                         | ې                                        | ⊃ 2022-SP2                                        |                                              |                      | – 🗆 X |
|-------------|----------------------------------------------------------------------------------------------------|-------------|----------------------------------|--------------------------------------------|----------------------------------------------------------------------------------|------------------------------------------|---------------------------------------------------|----------------------------------------------|----------------------|-------|
| ζh          | EXPLORER                                                                                                    |             | 👉 dock                           | er-compose                                 | .yml M ×                                                                         |                                          |                                                   |                                              | <b>ţj +O -</b> O - O | • • • |
| -           | ∨ 2022-SP2                                                                                                    |             | two-tier                         | > 👉 dock                                   | er-compose.yml                                                                   |                                          |                                                   |                                              |                      |       |
| ر<br>پڑ     | ਵੀ build.bat<br>& Dockerfile<br>ਛ HttpCommand.dyalog<br>ਵੀ start-local.bat                                                                                          |             | 1<br>2<br>3<br>4                 | You,1hour<br>version<br># Uncom<br>x-aws-l | rago lauthor(You)<br>: '3.1'<br>ment & edit the r<br>oadbalancer: "pho           | next line to reuse a<br>onebook-dns" You | loadbalancer, to get f<br>⊥, 1 second ago ● Uncon | t <b>he same DNS name</b><br>nmitted changes | each time            |       |
| ₽<br>#      | > tmp<br>~ two-tier<br>~ app<br>> backend                                                                                                    |             |                                  | service<br>front                           | s:<br>end:                                                                       |                                          |                                                   |                                              |                      |       |
|             | <ul> <li>&gt; frontend</li> <li>1) backend.json</li> <li>1) frontend.json</li> </ul>                                                                                |             | 9<br>10<br>11<br>12              | ıma<br>vol                                 | ge: \$PHONEBOOK_IN<br>umes:<br>type: \$PHONEBOO<br>source: \$PHONEBOO            | MAGE<br>OK_TYPE<br>BOOK_DATA             | "Uncor                                            | nment" thi                                   | is line              |       |
| €<br>●      | <ul> <li>&gt; cli-cmds</li> <li>&gt; phonebook-data</li> <li>= build.bat</li> <li>&gt; docker-compose-aws.yml</li> <li>&gt;&gt; docker-compose-local.yml</li> </ul> |             | 13<br>14<br>15<br>16<br>17<br>18 | dep<br>r                                   | target: /phonet<br>loy:<br>esources:<br>limits:<br>cpus: '0,25'<br>memory: 1024M | DOOK                                     |                                                   |                                              |                      |       |
|             | <ul> <li>docker-compose-prod.yml</li> <li>docker-compose-secure.yml</li> <li>docker-compose.yml</li> </ul>                                                          | М           | 19<br>20<br>21                   | por<br>  -                                 | ts:<br>target: 8080<br>published: 8080                                           | http                                     |                                                   |                                              |                      |       |
|             | <ul> <li>✓ Dockerfile</li> <li></li></ul>                                                                                                    |             | 23<br>24<br>25                   | env                                        | ironment:<br>JarvisConfig=/ap                                                    | pp/frontend.json                         |                                                   |                                              |                      |       |
|             | <ul> <li>MakeLoadBalancer.aplf</li> <li>push.bat</li> <li>start-aws.bat</li> <li>start-local.bat</li> <li>stop.bat</li> </ul>                                       |             | 26<br>27<br>28<br>29<br>30       | backe<br>ima<br>vol                        | nd:<br>ge: \$PHONEBOOK_IM<br>umes:<br>type: \$PHONEBOO<br>source: \$PHONEBOO     | MAGE<br>DK_TYPE<br>BOOK_DATA             |                                                   |                                              |                      |       |
| 8           | <ul> <li>gitignore</li> <li>LICENSE</li> <li>OUTLINE</li> </ul>                                                                                                    |             | 31<br>32<br>33<br>34             | res<br>dep<br>r                            | target: /phonet<br>tart: always<br>loy:<br>esources:                             | book                                     |                                                   |                                              |                      |       |
| 263         | > TIMELINE                                                                                                    |             | 35                               |                                            | limits:                                                                          |                                          |                                                   |                                              |                      |       |

| Command Prompt                                                                                                    |                                                                       | – 🗆 🗙   |
|----------------------------------------------------------------------------------------------------|-----------------------------------------------------------------------|---------|
| C:\devt\2022-SP2\two-tier>start-aws                                                                                                    |                                                                       |         |
| C:\devt\2022-SP2\two-tier>SET PHONEBOOK_IMAGE=3                                                                                                    | 52645159704.dkr.ecr.eu-west-3.amazonaws.com/phonebooł                 | ĸ       |
| C:\devt\2022-SP2\two-tier>SET PHONEBOOK_TYPE=vo                                                                                                    | lume                                                                  |         |
| C:\devt\2022-SP2\two-tier>SET PHONEBOOK_DATA=ph                                                                                                    | onebook-data                                                          |         |
| C:\devt\2022-SP2\two-tier>SET AWS_ID=3526451597                                                                                                    | 04.dkr.ecr.eu-west-3.amazonaws.com                                    |         |
| C:\devt\2022-SP2\two-tier>aws ecr get-login-pas<br>word-stdin 352645159704.dkr.ecr.eu-west-3.amazo<br>Login Succeeded                                                                                                    | swordregion eu-west-3   docker loginusername<br>naws.com              | AWSpass |
| C:\devt\2022-SP2\two-tier>docker context use ph<br>phonebook                                                                                                    | onebook                                                               |         |
| C:\devt\2022-SP2\two-tier>docker compose -p pho<br>level=warning msg="services.scale: unsupported<br>level=warning msg="services.restart: unsupporte<br>level=warning msg="services.scale: unsupported<br>[+] Running 26/26 | nebook upscale frontend=2<br>attribute"<br>d attribute"<br>attribute" |         |
| – phonebook                                                                                                    | CreateComplete                                                        | 197.1s  |
| - Backend8088TargetGroup                                                                                                    | CreateComplete                                                        | 1.0s    |
| - FrontendTaskExecutionRole                                                                                                    | CreateComplete                                                        | 22.1s   |
| - CloudMap                                                                                                    | CreateComplete                                                        | 47.1s   |
| <ul> <li>BackendTaskExecutionRole</li> </ul>                                                                                                    | CreateComplete                                                        | 22.1s   |
| - Frontend8080TargetGroup                                                                                                    | CreateComplete                                                        | 2.0s    |
| - Cluster                                                                                                    | CreateComplete                                                        | 6.0s    |
| - LogGroup                                                                                                    | CreateComplete                                                        | 2.0s    |
| - DefaultNetwork                                                                                                    | CreateComplete                                                        | 6.0s    |
| <ul> <li>PhonebookdataAccessPoint</li> </ul>                                                                                                    | CreateComplete                                                        | 21.0s   |
| - Backend8088Listener                                                                                                    | CreateComplete                                                        | 2.0s    |
| - Frontend8080Listener                                                                                                    | CreateComplete                                                        | 3.0s    |
| <ul> <li>PhonebookdataNFSMountTargetOnSubnetcb6fe286</li> </ul>                                                                                                    | CreateC                                                               | 95.0s   |
| <ul> <li>PhonebookdataNFSMountTargetOnSubnetedfb8396</li> </ul>                                                                                                    | CreateC                                                               | 96.1s   |
| - Default8088Ingress                                                                                                    | CreateComplete                                                        | 1.0s    |
| - Default8080Ingress                                                                                                    | CreateComplete                                                        | 1.0s    |
| <ul> <li>PhonebookdataNFSMountTargetOnSubnetccccedab</li> <li>DefaultNetworkTargetonSubnetccccedab</li> </ul>                                                                                                    | CreateC                                                               | 82.0s   |
| - DefaultNetworkIngress                                                                                                    | CreateComplete                                                        | 1.0s    |
| - Frontendläskkole                                                                                                    | CreateComplete                                                        | 22.08   |
| - backendlaskKole                                                                                                    | CreateComplete                                                        | 23.08   |
|                                                                                                    |                                                                       | 4.05    |
| - BackendTeckDefinition                                                                                                    |                                                                       | 2.08    |
| - FrontendServiceDiscoveryEntry                                                                                                    |                                                                       | 2.05    |
| - BackendService                                                                                                    |                                                                       | 85.8    |
| - FrontendService                                                                                                    | CreateComplete                                                        | 85.8s   |
| C:\devt\2022-SP2\two-tier>                                                                                                    |                                                                       |         |

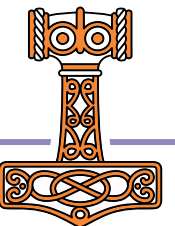

# Scaling the Frontend

- The --scale switch instructs docker compose to run a specific number of copies of a service
- The docker compose command can be repeated to change the scale while the system is running

```
start-aws.bat - Notesblok
                                                                                                         ×
Fil
    Rediger
            Vis
SET PHONEBOOK IMAGE=352645159704.dkr.ecr.eu-west-3.amazonaws.com/phonebook
SET PHONEBOOK TYPE=volume
SET PHONEBOOK_DATA=phonebook-data
SET AWS ID=352645159704.dkr.ecr.eu-west-3.amazonaws.com
aws ecr get-login-password --region eu-west-3 | docker login --username AWS --password-stdin %AWS_ID%
docker context use phonebook
docker compose -p phonebook up --scale frontend=2
Ln 1, Col 1
                                                                          100%
                                                                                   Windows (CRLF)
                                                                                                     UTF-8
```

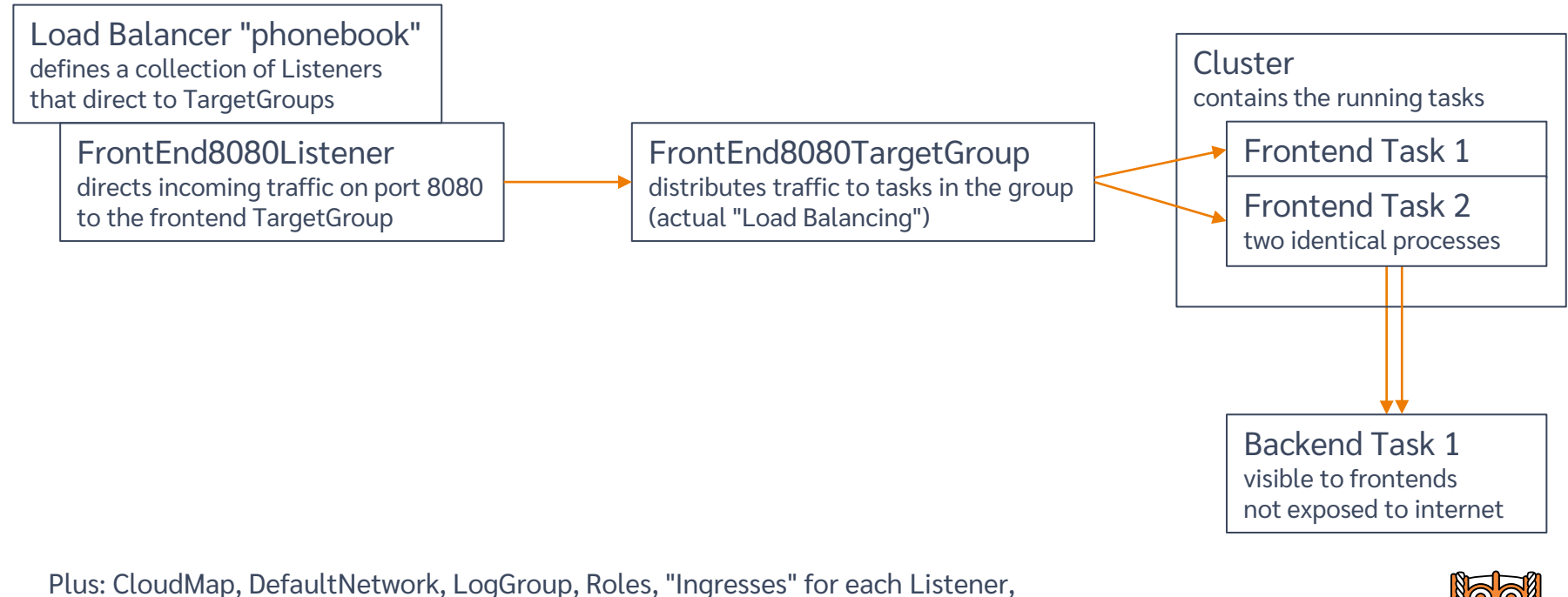

lus: CloudMap, DefaultNetwork, LogGroup, Roles, "Ingresses" for each Listener "ServiceDiscoveryEntry" and "TaskExecutionRoles" for each TargetGroup, "NFSMountTargets" on each subnet in the region

### **Deploying Services**

# Load balance it "The Cloud" (AWS) Database Read Operations Balancer Write Operations Load

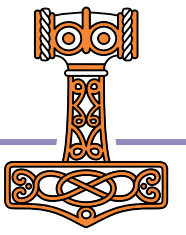

# **Sticky Sessions**

 Remember that, thanks to the sticky session overlay, each client will always be directed to the same frontend process

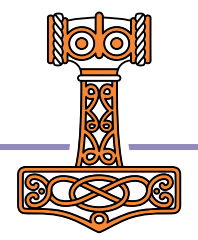

# Set up Domain Redirection

- So, now our address is the same each time, but <u>http://phone-loadb-1guewkd0evw2h-887267469.eu-west-3.elb.amazonaws.com</u> ...is a bit of a mouthful
- How about phonebook.myco.com?
- This requires you to register your own domain, and have an ISP that allows you to do redirection
- Morten is using one.com

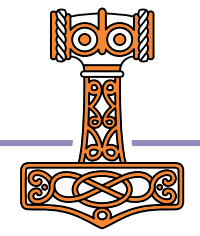

| e.com                                     | Dashboard Office 365 Referrals (2) My account                                                                                                    |
|-------------------------------------------|----------------------------------------------------------------------------------------------------|
| Web forward Web alias                     | A AAAA CNAME MX TXT SRV TLSA SSHFP CAA NS DS                                                                                                    |
| CNAME                                     |                                                                                                    |
| CNAME record specifies a dom              | nain name as an alias for another domain                                                                                                    |
| Hostname                                  | Is an alias of TTL (seconds)                                                                                                    |
|                                           |                                                                                                    |
| Enter hostname                            | kromberg.dk Enter hostname Enter TTL                                                                                                    |
| Create record                             |                                                                                                    |
|                                           |                                                                                                    |
|                                           |                                                                                                    |
|                                           |                                                                                                    |
|                                           |                                                                                                    |
| Personal DNS setting                      | as                                                                                                    |
| Personal DNS setting                      | gs                                                                                                    |
| Personal DNS setting                      | gs                                                                                                    |
| Personal DNS setting                      | gs                                                                                                    |
| Personal DNS setting                      | gs<br>phonebook.kromberg.dk                                                                                                    |
| Personal DNS setting                      | gs phonebook.kromberg.dk phonebook.drs-315396606.eu-west-3.elb.amazonaws.com                                                                                                    |
| Personal DNS setting<br>CNAME<br>Hostname | gs                                                                                                    |
| Personal DNS setting<br>CNAME<br>Hostname | gs phonebook.kromberg.dk phonebook.dkromberg.dk is an alias of is an alias of is |

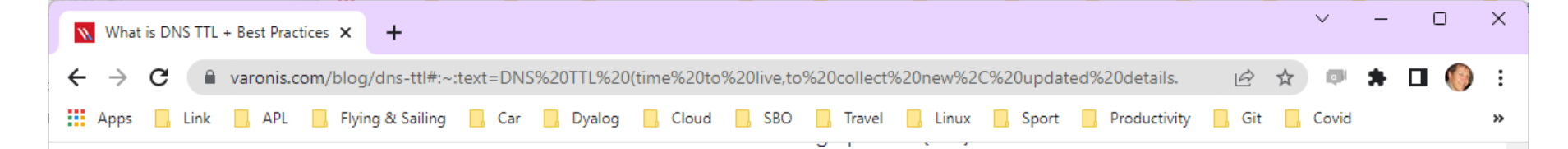

### We're Varonis.

We've been keeping the world's most valuable data out of enemy hands since 2005 with our marketleading data security platform.

### How it works →

### What are typical TTL times for DNS records?

TTL times are always represented in seconds; for example, 300 seconds equals 5 minutes to live. The following TTL times will give you a rough estimate of what typically is set in DNS configuration:

**300 seconds = 5 minutes = "Very Short"** – Websites within this timeframe use a low TTL focus to make fast changes but still can utilize some level of caching to help reduce resource consumption.

**3600 seconds = 1 hour = "Short"** – Websites within this timeframe use a low TTL focus to make fast changes but still can utilize some level of caching to help reduce resource consumption.

**86400 seconds = 24 hours = "Long"** – The opposite applies for websites using a 24 hour TTL as the focus shifts more towards a daily cache utilization.

**604800 seconds = 7 days = "Very long"** – Weekly TTLs are not as common, but may be used for sites that contain publish or reputable information that does not change all that often (ex. Library resources, reference sites, etc.)

## One Final Challenge

| S Jarvis × +                                                                                                    |
|----------------------------------------------------------------------------------------------------|
| ← → C ▲ Not secure   phone-loadb-1guewkd0evw2h-887267469.eu-west-3.elb.amazonaws.com:8080                                   |
| 📰 Apps 🛄 Link 🛄 APL 🛄 Flying & Sailing 🛄 Car 🛄 Dyalog 🛄 Cloud 🛄 SBO 🛄 Travel 🛄 Linux 🛄 Sport 🛄 Productivity 🛄 Git 🛄 Covid 🛄 |
| Request<br>Endpoint: GetUsers v<br>JSON Payload:<br>""                                                                      |
| Response {     {"msg":"","payload":[{"login":"myuserid","password":"***","updatedAt":"2022-sep-28 @ 22:52:11"},{"login":    |

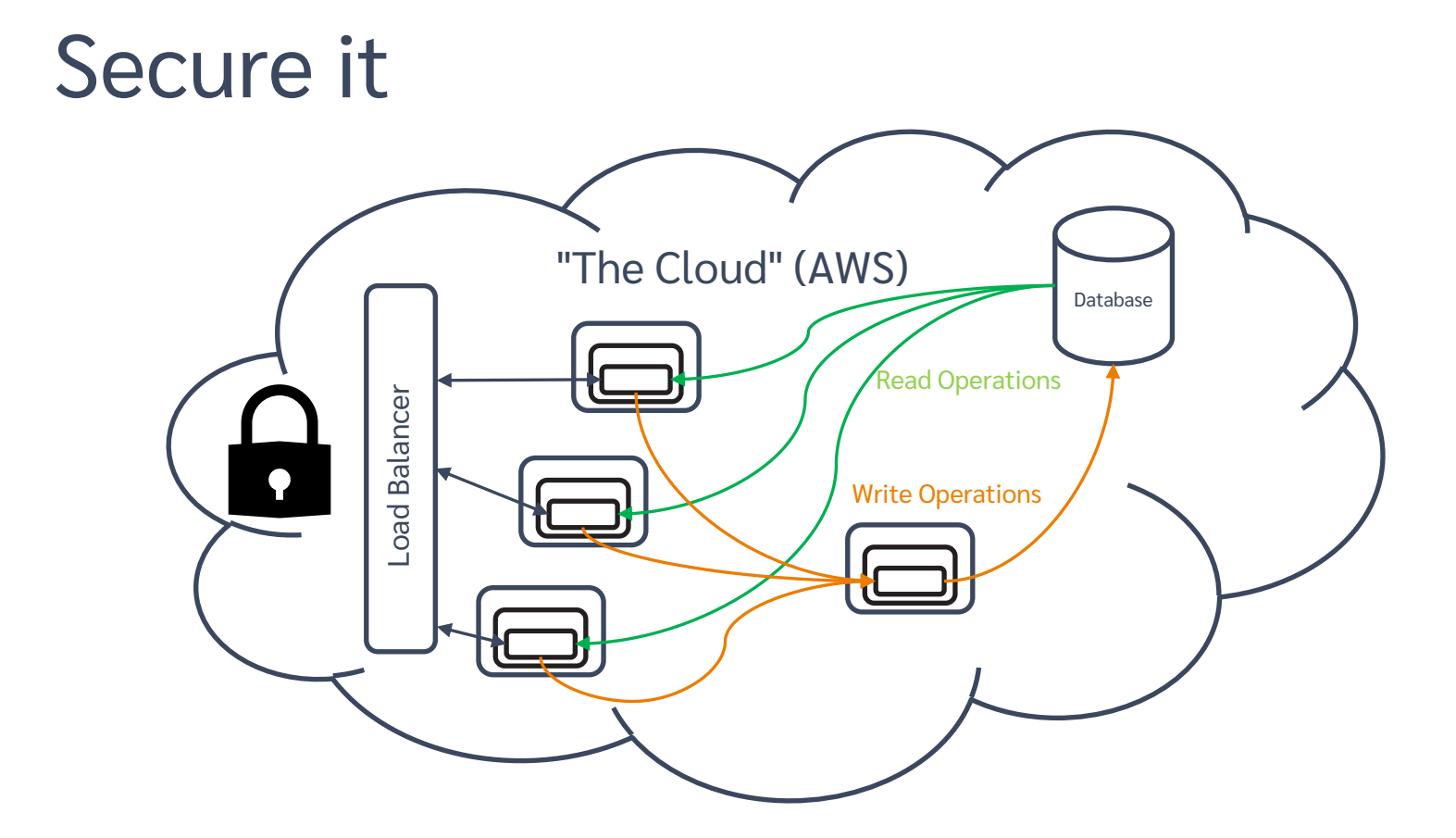

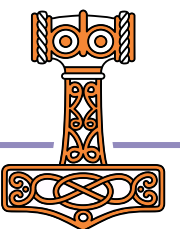

# Securing the Service

Steps:

- Get hold of a certificate
  - We will get one from the AWS Certificate Manager
- ACM will ask us to add another CNAME redirection and test it to verify that we are in control of the domain
- Finally, we must add a listener on port 443 which redirects to 8080 (the frontend)

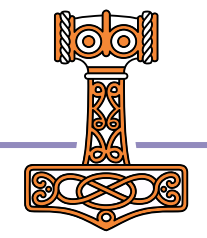

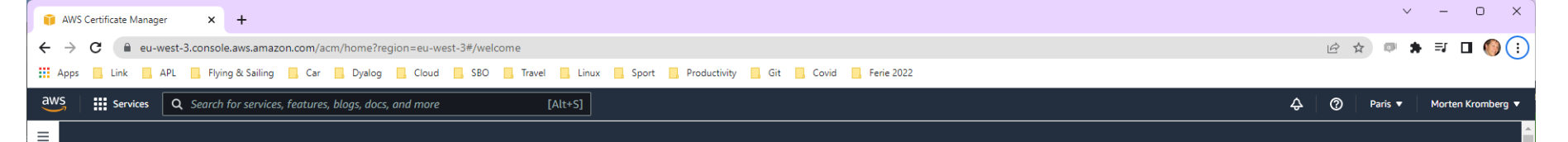

SECURITY, IDENTITY, & COMPLIANCE

### AWS Certificate Manager

## Easily provision, manage, deploy, and renew SSL/TLS certificates

### How it works

- Request or import a TLS/SSL certificate you would like to use into your AWS account.
- 2 Validate domain ownership for your requested certificate using Domain Name System (DNS) or email validation to complete certificate issuance.
- Use your newly issued or imported certificates in various AWS services like Elastic Load Balancing (ELB), Amazon CloudFront etc.

### Benefits and features

Free public certificates for ACM-integrated services

### New ACM managed certificate

Request a public certificate from Amazon or a private certificate from your organization's certificate authority (CA).

#### **Request a certificate**

Import certificates that you obtained outside of AWS

Import a certificate

Create private certificate authority (CA) hierarchies for your organization.

Create a private CA 🛽 🛽

### Pricing (US)

Public SSL/TLS certificates provisioned through AWS Certificate Manager are free. You pay only for the AWS resources you create to run your application. Learn more

#### Getting started 🗹

What is Certificate Manager?

Setting up

Issuing and managing certificates

Security

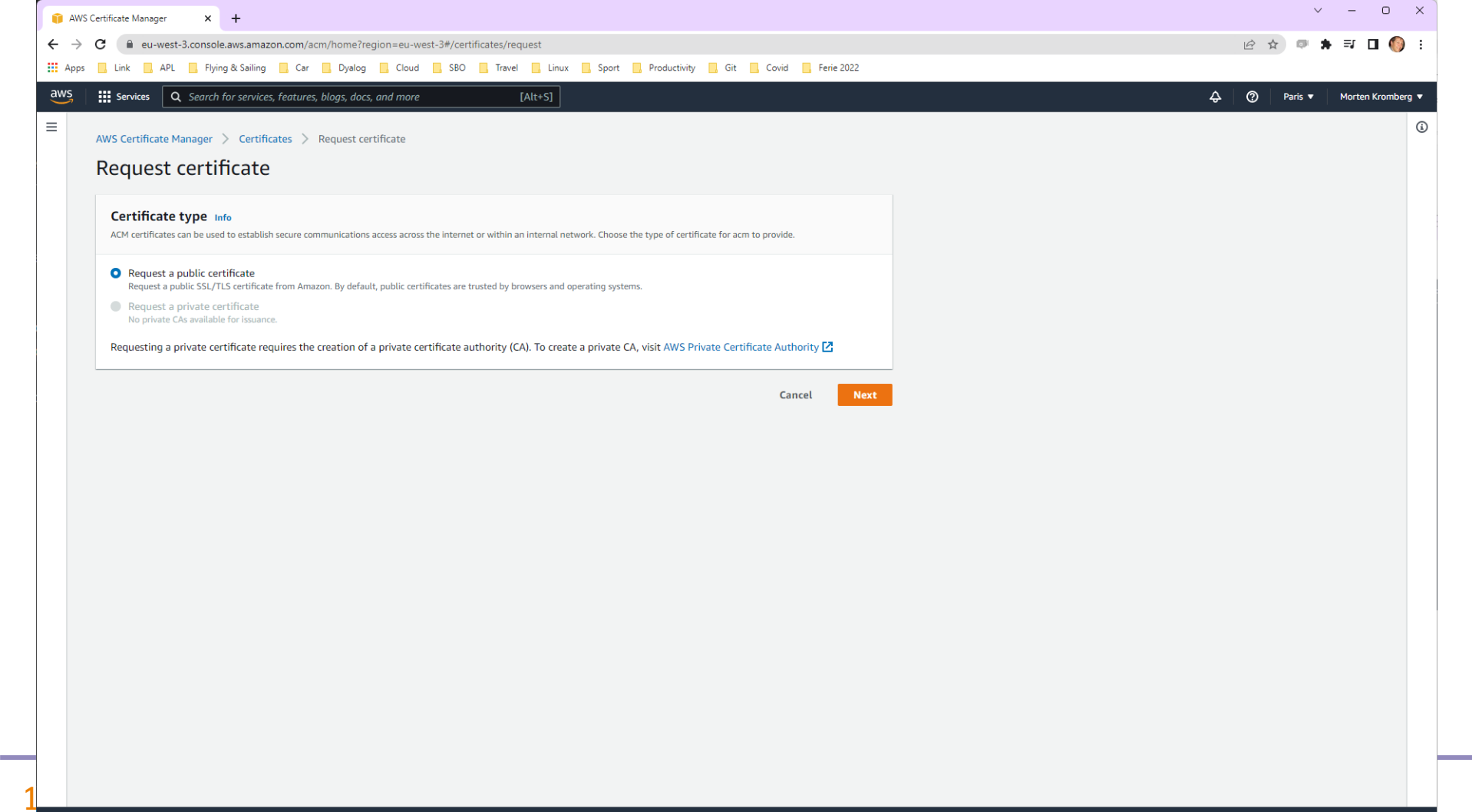

| ertificate Manager × +                                                                                                    |                                                                                                    | v – D       |
|----------------------------------------------------------------------------------------------------|----------------------------------------------------------------------------------------------------|-------------|
| C 🔒 eu-west-3.console.aws.amazon.                                                                                                    | m/acm/home?region=eu-west-3#/certificates/request/public                                                                                                    | 🖻 🕁 💷 🗯 🗐 🚺 |
| Link APL Flying & Sailing                                                                                                    | Car 📙 Dyalog 🧧 Cloud 📃 SBO 📒 Travel 📃 Linux 🛄 Sport 📃 Productivity 📒 Git 📒 Covid 📃 Ferie 2022                                                                                                   |             |
| Services Q Search for services, fe                                                                                                    | tures, blogs, docs, and more [Alt+S]                                                                                                    |             |
|                                                                                                    |                                                                                                    |             |
| AWS Certificate Manager > Certificate                                                                                                    | Request certificate > Request public certificate                                                                                                    |             |
| Request public certif                                                                                                    | cate                                                                                                    |             |
| Domain names                                                                                                    |                                                                                                    |             |
| Domain names                                                                                                    |                                                                                                    |             |
| Fully qualified domain name Info                                                                                                    |                                                                                                    |             |
| phonebook.kromberg.dk                                                                                                    |                                                                                                    |             |
| Add another name to this certif                                                                                                    | ate                                                                                                    |             |
| You can add additional names to this certific                                                                                                    | <br>te. For example, if you're requesting a certificate for "www.example.com", you might want to add the name "example.com" so that customers can                                               |             |
|                                                                                                    |                                                                                                    |             |
| <ul> <li>DNS validation - recommended<br/>Choose this option if you are authorized</li> <li>Email validation<br/>Choose this option if you do not have p</li> </ul> | o modify the DNS configuration for the domains in your certificate request.<br>mission or cannot obtain permission to modify the DNS configuration for the domains in your certificate request. |             |
| To help you manage your certificates you ca                                                                                                    | optionally assign your own metadata to each resource in the form of tags.                                                                                                    |             |
| Tag key                                                                                                    | Tag value - optional                                                                                                    |             |
| Q Enter key                                                                                                    | Q. Enter value Remove tag                                                                                                    |             |
|                                                                                                    |                                                                                                    |             |
| Add tag                                                                                                    |                                                                                                    |             |
| You can add 49 more tag(s).                                                                                                    |                                                                                                    |             |
|                                                                                                    | Court Devices Devices                                                                                                    |             |
|                                                                                                    | Cancel Previous Request                                                                                                    |             |
|                                                                                                    |                                                                                                    |             |

| 🎁 AWS Ce                        | ertificate Manager × +                                                        |                                           |                                                                             |                                                         |                                                        |                             |                                                                         |               | ~ -                      | o x                                                                                                    | ł |
|---------------------------------|-------------------------------------------------------------------------------|-------------------------------------------|-----------------------------------------------------------------------------|---------------------------------------------------------|--------------------------------------------------------|-----------------------------|-------------------------------------------------------------------------|---------------|--------------------------|----------------------------------------------------------------------------------------------------|---|
| $\leftrightarrow \rightarrow 0$ | eu-west-3.console.aws.amazor                                                  | n.com/acm/home?region=eu-                 | west-3#/certificates/04a17de2-9faa-4452-9d95-c0fe6b43b119                   |                                                         |                                                        |                             | Ŕ                                                                       | \$            | * ⊒                      | 🗆 🌔 :                                                                                                    |   |
| Apps                            | 📙 Link 🔄 APL 📃 Flying & Sailing                                               | 🔜 Car 📃 Dyalog 📃 Clou                     | d 🦲 SBO 🛄 Travel 🛄 Linux 🛄 Sport 🛄 Productivity                             | 📙 Git 📃 Covid 📃 Ferie 202                               | 2                                                      |                             |                                                                         |               |                          |                                                                                                    |   |
| aws                             | Services Q Search for services,                                               | features, blogs, docs, and mor            | e [Alt+S]                                                                   |                                                         |                                                        |                             | \$ Ø                                                                    | Paris         | <ul> <li>Mort</li> </ul> | en Kromberg 🔻                                                                                                    |   |
| =                               | WS Certificate Manager > Certifica<br>04a17de2-9faa-445<br>Certificate status | tes > 04a17de2-9faa-4453<br>52-9d95-c0fe6 | 2-9d95-c0fe6b43b119<br>b43b119                                              |                                                         |                                                        |                             |                                                                         |               | Delete                   | <pre>korten Kromberg ▼</pre> e i i | ) |
|                                 | Identifier<br>04a17de2-9faa-4452-9d95-c0fe6b4<br>ARN                          | 43b119<br>5159704:certificate/04a17de     | 2-9faa-4452-9d95-c0fe6b43b119                                               | Status ② Pending validation The status of this certific | ate request is "Pending validatic                      | on". Further action is need | ed to validate and approve th                                           | e certificati | e. Info                  |                                                                                                    |   |
|                                 | Domains (1)                                                                   |                                           |                                                                             |                                                         |                                                        | Creat                       | e records in Route 53                                                   | Export to     | o csv<br>1 >             |                                                                                                    |   |
|                                 | Domain                                                                        | Status                                    | Renewal status                                                              | Туре                                                    | CNAME name                                             |                             | CNAME value                                                             |               |                          |                                                                                                    |   |
| Eedback                         | phonebook.kromberg.dk                                                         | Pending validation                        | -                                                                           | CNAME                                                   | 334934515533776493ca5c5e9b0fbaed.phg book.kromberg.dk. |                             | ے<br>b.phonef5ab568a30ad479677d6e61569da8<br>hxdjc.acm-validations.aws. |               | 41.njdcz                 |                                                                                                    |   |
|                                 | Details                                                                       |                                           |                                                                             |                                                         |                                                        |                             |                                                                         |               |                          |                                                                                                    |   |
|                                 | In use?                                                                       |                                           | Serial number                                                               | Requested at                                            |                                                        | Renewal eligib              | ility                                                                   |               |                          |                                                                                                    |   |
|                                 | No                                                                            |                                           | N/A                                                                         | September 30, 2022, 16:                                 | 40:07 (UTC+02:00) Ineligib                             |                             |                                                                         |               |                          |                                                                                                    |   |
|                                 | Domain name<br>phonebook.kromberg.dk                                          |                                           | Public key info<br>RSA 2048                                                 | Issued at N/A                                           |                                                        |                             |                                                                         |               |                          |                                                                                                    |   |
|                                 | Number of additional names<br>0                                               |                                           | Signature algorithm<br>SHA-256 with RSA                                     | Not before<br>N/A                                       |                                                        |                             |                                                                         |               |                          |                                                                                                    |   |
| Faadhaal                        | testine for language adoption that the                                        |                                           | Can be used with<br>CloudFront_Elactic Load Balancing_APL Gateway and other | Not after                                               |                                                        | @ 2022 Assessed Make        | for inclusion for the filleting                                         |               |                          | ·                                                                                                    |   |

| , and the stang, both and, and the |                                                                                                 | v – O             |
|------------------------------------|-------------------------------------------------------------------------------------------------|-------------------|
| C ne.com/admin/dns.do?route        | =dnsrecords                                                                                     | 🖻 🖈 💷 🗖 🌖         |
| 📙 Link 📃 APL 📙 Flying & Sailing    | 📃 Car 📘 Dyalog 📃 Cloud 📃 SBO 📃 Travel 📃 Linux 📃 Sport 📃 Productivity 📃 Git 📃 Covid 📃 Ferie 2022 |                   |
| ne.com                             | Dashboard Office 365 Referrals                                                                  | My account      Y |
| CNAME                              |                                                                                                 |                   |
| A CNAME record specifies a do      | main name as an alias for another domain.                                                       |                   |
| Hostname                           | Is an alias of TTL (seconds)                                                                    |                   |
| Enter hostname                     | Enter hostname Enter TTL                                                                        |                   |
| _334934515533776493ca5c5e9         | /b0fbaed. ).kromberg.dkf5ab568a30ad479677d6e61569da8b41.njdczhxdjc.acl (600                     |                   |
|                                    |                                                                                                 |                   |
| Create record                      |                                                                                                 |                   |
|                                    |                                                                                                 |                   |
|                                    |                                                                                                 |                   |
|                                    |                                                                                                 |                   |
|                                    |                                                                                                 |                   |
|                                    |                                                                                                 |                   |
| Personal DNS settir                | igs                                                                                             |                   |
| Personal DNS settir                | ngs                                                                                             |                   |
| Personal DNS settir                | ngs<br>phonebook.kromberg.dk                                                                    | ~                 |
| Personal DNS settir                | IGS<br>phonebook.kromberg.dk<br>phonebook-1697887103.eu-west-3.elb.amazonaws.com                | ~                 |
| Personal DNS settir                | IGS<br>phonebook.kromberg.dk<br>phonebook-1697887103.eu-west-3.elb.amazonaws.com                | ~                 |
| Personal DNS settir                | DGS<br>phonebook.kromberg.dk<br>phonebook-1697887103.eu-west-3.elb.amazonaws.com                | ~                 |
| Personal DNS settir                | phonebook.kromberg.dk<br>phonebook-1697887103.eu-west-3.elb.amazonaws.com                       | ~                 |
| Personal DNS settir                | ngs<br>phonebook.kromberg.dk<br>phonebook-1697887103.eu-west-3.elb.amazonaws.com                | ~                 |

Standard DNS settings

Α

kromberg dk

-

| 🔵 one.com : Hosting, Domain, Emai 🗙 🕂    |                                                  |                                                | ~ - 0 X     |
|------------------------------------------|--------------------------------------------------|------------------------------------------------|-------------|
| ← → C                                    | srecords                                         |                                                | 🖻 🖈 💷 🗖 🌖 : |
| 🔛 Apps 📙 Link 🛄 APL 🛄 Flying & Sailing 🛄 | Car 🦲 Dyalog 🦲 Cloud 🛄 SBO 🛄 Travel 🛄 Linux 🛄 Sj | port 📙 Productivity 📙 Git 📙 Covid 📙 Ferie 2022 |             |
| one.com                                  | Dashboa                                          | rd Office 365 Referrals                        |             |
| Hostname                                 | Is an alias of                                   | TTL (seconds)                                  |             |
| Enter hostname<br>Create record          | .kromberg.dk     Enter hostname                  | Enter TTL                                      |             |

| Personal DNS settings |                                                                                                    |   |
|-----------------------|----------------------------------------------------------------------------------------------------|---|
| CNAME                 | _334934515533776493ca5c5e9b0fbaed.phonebook.kromberg.dk<br>_f5ab568a30ad479677d6e61569da8b41.njdczhxdjc.acm-validations.aws | ~ |
| CNAME                 | phonebook.kromberg.dk<br>phonebook-1697887103.eu-west-3.elb.amazonaws.com                                                   | ~ |
|                       |                                                                                                    |   |

| Standard DI | NS settings |  |  |  |
|-------------|-------------|--|--|--|
| А           | kromberg.dk |  |  |  |
| ΑΑΑΑ        | kromberg.dk |  |  |  |
|             |             |  |  |  |

| ertificate Manager × +                                |                                    |                                                                               |                                                                  |                                                             | v –                                                                          |
|-------------------------------------------------------|------------------------------------|-------------------------------------------------------------------------------|------------------------------------------------------------------|-------------------------------------------------------------|------------------------------------------------------------------------------|
| eu-west-3.console.aws.amaz                            | on.com/acm/home?region=eu-west     | -3#/certificates/04a17de2-9faa-4452-9d95-c0fe6b43b119                         |                                                                  |                                                             | ピ ☆ 🔍 🖨 🗐                                                                    |
| Link APL Flying & Sailing                             | Car Dyalog Cloud                   | SBO Travel Linux Sport Productivity Git                                       | Covid Ferie 2022                                                 |                                                             |                                                                              |
| Services Q Search for services                        | s, features, blogs, docs, and more | [Alt+S]                                                                       |                                                                  |                                                             |                                                                              |
| WS Certificate Manager > Certific<br>04a17de2-9faa-44 | .52-9d95-c0fe6b4                   | 195-c0fe6b43b119<br>13b119                                                    |                                                                  |                                                             | Delete                                                                       |
| Certificate status                                    |                                    |                                                                               |                                                                  |                                                             |                                                                              |
| ldentifier<br>04a17de2-9faa-4452-9d95-c0fe6           | b43b119                            |                                                                               | Status<br>O Pending validation<br>The status of this certificate | e request is "Pending validation". Further action is nee    | ided to validate and approve the certificate. Info                           |
| ARN                                                   | 45159704:certificate/04a17de2-9f   | aa-4452-9d95-c0fe6b43b119                                                     |                                                                  |                                                             |                                                                              |
| Type<br>Amazon Issued                                 |                                    |                                                                               |                                                                  |                                                             |                                                                              |
| Domains (1)                                           |                                    |                                                                               |                                                                  |                                                             | Create records in Route 53 Export to CSV                                     |
|                                                       |                                    |                                                                               |                                                                  |                                                             | < 1 >                                                                        |
| Domain                                                | Status                             | Renewal status                                                                | Туре                                                             | CNAME name                                                  | CNAME value                                                                  |
| phonebook.kromberg.dk                                 | Pending validation                 | -                                                                             | CNAME                                                            | 334934515533776493ca5c5e9b0fbaed.phonebc<br>ok.kromberg.dk. | III<br>_fSab568a30ad479677d6e61569da8b41.njdczhxd<br>jc.acm-validations.aws. |
| Details                                               |                                    |                                                                               |                                                                  |                                                             |                                                                              |
| In use?<br>No                                         |                                    | Serial number<br>N/A                                                          | Requested at<br>September 30, 2022, 16:40                        | Renewal (<br>:07 (UTC+02:00) Ineligible                     | eligibility                                                                  |
| Domain name<br>phonebook.kromberg.dk                  |                                    | Public key info<br>RSA 2048                                                   | Issued at N/A                                                    |                                                             |                                                                              |
| Number of additional names<br>0                       |                                    | Signature algorithm<br>SHA-256 with RSA                                       | Not before<br>N/A                                                |                                                             |                                                                              |
|                                                       |                                    | Can be used with<br>CloudFront, Elastic Load Balancing, API Gateway and other | Not after<br>N/A                                                 |                                                             |                                                                              |

| rtificate Manager × +                                                                                                    |                                          |                                                                                                    |                                                  |                                                               | ~ -                                                                        |
|----------------------------------------------------------------------------------------------------|------------------------------------------|----------------------------------------------------------------------------------------------------|--------------------------------------------------|---------------------------------------------------------------|----------------------------------------------------------------------------|
| eu-west-3.console.aws.amazo                                                                                                    | on.com/acm/home?region=eu                | -west-3#/certificates/04a17de2-9faa-4452-9d95-c0fe6b43b119                                            |                                                  |                                                               | 🖻 🛧 💷 🛙                                                                    |
| Link APL Flying & Sailing                                                                                                    | Car Dyalog Clo                           | ud 🧧 SBO 📙 Travel 📒 Linux 📑 Sport 🛄 Productivity 📑 Git                                                | Covid 🧧 Ferie 2022                               |                                                               |                                                                            |
| Services Q Search for services,                                                                                                    | , features, blogs, docs, and mo          | ore [Alt+S]                                                                                           |                                                  |                                                               | 🗘 🕜 Paris 🔻 Morten                                                         |
| WS Certificate Manager > Certificate Manager > Certificate Manager | ates > 04a17de2-9faa-44<br>52-9d95-c0fe6 | 52-9d95-c0fe6b43b119<br>5b43b119                                                                      |                                                  |                                                               | Delete                                                                     |
| Certificate status                                                                                                    |                                          |                                                                                                    |                                                  |                                                               |                                                                            |
| Identifier<br>04a17de2-9faa-4452-9d95-c0fe6b<br>ARN                                                                                                    | 043b119<br>15159704:rertificate/04a17d   | e7-9fza-4452-9d95-r0fe6h43h119                                                                        | Status<br>⊘ Issued<br>The certificate was issued | at September 30, 2022, 16:57:29 (UTC+02:00).                  |                                                                            |
| Type<br>Amazon Issued                                                                                                    |                                          | 22-9188-44-92-9009-001-0004-0011-9                                                                    |                                                  |                                                               |                                                                            |
| Domains (1)                                                                                                    |                                          |                                                                                                    |                                                  |                                                               | Create records in Route 53 Export to CSV                                   |
| Domain                                                                                                    | Status                                   | Renewal status                                                                                        | Туре                                             | CNAME name                                                    | CNAME value                                                                |
| phonebook.kromberg.dk                                                                                                    | ⊘ Success                                | -                                                                                                    | CNAME                                            | D<br>_334934515533776493ca5c5e9b0fbaed.pho<br>ok.kromberg.dk. | Debo _f5ab568a30ad479677d6e61569da8b41.njdczhxd<br>jc.acm-validations.aws. |
| Details                                                                                                    |                                          |                                                                                                    |                                                  |                                                               |                                                                            |
| In use?<br>No                                                                                                    |                                          | Serial number<br>08:bd:5e:22:da:8d:7c:64:75:9b:03:10:09:2f:ed:ea                                      | Requested at<br>September 30, 2022, 16:4         | Rene<br>10:07 (UTC+02:00) Inelig                              | wal eligibility<br>gible                                                   |
| Domain name<br>phonebook.kromberg.dk                                                                                                    |                                          | Public key info<br>RSA 2048                                                                           | Issued at<br>September 30, 2022, 16:5            | :7:29 (UTC+02:00)                                             |                                                                            |
| Number of additional names<br>0                                                                                                    |                                          | Signature algorithm<br>SHA-256 with RSA                                                               | Not before<br>September 30, 2022, 02:0           | 00:00 (UTC+02:00)                                             |                                                                            |
|                                                                                                    |                                          | Can be used with<br>CloudFront, Elastic Load Balancing, API Gateway and other<br>integrated services. | Not after<br>October 30, 2023, 00:59:5           | 59 (UTC+01:00)                                                |                                                                            |

| 🧊 EC2 Manage                                  | ement Console × +                                                                                   | ~ -     |   | ×   |
|-----------------------------------------------|----------------------------------------------------------------------------------------------------|---------|---|-----|
| $\leftrightarrow \  \   \rightarrow \  \   G$ | eu-west-3.console.aws.amazon.com/ec2/home?region=eu-west-3#LoadBalancerssort=loadBalancerName       | 🖻 🛧 💷 뵭 | • | ) : |
| Apps 📃 L                                      | Link APL Flying & Sailing Car Dyalog Cloud SBO Travel Linux Sport Productivity Git Covid Ferie 2022 |         |   |     |

| aws III Services Q Sear                    | ch for services, features, blogs, do | cs, and more                   | [Alt+S]               |                              |                             |              | ¢                                                    | Paris | ▼ Morten Kromberg ▼       |
|--------------------------------------------|--------------------------------------|--------------------------------|-----------------------|------------------------------|-----------------------------|--------------|------------------------------------------------------|-------|---------------------------|
| New EC2 Experience X                       | Create Load Balancer                 | actions *                      |                       |                              |                             |              |                                                      |       | <del>0</del> *0           |
| EC2 Dashboard                              | Q Filter by tags and attribute       | s or search by keyword         |                       |                              |                             |              |                                                      | K <   | 1 to 1 of 1 > >           |
| Events                                     | Name                                 | <ul> <li>DNS name</li> </ul>   |                       |                              | - State                     | - VPC ID     | <ul> <li>Availability Zones</li> <li>Type</li> </ul> | Ŧ     | Created At                |
| Tags                                       | phonebook-dns                        | phonebook-dns-50               | 9436610.eu-west-3.elt | .amazonaws.com               | Active                      | vpc-4b073d22 | eu-west-3c, eu-west-3a application                   |       | October 4, 2022 at 1:39:1 |
| Limits                                     | 4                                    |                                |                       |                              |                             |              |                                                      |       |                           |
| <ul> <li>Instances</li> </ul>              | Load balancer: phoneboo              | k-dns                          |                       |                              |                             |              |                                                      |       | 880                       |
| Instances New                              | Description Listeners                | Monitoring Integrat            | ed services Tag       | 8                            |                             |              |                                                      |       |                           |
| Instance Types                             | Listenere listen for connect         | on requests using their prot   | and part You as       | n add romaya, ar undata li   | stanora and listanor rules  |              |                                                      |       |                           |
| Launch Templates                           | Listeners listen för connect         | on requests using their prot   | ocor and port. You ca | in add, remove, or update is | steners and listener rules. |              |                                                      |       |                           |
| Spot Requests                              | To view and edit listener att        | ributes, select the listener a | nd choose Edit.       |                              |                             |              |                                                      |       |                           |
| Savings Plans                              | Add listener Edit                    |                                |                       |                              |                             |              |                                                      |       |                           |
| Reserved Instances New                     |                                      |                                |                       |                              |                             |              |                                                      |       |                           |
| Dedicated Hosts                            | Listener ID                          | Security policy                | SSL Certificate       | Rules                        |                             |              |                                                      |       |                           |
| Capacity Reservations                      | HTTP : 8080                          | N/A                            | N/A                   | Default: forwarding to pho   | one-Front-SK5LBQ1C4REL      |              |                                                      |       |                           |
| Images                                     | arndb0a98412085                      | 5c02 <del>-</del>              |                       | View/edit rules              |                             |              |                                                      |       |                           |
| AMIs as                                    | HTTP: 8081                           | N/A                            | N/A                   | Default: forwarding to pho   | one-Backe-10O8FX2FO53WB     |              |                                                      |       |                           |
| AMIS New                                   | arnad164977d9ff6                     | i1b1 <del>-</del>              |                       | View/edit rules              |                             |              |                                                      |       |                           |
| AMI Catalog                                | HTTP: 8088                           | N/A                            | N/A                   | Default: forwarding to pho   | one-Backe-JRA0Y1N9F5G       |              |                                                      |       |                           |
| Elastic Block Store                        | anb/couveau4a                        | e04e *                         |                       | view/edit fules              |                             |              |                                                      |       |                           |
| Volumes New                                |                                      |                                |                       |                              |                             |              |                                                      |       |                           |
| Snapshots New                              |                                      |                                |                       |                              |                             |              |                                                      |       |                           |
| Lifecycle Manager New                      |                                      |                                |                       |                              |                             |              |                                                      |       |                           |
| <ul> <li>Network &amp; Security</li> </ul> |                                      |                                |                       |                              |                             |              |                                                      |       |                           |

Security Groups

Elastic IPs

Placement Groups

Key Pairs

| Coad balancers   EC2 Managemer × +                                                                                                    | 👔 Load balancers   EC2 Managemer 🗙 🕂                                                                                                    |
|----------------------------------------------------------------------------------------------------|----------------------------------------------------------------------------------------------------|
| 🔶 C 🔒 eu-west-3.console.aws.amazon.com/ec2/home?region=eu-west-3#ElbAddListener:loadBalancerArn=arn:aws:elasticloadbalancing:eu-west-3:352645                                                                                                    | 159704 🗧 🦩 eu-west-3.console.aws.amazon.com/ec2/home?region=eu-west-3#ElbAddListener:loadBalancerArn=am:aws:elasticl                                                                                                    |
| Apps 🧧 Link 📕 APL 📙 Flying & Sailing 📕 Car 📕 Dyalog 📕 Cloud 📕 SBO 📕 Travel 📕 Linux 📕 Sport 📕 Productivity 📕 Git 📕 Covid 📕                                                                                                    | Ferie Z 🛄 Apps 🧧 Link 📮 APL 📮 Flying & Sailing 🧧 Car 📮 Dyalog 📮 Cloud 📮 SBO 📮 Travel 📮 Linux 📮 Sport 📮 Proc                                                                                                    |
| Services Q Search for services, features, blogs, docs, and more [Alt+S]                                                                                                    | aws services Q Search for services, features, blogs, docs, and more [Alt+S]                                                                                                    |
| EC2 > Load balancers > phonebook-dns : Add listener                                                                                                    | Default actions Info<br>Specify the default actions for traffic on this listener. Default actions apply to traffic that does not meet the conditions of rules on your<br>listener. Rules can be configured after the listener is created. |
|                                                                                                    | ▼ 1. Forward to Info Remove                                                                                                    |
| Listener details<br>A listener is a process that checks for connection requests using the port and protocol you configure. The rules that you define for a listener<br>determine how the load balancer routes requests to its registered targets. | Target group C Weight (0-999) phone-Front-SK5LBQ1C4REL HTTP 1 X                                                                                                    |
| Protocol Port                                                                                                    | Target type: IP, IPv4 Traffic distribution: 100%                                                                                                    |
| 1-65535                                                                                                    | Select a target group     ▼     0     ×       Create target group [2]                                                                                                    |
| Default actions Info<br>Specify the default actions for traffic on this listener. Default actions apply to traffic that does not meet the conditions of rules on your<br>listener. Rules can be configured after the listener is created.         | Enable group-level stickiness Info<br>If you enable stickiness for your target group, requests routed to it remain in the same group for the duration you specify.                                                                        |
| ▼ 1. Forward to Info Remove                                                                                                    | Add action                                                                                                    |
| Target group 🕜 Weight (0-999)                                                                                                    | Secure listener settings Info                                                                                                    |
| phone-front-SkSLBQTC4REL     HTIP       Target type: IP, IPv4     Traffic distribution:                                                                                                    | Security policy Your load balancer uses a Secure Socket Layer (SSL) negotiation configuration, known as a security policy, to associate SL connections with clients                                                                       |
| Select a target group  v 0 ×                                                                                                    | ELBSecurityPolicy-2016-08                                                                                                    |
| Create target group 🔀                                                                                                    | Compare security policies 🖸                                                                                                    |
| Enable group-level stickiness Info     If you enable stickiness for your target group, requests routed to it remain in the same group for the duration you specify.                                                                               | Default SSL/TLS certificate<br>The certificate used if a client connects without SNI protocol, or if there are no matching certificates. This certificate<br>will automatically be added to your listence certificate list                |
| Add action 💌                                                                                                    | From ACM                                                                                                    |
| Secure listener settings Info                                                                                                    | Request new ACM certificate 🖸                                                                                                    |
| Security policy                                                                                                    | Cancel Add                                                                                                    |
| eedback I opking for language selection? Find it in the new Unified Settings [7]                                                                                                    | Feedback I onking for language selection? Find it in the new Unified Settings [2]                                                                                                    |

| 🔋 EC2 Management Console | +                                                                                                    | ~ - D X                                                 |
|--------------------------|----------------------------------------------------------------------------------------------------|---------------------------------------------------------|
| ← → C 🌲 eu-west-3.cons   | ole.aws.amazon.com/ec2/home?region=eu-west-3#LoadBalancers:search=phonebook-dns;sort=loadBalancerName                               | 🖻 🖈 💷 🦚 E                                               |
| 🚺 Apps 📙 Link 🔜 APL 📑 F  | ying & Sailing 🧧 Car 📙 Dyalog 📕 Cloud 📒 SBO 📮 Travel 📮 Linux 📮 Sport 📮 Productivity 📮 Git 📮 Covid 🧧 Ferie 2022                      |                                                         |
| aws III Services Q Sear  | ch for services, features, blogs, docs, and more [Alt+S]                                                                            | ⑦ Paris ▼ Morten Kromberg ▼                             |
| New EC2 Experience X     | Create Load Balancer Actions 👻                                                                                                    | <b>산후@</b>                                              |
| EC2 Dashboard            | Q search : phonebook-dns 💿 Add filter                                                                                               | $ \langle \langle 1 \text{ to 1 of 1} \rangle \rangle $ |
| EC2 Global View          | Name                                                                                                    | - Created At                                            |
| Tags                     | phonebook-dns phonebook-dns-509436610.eu-west-3.elb.amazonaws.com Active vpc-4b073d22 eu-west-3c, eu-west-3a application            | October 4, 2022 at 1:39:1                               |
| Limits                   |                                                                                                    | Þ                                                       |
| ▼ Instances              | Load balancer: phonebook-dns                                                                                                    |                                                         |
| Instances New            | Description Listeners Monitoring Integrated services Tags                                                                           |                                                         |
| Instance Types           | Listeners listen for connection requests using their protocol and nort. You can add, remove, or undate listeners and listener rules |                                                         |
| Launch Templates         |                                                                                                    |                                                         |
| Spot Requests            | To view and edit listener attributes, select the listener and choose Edit.                                                          |                                                         |

Rules

View/edit rules

View/edit rules

View/edit rules

View/edit rules

Default: forwarding to phone-Front-SK5LBQ1C4REL

Default: forwarding to phone-Front-SK5LBQ1C4REL

Default: forwarding to phone-Backe-10O8FX2FO53WB

Default: forwarding to phone-Backe-JRA0Y1N9F5G

Reserved Instances New

Dedicated Hosts

Savings Plans

Capacity Reservations

Images

AMIs New

AMI Catalog

Elastic Block Store

Volumes New Snapshots New

Lifecycle Manager New

Network & Security

Security Groups

Elastic IPs

Placement Groups

Key Pairs

Add listener

Listener ID

HTTPS : 443

HTTP: 8080

HTTP: 8081

HTTP: 8088

arn...c343cd811e259799 -

arn...db0a984120855c02 -

arn...ad164977d9ff61b1 -

arn...b7c6d0ea04a1e64e -

Security policy

N/A

N/A

N/A

ELBSecurityPolicy-2016-08

SSL Certificate

N/A

N/A

N/A

View/edit certificates

Default: 04a17de2-9faa-4452-9d95-c0fe6b43b119 (ACM)

| Jarvis                            | × +                   |                   |                                     |                            | ~            | - |   | × |
|-----------------------------------|-----------------------|-------------------|-------------------------------------|----------------------------|--------------|---|---|---|
| $\leftrightarrow$ $\rightarrow$ C | phonebook.kromberg.dk |                   |                                     | ie t                       | <del>ک</del> | * | ] | : |
| 🚻 Apps 📙 L                        | phonebook.kromberg.dk | × log Cloud SBO T | avel 📙 Linux 📙 Sport 🧾 Productivity | 📙 Git 🔜 Covid 🔜 Ferie 2022 |              |   |   |   |
| -Request-<br>Endpoint:            | Connection is secure  | •                 |                                     |                            |              |   |   |   |
| JSON Payl                         | 🚯 Cookies             | n use 🖸           |                                     |                            |              |   |   |   |
|                                   | Site settings         | Ľ                 |                                     |                            |              |   |   |   |
| Send                              |                       |                   |                                     |                            |              |   |   |   |
| Response                          |                       |                   |                                     |                            |              |   |   |   |

| S Jarvis × +                                   |                                                                                                    |             |            | $\sim$ | -          |     | × |
|------------------------------------------------|----------------------------------------------------------------------------------------------------|-------------|------------|--------|------------|-----|---|
| ← → C                                          |                                                                                                    |             |            | Q      | <b>*</b> 1 | J 🜔 | : |
| 🗰 Apps 📃 Link 📃 APL 🛄 Flying & Sailing 🛄 Car 🛄 | Certificate Viewer: phonebook.kromberg.dk                                                                                                    | 🗙 : 📙 Covid | Ferie 2022 |        |            |     |   |
| Request                                        | General Details                                                                                                    |             |            |        |            |     |   |
| Endpoint: AddPhonebookEntry ~                  |                                                                                                    |             |            |        |            |     |   |
| JSON Payload:                                  | Issued To                                                                                                    |             |            |        |            |     |   |
|                                                | Common Name (CN)     phonebook.kromberg.dk       Organization (O) <not certificate="" of="" part="">       Organizational Unit (OU)     <not certificate="" of="" part=""></not></not>                                                |             |            |        |            |     |   |
| Send                                           | Issued By                                                                                                    |             |            |        |            |     |   |
| Response                                       | Common Name (CN) Amazon<br>Organization (O) Amazon<br>Organizational Unit (OU) Server CA 1B                                                                                                    |             |            | <br>   |            |     |   |
|                                                | Validity Period                                                                                                    |             |            |        |            |     |   |
|                                                | Issued OnFriday, September 30, 2022 at 2:00:00 AMExpires OnMonday, October 30, 2023 at 12:59:59 AM                                                                                                    |             |            |        |            |     |   |
|                                                | Fingerprints                                                                                                    |             |            |        |            |     |   |
|                                                | SHA-256 Fingerprint       2A A2 8F B2 1D B8 12 68 02 75 2F D3 FA 47 BD C5         50 80 38 D7 95 2C EA 9E BB A9 44 F2 71 BD A2 B5         SHA-1 Fingerprint       F2 19 A3 D7 A5 14 6A 0B CA 75 C6 BA 15 70 57 1D         CE B2 AA C9 |             |            |        |            |     |   |
| l.                                             |                                                                                                    |             |            |        |            |     |   |

# Loose Ends

Secure Service Setup:

- Did not complete automation of startup of secure service – manual steps required
  - We will figure out how to do it and post updates (there will be a pod cast series)
- Note that the manual setup requires manual teardown

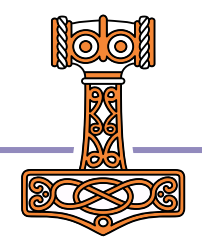

## Issues

- Did not complete automation of secure setup.
- Manual setup requires manual teardown
- Not 100% stable

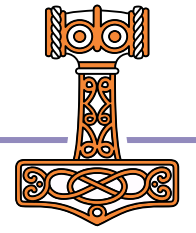

|     | Command Prompt                                                                                                    |                                                                                                    | – – ×                                                                                     |
|-----|----------------------------------------------------------------------------------------------------|----------------------------------------------------------------------------------------------------|-------------------------------------------------------------------------------------------|
|     | - DefaultNetwork                                                                                                    | DeleteComplete                                                                                                    | 2.1s                                                                                      |
| IS  | SUE<br>Target group 'arn:aws:elastic<br>d2fe962a81730d' is currently<br>Code: 400; Error Code: Resour                                                 | cloadbalancing:eu-west-3:352645159704:targetgroup<br>in use by a listener or a rule (Service: Amazona<br>rceInUse; Request ID: Oc2ab834-b1fd-41a9-af7a-Oea | p/phone-Front-TMKI1JC6VVMW/Of<br>ElasticLoadBalancing; Status<br>f5b83fcfb7; Proxy: null) |
| ٠   | C:\devt\2022-SP2\two-tier><br>C:\devt\2022-SP2\two-tier><br>C:\devt\2022-SP2\two-tier><br>C:\devt\2022-SP2\two-tier><br>C:\devt\2022-SP2\two-tier>sta | art-aws                                                                                                    |                                                                                           |
|     | Setuc:\devt\2022-SP2\two-tier>SET                                                                                                    | F PHONEBOOK_IMAGE=352645159704.dkr.ecr.eu-west-3                                                                                                    | .amazonaws.com/phonebook                                                                  |
|     | C:\devt\2022-SP2\two-tier>SET                                                                                                    | 「PHONEBOOK_TYPE=volume                                                                                                    |                                                                                           |
| -   | IVIAN C:\devt\2022-SP2\two-tier>SET                                                                                                    | 「 PHONEBOOK_DATA=phonebook-data                                                                                                    |                                                                                           |
|     | C:\devt\2022-SP2\two-tier>SET                                                                                                    | 「 AWS_ID=352645159704.dkr.ecr.eu-west-3.amazonaws                                                                                                    | s.com                                                                                     |
| •   | C:\devt\2022-SP2\two-tier>aws<br>-password-stdin 352645159704.<br>Login Succeeded                                                                     | s ecr get-login-passwordregion eu-west-3   «<br>.dkr.ecr.eu-west-3.amazonaws.com                                                                           | docker loginusername AWS -                                                                |
|     | C:\devt\2022-SP2\two-tier>doc<br>phonebook                                                                                                    | cker context use phonebook                                                                                                    |                                                                                           |
|     | C:\devt\2022-SP2\two-tier>doc<br>level=warning msg="services.r<br>level=warning msg="services.s<br>level=warning msg="services.s                      | cker compose -p phonebook upscale frontend=2<br>restart: unsupported attribute"<br>scale: unsupported attribute"<br>scale: unsupported attribute"          |                                                                                           |
|     | ValidationError: Stack:arn:aw<br>b14-0a901ed97212 is in DELETE                                                                                        | ws:cloudformation:eu-west-3:352645159704:stack/ph<br>E FAILED state and can not be updated.                                                                | honebook/38bd8ba0-43d3-11ed-9                                                             |
| 136 | status code: 400, rec                                                                                                    | <br>quest id: 6f4e3bc3-1af1-4a94-9230-c82f5fd85273                                                                                                    |                                                                                           |

# Goals

Give a quick introduction to:

- Jarvis Dyalog's Web Service Framework to expose APL functions as services
- Docker: to create lightweight Virtual Machines known as "Containers"
- Docker Compose: to launch and manage multiple inter-connected containers
- Amazon Web Services "Elastic Container Service": to allow Docker Compose to launch containers directly to the cloud (so-called "serverless" deployment)
- How to scale the system by running multiple copies of selected services
- How to assign your own domain name and a certificate to your service

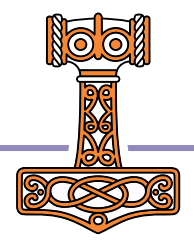